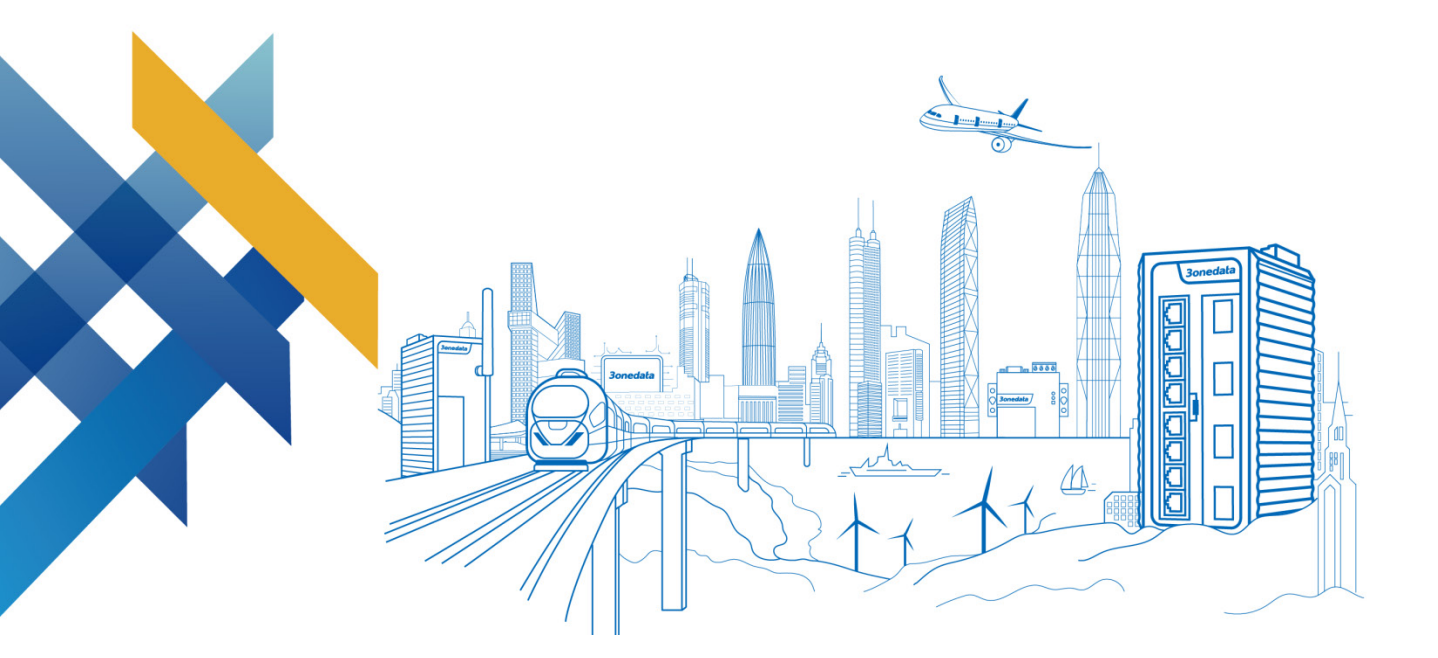

# Industrial Indoor WiFi6 Wireless AP User Manual

Document Version: 03 Issue Date: 06/08/2023

Industrial Ethernet Communication Solution Expert

3onedata Co., Ltd.

#### Copyright © 2023 3onedata Co., Ltd. All rights reserved.

No company or individual is allowed to duplicate or transmit this manual in any forms without written permission issued by 3onedata Co., Ltd.

#### **Trademark statement**

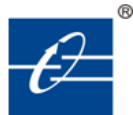

**30nedata**, **30nedata** and **30ne data** are the registered trademark owned by 30nedata Co., Ltd. And other trademarks mentioned in this manual belong to their corresponding

companies.

#### Note

Purchased product, service or features should be constrained by 3onedata commercial contracts and clauses. The whole or part product, service or features described in this document may beyond purchasing or using range. 3onedata won't make any statement or warranty for this document content unless any other appointment exists.

Due to product version upgrading or other reason, this document content will be upgraded periodically. Unless other appointment exists, this document only for usage guide, all statement, information and suggestion in this document won't constitute any warranty.

#### **3onedata** Make network communication more reliable

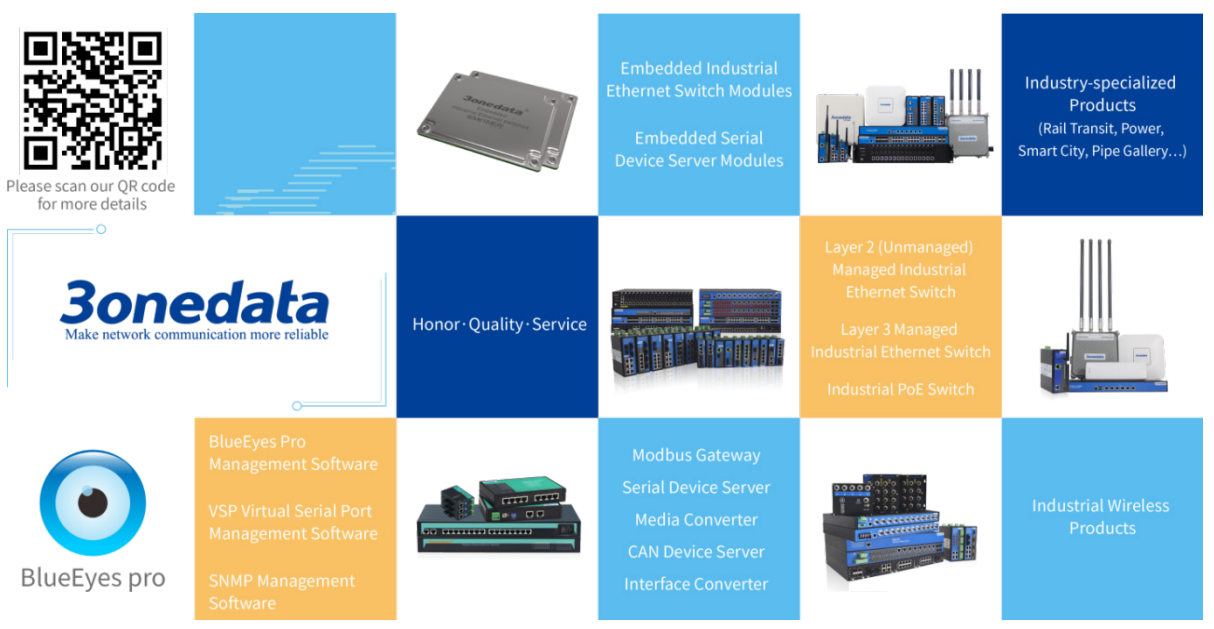

### 3onedata Co., Ltd.

| Headquarter address: | 3/B, Zone 1, Baiwangxin High Technology Industrial park, Nanshan |
|----------------------|------------------------------------------------------------------|
|                      | District, Shenzhen, 518108 China                                 |
| Technology support:  | support@3onedata.com                                             |
| Service hotline:     | +86-400-880-4496                                                 |
| E-mail:              | sales@3onedata.com                                               |
| Fax:                 | +86-0755-26703485                                                |
| Website:             | http://www.3onedata.com                                          |

# Preface

The user manual has introduced the network management method of wireless AP product.

# **Applicable Products**

The software version of this manual is V3.1500.0B2023040838R3458H00000, and the applicable product models are shown in the following table. This manual is continuously optimized and updated, which is consistent with the latest software version. Therefore, the manual may contain some functions that are not supported by the products you purchased. Please refer to the products you actually purchased.

| Number | Available Models | Specification                                    |
|--------|------------------|--------------------------------------------------|
| 1      | IAP3300-2E-      | 2 2.4G/5G combined antenna interfaces + 4        |
|        | 4GT1GP-2LVI      | Gigabit RJ45 ports (LAN) + 1 Gigabit PoE RJ45    |
|        | V1.0.0           | port (LAN/WAN), 1 12~48VDC power input           |
| 2      | IAP3500-2E-      | 2 2.4G/5G dual-frequency antenna interfaces +    |
|        | 1GT1GS-LV V1.0.0 | 1 Gigabit SFP slot + 1 Gigabit copper port, and  |
|        |                  | 1 9~24VDC power input                            |
| 3      | IAP3600Exi-2225- | 2 2.4G antenna interfaces + 2 5G antenna         |
|        | 2GS4GT-P12_48    | interfaces + 2 Gigabit SFP slots + 4 Gigabit     |
|        | V1.0.0           | copper ports, 1 12~48VDC power input             |
|        |                  | (12~24VDC safety input)                          |
| 4      | IAP3600Exi-2225- | 2 2.4G antenna SMA interfaces + 2 5G antenna     |
|        | 2GS4GT-SMA-      | SMA interfaces + 2 Gigabit SFP slots + 4 Gigabit |
|        | P12_48 V1.0.0    | copper ports, 1 12~48VDC power input             |
|        |                  | (12~24VDC safety input)                          |
| 5      | IAP3300L-2E-     | 2 2.4G/5G combined antenna interfaces + 4        |
|        | 4GT1GP-2LVI      | Gigabit RJ45 ports(LAN) + 1 Gigabit PoE RJ45     |
|        | V1.0.0           | port (LAN/WAN), 1 12~48VDC power input           |
| 6      | IAP3300-2E-      | 2 2.4G/5G combined antenna interfaces + 4        |
|        | 4GT1GP-2LVI      | Gigabit RJ45 port (LAN) + 1 Gigabit PoE RJ45     |

| Number | Available Models | Specification                              |
|--------|------------------|--------------------------------------------|
|        | V1.0.0           | port (LAN/WAN), 1 12~48VDC power input     |
| 7      | IAP3600S-2225-   | 2 2.4G antenna interfaces + 2 5G antenna   |
|        | 2GT-PD V1.0.0    | interfaces + 1 Gigabit RJ45 port (LAN) + 1 |
|        |                  | Gigabit PoE RJ45 port (LAN/WAN)            |

# Audience

This manual applies to the following engineers:

- Network administrators
- Technical support engineers
- Network engineer

## **Port Convention**

The port number in this manual is only an example, and does not represent the actual port with this number on the device. In actual use, the port number existing on the device shall prevail.

# **Text Format Convention**

| Format             | Description                                                     |
|--------------------|-----------------------------------------------------------------|
| " "                | Words with "" represent the interface words. Such as: "Port     |
|                    | No.".                                                           |
| >                  | Multi-level path is separated by ">". Such as opening the local |
|                    | connection path description: Open "Control Panel> Network       |
|                    | Connection> Local Area Connection".                             |
| Light Blue Font    | It represents the words clicked to achieve hyperlink. The font  |
|                    | color is as follows: 'Light Blue'.                              |
| About this chapter | The section 'about this chapter' provide links to various       |
|                    | sections of this chapter, as well as links to the Principles    |
|                    | Operations Section of this chapter.                             |

# **Symbols**

| Format  | Description                                            |  |  |
|---------|--------------------------------------------------------|--|--|
| $\land$ | Remind the announcements in the operation, improper    |  |  |
| Notice  | operation may result in data loss or equipment damage. |  |  |

| Format  | Description                                                |
|---------|------------------------------------------------------------|
|         | Pay attention to the notes on the mark, improper operation |
| Warning | may cause personal injury.                                 |
|         | Make a necessary supplementary instruction for operation   |
| Note    | description.                                               |
| Key     | Configuration, operation, or tips for device usage.        |
|         | Pay attention to the operation or information to ensure    |
| Tips 🍯  | success device configuration or normal working.            |

# **Revision Record**

| Version No. | Date       | Revision note                         |
|-------------|------------|---------------------------------------|
| 01          | 08/09/2022 | Product release                       |
| 02          | 04/27/2023 | Software upgrade                      |
| 03          | 2023-06-08 | Add Ring configuration and fiber port |
|             |            | VLAN functions                        |

# Contents

| P | REFACE | Ε                                      | 1         |
|---|--------|----------------------------------------|-----------|
| С | ONTEN  | TS                                     | .1        |
| 1 | LOG    | IN THE WEB INTERFACE                   | 1         |
|   | 1.1    | SYSTEM REQUIREMENTS FOR WEB BROWSING   | 1         |
|   | 1.2    | SETTING IP ADDRESS OF PC               | 1         |
|   | 1.2.1  | Wired Access Mode                      | 1         |
|   | 1.2.2  | Wireless Access Mode                   | 2         |
|   | 1.3    | LOG IN THE WEB CONFIGURATION INTERFACE | 3         |
| 2 | HON    | 1E PAGE                                | 5         |
| 3 | MOI    | DE SETTING                             | 1         |
|   | 3.1    | ROUTE                                  | 2         |
|   | 3.1.1  | WAN Settings                           | 3         |
|   | 3.1.2  | LAN Settings                           | 5         |
|   | 3.1.3  | WiFi1                                  | 6         |
|   | 3.1.4  | WiFi2                                  | 9         |
|   | 3.1.5  | Finish1                                | 2         |
|   | 3.2    | AP1                                    | 3         |
|   | 3.2.1  | LAN Settings 1                         | 3         |
|   | 3.2.2  | WiFi11                                 | 5         |
|   | 3.2.3  | WiFi2                                  | 8         |
|   | 3.2.4  | Finish2                                | !1        |
|   | 3.3    | BRIDGE                                 | 2         |
|   | 3.3.1  | Connection Mode                        | 23        |
|   | 3.3.2  | LAN Settings                           | !4        |
|   | 3.3.3  | Connection Settings                    | 25        |
|   | 3.3.4  | WiFi1                                  | !7        |
|   | 3.3.5  | WiFi2                                  | <u>'9</u> |
|   | 3.3.6  | Finish                                 | 0         |
|   | 3.4    | CLIENT                                 | 51        |
|   | 3.4.1  | Connection Mode                        | 62        |
|   | 3.4.2  | WAN Settings                           | 3         |
|   | 3.4.3  | LAN Settings                           | 6         |
|   | 3.4.4  | Connection Settings                    | 57        |
|   | 3.4.5  | Finish                                 | 0         |

|   | 3.5                       | DUAL-LINK MODE           | 41                       |
|---|---------------------------|--------------------------|--------------------------|
|   | 3.5.1                     | Connection Mode          | . 42                     |
|   | 3.5.2                     | WAN Settings             | . 43                     |
|   | 3.5.3                     | LAN Settings             | . 46                     |
|   | 3.5.4                     | Connection Settings      | . 47                     |
| 4 | STA                       | ΓUS CENTER               | . 54                     |
|   | 4.1                       | SYSTEM STATUS            | 54                       |
|   | 4.2                       | NETWORK STATUS           | 55                       |
|   | 4.3                       | DEVICE STATISTICS        | 56                       |
|   | 4.4                       | ARP TABLE                | 56                       |
|   | 4.5                       | DEVICE STATISTICS        | 57                       |
|   | 4.6                       | ROUTE TABLE              | 58                       |
| 5 | NET                       | WORK SETTING             | . 59                     |
|   | 5.1                       | LAN SETTINGS             | 59                       |
|   | 5.1.1                     | LAN Settings 1           | . 59                     |
|   | 5.1.2                     | LAN Settings 2           | . 61                     |
|   | 5.2                       | WAN SETTINGS             | 64                       |
|   | 5.3                       | WIRELESS SETTINGS-AP     | 67                       |
|   | 5.3.1                     | RF 1 Configuration       | . 67                     |
|   | 5.3.2                     | RF 2 Configuration       | . 70                     |
|   | 5.3.3                     | Advanced Configuration   | . 74                     |
|   | 5.3.4                     | WMM Configuration        | . 76                     |
|   | 5.4                       | WIRELESS SETTINGS-CLIENT | 79                       |
|   | 5.4.1                     | RF Configuration         | . 79                     |
|   | 5.5                       | RING CONFIGURATION       | 87                       |
|   | 5.6                       | OPTICAL VLAN             | 90                       |
|   | 5.7                       | WIRELESS PROBE           | 91                       |
|   | 5.8                       | AC MANAGEMENT            | 92                       |
|   | 5.9                       | QoS CONFIG               | 94                       |
|   | 5.9.1                     | QoS Strategy             | . 94                     |
|   | 5.9.2                     | QoS Whitelist            | . 95                     |
|   | 5.10                      | SNMP MANAGEMENT          | 96                       |
|   | 5.11                      | QOS MANAGEMENT           | 97                       |
|   | 5.11.                     | 1 QoS Whitelist          | . 98                     |
|   | 5.12                      | AP ROAMING CONTROL       | 99                       |
|   | 5.13                      | ROAMING AGENT            | 100                      |
| 6 | WIR                       | ELESS CLIENT             | 101                      |
|   | 61                        | USERS                    | 101                      |
|   | 0.1                       |                          | 101                      |
|   | 6.2                       | USER EVENT               | 103                      |
| 7 | 6.2<br>FIRI               | USER EVENT               | 103<br>105               |
| 7 | 6.2<br><b>FIRE</b><br>7.1 | USER EVENT               | 103<br>103<br>105        |
| 7 | 6.2<br>FIRI<br>7.1<br>7.2 | USER EVENT               | 103<br>105<br>105<br>106 |

| 7  | .4  | PORT FORWARD                  | 109 |
|----|-----|-------------------------------|-----|
| 7  | .5  | PORT REDIRECTION              | 110 |
| 7  | .6  | ARP BINDING                   | 111 |
| 7  | .7  | DMZ SETTINGS                  | 112 |
| 8  | SYS | TEM TOOLS                     | 114 |
| 8  | .1  | NETWORK DETECTION             | 114 |
| 8  | .2  | User Settings                 | 115 |
| 8  | .3  | DEVICE ALIAS                  | 116 |
| 8  | .4  | TIME SETTINGS                 | 117 |
| 8  | .5  | TIMED RESTART                 | 118 |
| 8  | .6  | ACCESS SETTINGS               | 118 |
| 8  | .7  | System Upgrading              | 119 |
| 8  | .8  | CONFIG UPDATE                 | 120 |
| 8  | .9  | System Management             | 121 |
| 8  | .10 | System Log                    | 122 |
| 8  | .11 | LOG MANAGE                    | 124 |
| 9  | DIA | GNOSTIC TOOLS                 | 125 |
| 9  | .1  | PING TEST                     | 125 |
| 9  | .2  | ROUTE TRACKING                | 126 |
| 10 | FAC | 2                             | 127 |
| 11 | MA  | INTENANCE AND SERVICE         | 130 |
| 1  | 1.1 | INTERNET SERVICE              | 130 |
| 1  | 1.2 | SERVICE HOTLINE               | 130 |
| 1  | 1.3 | PRODUCT REPAIR OR REPLACEMENT | 131 |

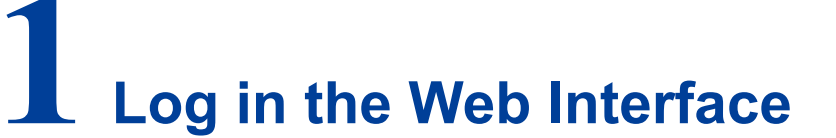

# **1.1 System Requirements for WEB Browsing**

While logging into the WEB of this device, the system should meet the following conditions.

| Hardware and software | System requirements            |
|-----------------------|--------------------------------|
| CPU                   | Above Pentium 586              |
| Memory                | Above 128MB                    |
| Resolution            | Above 1024x768                 |
| Color                 | 256 color or above             |
| Browser               | Internet Explorer 8.0 or above |
| Operating system      | Windows XP/7/8/10              |

# **1.2 Setting IP Address of PC**

### 1.2.1 Wired Access Mode

The default management network address of the device as follows:

| IP Settings | Default Value |
|-------------|---------------|
| IP Address  | 192.168.1.254 |
| Subnet mask | 255.255.255.0 |

When configuring a device through the Web:

- Please confirm the computer has installed and enabled Ethernet network card.
- Before conducting remote configuration, please confirm the route between

computer and device is reachable.

Before making a local configuration, make sure that the IP address of the

computer and the serial server are on the same subnet.

Note:

While configuring the device for the first time, if it's the local configuration mode, first confirm the network segment of current PC is 1.

Eg: Assume that the IP address of the current PC is 192.168.5.60, change the network

segment "5" of the IP address to "1".

#### **Operation Steps**

Amendment steps as follow:

Step 1 Open "Control Panel> Network Connection> Local Area Connection> Properties> Internet Protocol Version 4 (TCP / IPv4)> Properties".

Step 2 Change the selected "5" in red frame of the picture below to "1".

| Internet Protocol Version 4 (TCP/IPv4)                                                                                | Properties ?                                                           |
|----------------------------------------------------------------------------------------------------|------------------------------------------------------------------------|
| General                                                                                                    |                                                                        |
| You can get IP settings assigned autor<br>this capability. Otherwise, you need to<br>for the appropriate IP settings. | matically if your network supports<br>a ask your network administrator |
| Obtain an IP address automatical                                                                                      | ly                                                                     |
| © Use the following IP address: —                                                                                     |                                                                        |
| IP address:                                                                                                    | 192.168.5.60                                                           |
| S <u>u</u> bnet mask:                                                                                                 | 255.255.255.0                                                          |
| Default gateway:                                                                                                    | 192.168.5.1                                                            |
| Obtain DNS server address autor                                                                                       | natically                                                              |
| © Use the following DNS server add                                                                                    | Iresses:                                                               |
| Preferred DNS server:                                                                                                 | 202 . 96 . 122 . 168                                                   |
| Alternate DNS server:                                                                                                 | 202 . 96 . 134 . 133                                                   |
| Validate settings upon exit                                                                                           | Ad <u>v</u> anced                                                      |
|                                                                                                    | OK Cancel                                                              |

Step 3 Click "OK", IP address is modified successfully.Step 4 End.

### 1.2.2 Wireless Access Mode

The default management network address of the device as follows:

| IP Settings | Default Value |  |
|-------------|---------------|--|
| IP Address  | 192.168.1.254 |  |
| Subnet mask | 255.255.255.0 |  |

When configuring a device through the Web:

- Please confirm the computer has installed and enabled wireless network card.
- Place the computer on wireless network range of the device.
- Please confirm the IP address of computer is in the same subnet to the device.

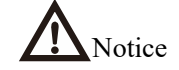

Do not use a proxy server for device IP addresses or network segments

Set the IP address of computer in the same subnet to the device IP address.

#### **Operation Steps**

Operation steps of wireless connection as follows.

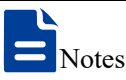

This manual takes the wireless network settings function of Windows 7 system for example.

- **Step 1** Click wireless icon "<sup>4</sup> on the lower right corner of the computer, pop up the wireless list box.
- Step 2 Choose the device wireless network name in the wireless list box, click "Connect" button.

Note:

The default wireless network name of the device contains frequency band and part of MAC address information, no encryption.

Step 3 End. After successful connection, wireless network displays "Connected".

# **1.3 Log in the Web Configuration Interface**

### **Operation Steps**

Login in the web configuration interface as follow:

Step 1 Run the computer browser.

Step 2 Enter the address of the device "http://192.168.1.254" in the address bar of the browser.

Step 3 Click the "Enter" key.

**Step 4** Pop-up dialog box as shown below, enter the user name and password in the login window.

| Username | admin                   |
|----------|-------------------------|
| Password | •••••                   |
|          |                         |
|          | Login                   |
|          | Save name Save password |

#### Note:

The default username and password are "admin"; please strictly distinguish capital and small letter while entering.

Step 5 Click "Login".

#### Step 6 End.

After login in successfully, user can configure relative parameters and information according to demands.

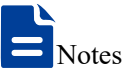

After logging in to the device, user can modify the device IP address for convenient usage; if there is no interface operation within 10 minutes, user will need to log in to the device again.

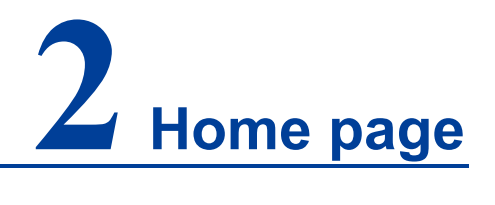

#### **Function Description**

On the "Home page" page, user can check the following information:

- System resource utilization;
- Basic information;
- Equipment information;
- Wireless information/Bridge information;
- Extranet information/network information/bridge status;
- WiFi real-time flow (KB/s)

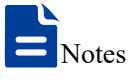

- In AP/ routing mode, displays "Wireless Information"; In bridge/client mode, displays "bridge state".
- In routing mode, displays "Extranet Information"; In AP mode, displays "Network Information"; In bridge/client mode, displays "bridge state".

### **Operation Path**

On the navigation bar, select "Home page".

#### **Interface Description**

Home page interface as follows:

| State info                                                                                      |                                                                                                    |                                 |                                                          |                                            |
|-------------------------------------------------------------------------------------------------|----------------------------------------------------------------------------------------------------|---------------------------------|----------------------------------------------------------|--------------------------------------------|
| Wifi Upload                                                                                     |                                                                                                    | 0 кв                            | Wifi Download                                            | 0                                          |
| System resource utilization                                                                     |                                                                                                    |                                 |                                                          |                                            |
|                                                                                                 | <b>2%</b><br>сри                                                                                                    |                                 | 6<br>Mer                                                 | %                                          |
| Basic information                                                                               | Equipment information                                                                                               |                                 | SSID                                                     | WAN information                            |
| Current mode: Route<br>Wireless Client: 0<br>Running time: 31 min<br>Wiff real-time flow (KB/S) | MAC address: 00.22:65:00.00:06<br>Equipment model: IAP3300L-2E<br>Firmware version: V3.1500.082023040838R3458H00000 |                                 | 2.4G SSID: 30NE_AX2G_000008<br>5G SSID: 30NE_AX5G_000010 | IP generation: DHCP<br>IP address: 0.0.0.0 |
|                                                                                                 |                                                                                                    |                                 |                                                          |                                            |
|                                                                                                 |                                                                                                    | 2023-04<br>down: 01<br>up: 0KB/ | -27 14 16 52<br>3                                        | 9                                          |
|                                                                                                 |                                                                                                    |                                 |                                                          |                                            |
|                                                                                                 |                                                                                                    |                                 |                                                          |                                            |

Main elements configuration description of Home page interface:

| Interface Element   | Description                                                                                  |
|---------------------|----------------------------------------------------------------------------------------------|
| Total WIFI upload   | Total upload area                                                                            |
|                     | Note:<br>WiFi upload traffic statistics.                                                     |
| Total WIFI download | Total download area                                                                          |
|                     | Note:<br>WiFi download traffic statistics.                                                   |
| System resource     | Resource utilization column                                                                  |
| utilization         |                                                                                              |
| CPU (%)             | The usage rate of device CPU.                                                                |
| Memory (%)          | The usage rate of device memory.                                                             |
|                     | The performance of the device would be affected if the application consumes too much memory. |
| Basic information   | Basic information column                                                                     |
| Current mode        | Current operation mode of the device.                                                        |
| Wireless client     | Wireless client connection number.                                                           |
| Running time        | The device running time after power on.                                                      |
| Device information  | Equipment information column                                                                 |
| MAC Address         | Device MAC address.                                                                          |
| Equipment model     | Equipment model name.                                                                        |
| Firmware version    | Device firmware version.                                                                     |
| SSID                | SSID column                                                                                  |
|                     | Note:<br>In AP/ routing mode, displays "Wireless Information".                               |
| 2.4G                | 2.4G wireless network name.                                                                  |
| 5G                  | 5G wireless network name.                                                                    |

| Interface Element             | Description                                                                                                    |  |  |
|-------------------------------|----------------------------------------------------------------------------------------------------|--|--|
| Bridge information            | <b>Bridge information column</b><br>Note:<br>In bridge/client mode, displays "bridge information"                                                                                                    |  |  |
| SSID                          | Display the name of the connected SSID                                                                                                    |  |  |
| BSSID                         | Display the information of the connected BSSID.                                                                                                    |  |  |
| WAN information               | WAN information column<br>Note:<br>In Routing/Wireless NAT mode, "WAN Information"<br>would display.                                                                                                    |  |  |
| IP generation                 | Access mode of the device WAN IP address.                                                                                                    |  |  |
| IP address                    | IP addresses of the device WAN.                                                                                                    |  |  |
| WAN information               | <b>Network information bar</b><br>Note:<br>In AP mode, "Network Information" displays.                                                                                                    |  |  |
| IP Access Method              | Access mode of the device intranet IP address.                                                                                                    |  |  |
| IP Address                    | IP addresses of the device intranet.                                                                                                    |  |  |
| WiFi real-time flow<br>(KB/s) | WiFi real-time flow (KB/s) column.                                                                                                    |  |  |
| WiFi real-time flow<br>(KB/s) | <ul> <li>WiFi real-time flow monitoring view.</li> <li>Upload: the blue line represents device's rate changes of wireless upload traffic.</li> <li>Download: the orange line represents device's rate changes of wireless download traffic.</li> </ul> |  |  |

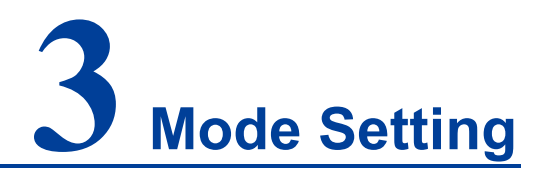

#### **Function Description**

On the "Mode Setting" page, user can select the working mode according to the site needs, and then complete the mode setting step by step according to the guidance.

- Route;
- AP;
- Bridge;
- Client;
- Dual Link Mode.

### **Operation Path**

Click: "Work Mode".

#### **Interface Description**

Work mode interface as follows:

| Work mode |    |                                            |        |                                  |
|-----------|----|--------------------------------------------|--------|----------------------------------|
| Route     | AP | من روی مربق<br>در مان من من مربق<br>Bridge | Client | ((၅))<br>((၅))<br>Dual Link Mode |

Main elements configuration description of mode settings interface:

| Interface Element | Description                                                  |
|-------------------|--------------------------------------------------------------|
| Route             | Under the route mode, the device WAN port can be connected   |
|                   | to WAN via PPPoE dial-up, static IP and dynamic acquisition; |

| Interface Element | Description                                                                                                    |
|-------------------|----------------------------------------------------------------------------------------------------|
|                   | the LAN port can be connected to LAN and provides wireless                                                                   |
|                   | access point.                                                                                                    |
|                   | Note:                                                                                                    |
|                   | When the data is transmitted from one subnet to another subnet or WAN, it can be accomplished via the device route function. |
| AP                | Under the AP mode, the device can be used as a wireless                                                                      |
|                   | access point, the equivalent of the wireless switch.                                                                         |
| Bridge            | Under the bridge mode, the device will convert received                                                                      |
|                   | wireless signal to cable signal and wireless signal.                                                                         |
| Client            | Under the client mode, the device will convert received                                                                      |
|                   | wireless signal to cable signal.                                                                                             |
| Dual-link         | Under the dual-link mode, the device will convert received                                                                   |
|                   | wireless signal to cable signal, support dual link client that can                                                           |
|                   | realize dual-band seamless roaming.                                                                                          |

## 3.1 Route

Under the route mode, the device WAN port can be connected to the WAN via PPPoE dial-up, static IP and dynamic acquisition. Under this mode, LAN port and wireless signal are in the same VLAN, the LAN port defaults to enable DHCP server function.

PPPoE (PPP Over Ethernet) carries PPP (Point to Point Protocol) on the Ethernet. It is a technology that provides access services for hosts on the Ethernet through a remote access device, and can control and charge each accessed host.

The quick configuration of route mode mainly includes five configuration links:

- WAN settings
- LAN settings
- WiFi1
- WiFi2
- Finish

### 3.1.1 WAN Settings

### **Function Description**

On the "WAN Settings" page of route mode, WAN port can be connected to WAN via three methods:

- PPPoE;
- Static IP;
- DHCP;

#### **Operation Path**

Please open in order: "Work mode > Route".

#### Interface Description 1: PPPoE

PPPoE interface as follows:

| Work mode   |            |           |              |   |       |   |       |   |        |
|-------------|------------|-----------|--------------|---|-------|---|-------|---|--------|
| Route       |            |           |              |   |       |   |       |   |        |
| WA          | N settings |           | LAN settings | > | WiFi1 | > | WiFi2 | > | Finish |
| РРРОЕ       |            | Static IP | DHCP         |   |       |   |       |   |        |
| User name   |            |           |              |   |       |   |       |   |        |
| Password    |            |           |              |   |       |   |       |   |        |
| Туре        | PAP        |           | ~            |   |       |   |       |   |        |
| Server name |            |           |              |   |       |   |       |   |        |
| DNS server  |            |           |              |   |       |   |       |   |        |
|             |            |           |              |   |       |   |       |   |        |
| Prev        | Next       |           |              |   |       |   |       |   |        |
|             |            |           |              |   |       |   |       |   |        |

The main element configuration description of PPPoE interface:

| Interface Element | Description                                                                        |  |  |  |
|-------------------|------------------------------------------------------------------------------------|--|--|--|
| PPPoE             | PPPoE tab, it supports PPPoE to achieve Internet access.                           |  |  |  |
| Username          | User name of PPPoE connection.                                                     |  |  |  |
|                   | Note:<br>User name, password and service name are provided by network<br>provider. |  |  |  |
| Password          | Password of PPPoE connection.                                                      |  |  |  |
|                   | Note:<br>User name, password and service name are provided by network<br>provider. |  |  |  |
| Туре              | The type of PPPoE dialing:                                                         |  |  |  |
|                   | • PAP: Password Authentication Protocol, which sends                               |  |  |  |
|                   | user name or password over the network;                                            |  |  |  |
|                   | • CHAP: Challenge Handshake Authentication Protocol, it                            |  |  |  |

| Interface Element | Description                                                                        |  |  |
|-------------------|------------------------------------------------------------------------------------|--|--|
|                   | only transmits user name;                                                          |  |  |
|                   | • PAP/CHAP: uses Password Authentication Protocol or                               |  |  |
|                   | Challenge Handshake Authentication Protocol.                                       |  |  |
| Server name       | Server name, not fill if network provider doesn't supply.                          |  |  |
|                   | Note:<br>User name, password and service name are provided by network<br>provider. |  |  |
| DNS server        | The DNS server address provided by network provider or                             |  |  |
|                   | extranet.                                                                          |  |  |

### Interface Description 2: Static IP

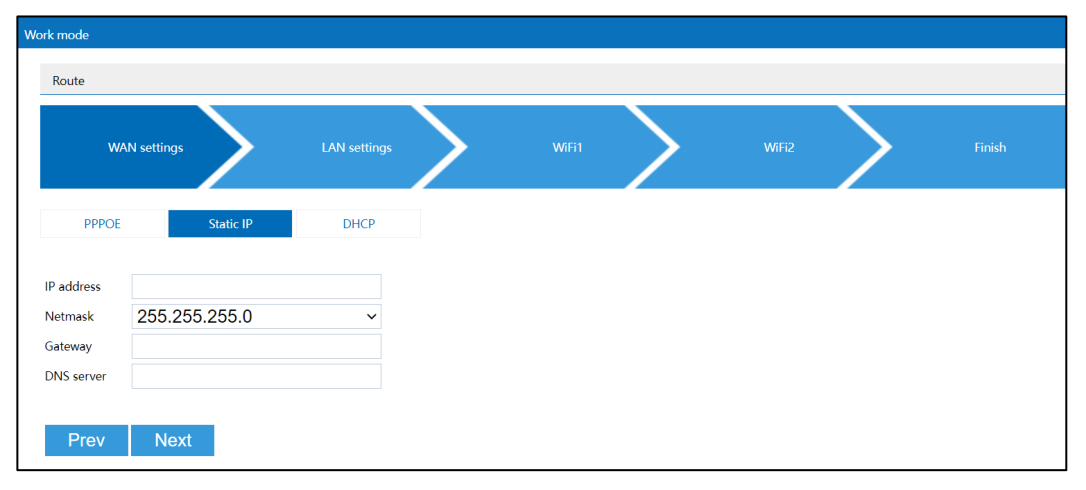

Static IP interface as follows:

The main element configuration description of static IP interface:

| Interface Element | Description                                                    |
|-------------------|----------------------------------------------------------------|
| Static IP         | Static IP tab, network information configuration of device WAN |
|                   | port.                                                          |
| IP Address        | The fixed IP address provided by network provider or extranet. |
| Netmask           | Drop-down list of netmask.                                     |
| Gateway           | The default gateway address provided by network provider or    |
|                   | extranet.                                                      |
| DNS server        | The DNS server address provided by network provider or         |
|                   | extranet.                                                      |

### Interface Description 3: DHCP

DHCP interface as follows:

| k mode    |               |              |       |   |       |   |        |
|-----------|---------------|--------------|-------|---|-------|---|--------|
| Route     |               |              |       |   |       |   |        |
| w         | AN settings   | LAN settings | WiFi1 | > | WiFi2 | > | Finish |
| PPPOE     | Static IP     | DHCP         |       |   |       |   |        |
| P address |               |              |       |   |       |   |        |
| letmask   | 255.255.255.0 | $\checkmark$ |       |   |       |   |        |
| ateway    |               |              |       |   |       |   |        |
| NS server |               |              |       |   |       |   |        |

Main elements configuration description of DHCP interface:

| Interface Element | Description                                                                                                    |  |  |  |
|-------------------|----------------------------------------------------------------------------------------------------|--|--|--|
| DHCP              | In the dynamic acquisition tab, the network information of the                                                                             |  |  |  |
|                   | device WAN port is automatically obtained.                                                                                                 |  |  |  |
|                   | Note:<br>The device automatically acquires the network address information<br>distributed by network provider or WAN.                      |  |  |  |
| IP Address        | IP address automatically distributed by network provider or                                                                                |  |  |  |
|                   | WAN.                                                                                                    |  |  |  |
| Netmask           | The subnet mask automatically distributed by network provider                                                                              |  |  |  |
|                   | or WAN.                                                                                                    |  |  |  |
| Gateway           | Gateway address automatically distributed by network                                                                                       |  |  |  |
|                   | provider or WAN.                                                                                                    |  |  |  |
| DNS server        | DNS server address.                                                                                                    |  |  |  |
|                   | Note:<br>The priority level of manually setting DNS server address is higher<br>than the one of automatically acquired DNS server address. |  |  |  |

### 3.1.2 LAN Settings

### **Function Description**

On the "LAN Settings" page of route mode, user can configure the IP address and subnet mask of LAN.

#### **Operation Path**

Please open in order: "Work mode > Route".

#### **Interface Description**

LAN settings interface as follows:

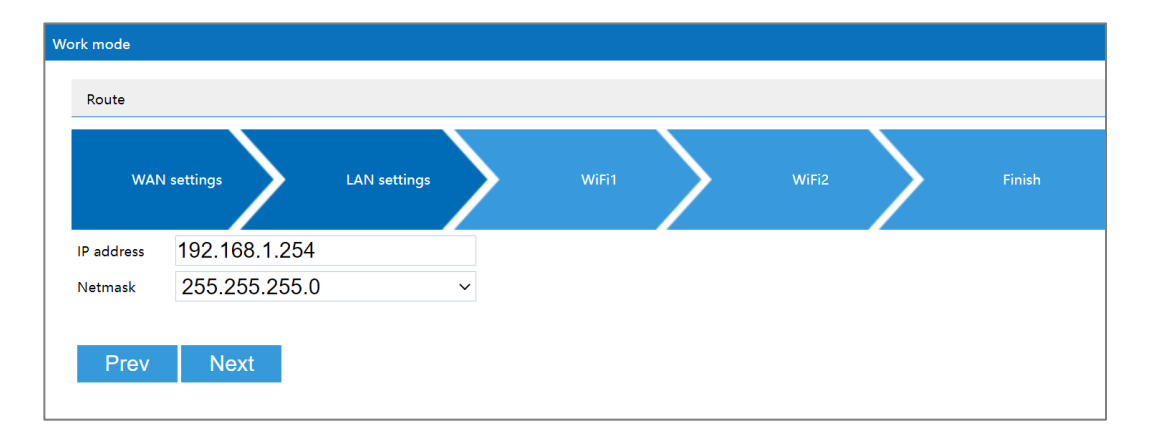

The main element configuration description of LAN settings interface:

| Interface Element | Description                    |
|-------------------|--------------------------------|
| IP Address        | IP address information of LAN. |
| Netmask           | Drop-down list of netmask.     |

### 3.1.3 WiFi1

#### **Function Description**

On the "WiFi1" page of route mode, user can set the wireless parameters of RF1.

#### **Operation Path**

Please open in order: "Work mode > Route".

### **Interface Description**

The WiFi1 interface as follows:

| WAN settings         | LAN settings    | WiFi1 WiFi2 Finish |
|----------------------|-----------------|--------------------|
| Frequency band 2     | .4GHz           |                    |
| SSID 30              | ONE_AX2G_000008 |                    |
| Encryption N         | IONE            |                    |
| Encryption Algorithm |                 |                    |
| Password             |                 |                    |
| Bandwidth 2          | OMHz            |                    |
| Country              | China           |                    |
| Channel a            | iuto            |                    |
| Power 20             | 0               | Range 1~27(dBm)    |

Main elements configuration descriptions of WiFi1 interface:

| Interface Element | Description                                                                                                    |  |
|-------------------|----------------------------------------------------------------------------------------------------|--|
| Frequency band    | <ul><li>The wireless frequency band corresponding to the current wireless setting, the options are as follows:</li><li>2.4GHz</li></ul>                                                                                                    |  |
| SSID              | SSID name of wireless network, it supports 1-32 characters.                                                                                                    |  |
| Encryption        | <ul> <li>Encryption mode of wireless network, options as follows:</li> <li>No encryption;</li> <li>WPA2: WiFi Protected Access II suits for the individual or average family network. It adopts pre-shared key mode and supports TKIP (Temporal Key Integrity Protocol) and AES (Advanced Encryption Standard) encryption modes.</li> <li>WPA/WPA2: mixed mode of WPA and WPA2, it uses WPA or WPA2 encryption algorithm.</li> <li>WPA3: the third version of Wi-Fi protected access, with further security improvements over WPA2, longer encryption keys, and SAE authentication.</li> <li>WPA2/WPA3: mixed mode of WPA2 and WPA3, it uses WPA2 or WPA3 encryption algorithm.</li> </ul> |  |
| Encryption        | Encryption algorithm of wireless network, options as follows:                                                                                                    |  |
| algorithm         | <ul> <li>AES (CCMP): advanced encryption standard;</li> <li>TKIP/AES: the key integrates 2113 protocol or advanced encryption standard temporarily.</li> <li>Note:</li> <li>When the encryption method is WPA2/WPA3 and WPA3, only AES (CCMP) encryption algorithm is supported.</li> </ul>                                                                                                    |  |
| Password          | Password of wireless network, it supports 8-63 characters.<br>Note:<br>Wireless password doesn't support blanks. It represents no<br>encryption for wireless network if no password is filled in.                                                                                                    |  |
| Bandwidth         | <ul> <li>Wireless network channel bandwidth, options are as follows:</li> <li>20MHz (default);</li> <li>40MHz.</li> </ul>                                                                                                    |  |
| Country           | <ul> <li>Applied countries and regions. Options are as follows:</li> <li>China;</li> <li>USA.</li> <li>Note:</li> <li>Different country opens different channels.</li> </ul>                                                                                                    |  |
| Channel           | <ul> <li>Working channel of wireless network, default "auto" self-adaptation, options as follows:</li> <li>Auto: channel self-adaptation;</li> </ul>                                                                                                    |  |

| Interface Element | Description                                                                                                    |
|-------------------|----------------------------------------------------------------------------------------------------|
|                   | • 1: main frequency band 2412Hz, frequency range 2401~2423Hz;                                                                                                 |
|                   | • 2: main frequency band 2417Hz, frequency range 2406~2428Hz;                                                                                                 |
|                   | • 3: main frequency band 2422Hz, frequency range 2411~2433Hz;                                                                                                 |
|                   | • 4: main frequency band 2427Hz, frequency range 2416~2438Hz;                                                                                                 |
|                   | • 5: main frequency band 2432Hz, frequency range 2421~2443Hz;                                                                                                 |
|                   | • 6: main frequency band 2437Hz, frequency range 2426~2448Hz;                                                                                                 |
|                   | • 7: main frequency band 2442Hz, frequency range 2431~2453Hz;                                                                                                 |
|                   | • 8: main frequency band 2447Hz, frequency range 2436~2458Hz;                                                                                                 |
|                   | • 9: main frequency band 2452Hz, frequency range 2441~2463Hz;                                                                                                 |
|                   | • 10: main frequency band 2457Hz, frequency range 2446~2468Hz;                                                                                                |
|                   | • 11: main frequency band 2462Hz, frequency range 2451~2473Hz;                                                                                                |
|                   | • 12: main frequency band 2467Hz, frequency range 2456~2478Hz, this frequency band is not open in America so it's temporarily upavailable.                    |
|                   | <ul> <li>13: main frequency band 2472Hz, frequency range 2461~2483Hz, this frequency band is not open in America, so it's temporarily unavailable;</li> </ul> |
|                   | Note:                                                                                                    |
|                   | • Different frequency bands and countries support different                                                                                                   |
|                   | options.                                                                                                    |
|                   | • In order to improve the network performance, please choose                                                                                                  |
|                   | unused channel in the device working environment.                                                                                                    |
| Power             | Transmission power of device wireless signal.<br>Note:                                                                                                    |
|                   | • Greater the transmitted power, better the transmittability, longer                                                                                          |
|                   | the transmission range, but stronger the interference;                                                                                                    |
|                   | • Different device may has different transmitted power range.                                                                                                 |

### 3.1.4 WiFi2

### **Function Description**

On the "WiFi2" page of route mode, user can set the wireless parameters of RF2.

#### **Operation Path**

Please open in order: "Work mode > Route".

### **Interface Description**

The WiFi2 interface as follows:

| Work mode            |                  |        |                 |       |        |
|----------------------|------------------|--------|-----------------|-------|--------|
| WAN settings         | LAN settings     |        |                 | WiFi2 | Finish |
| Frequency band       | 5GHz             | ~      |                 |       |        |
| SSID                 | 3ONE_AX5G_000010 |        |                 |       |        |
| Encryption           | NONE             | ~      |                 |       |        |
| Encryption Algorithm |                  | $\sim$ |                 |       |        |
| Password             |                  |        |                 |       |        |
| Bandwidth            | 80MHz            | ~      |                 |       |        |
| Country              | China            | ~      |                 |       |        |
| Channel              | auto             | ~      |                 |       |        |
| Power                | 20               |        | Range 1~27(dBm) |       |        |
|                      |                  |        |                 |       |        |
| Prev Ne              | xt               |        |                 |       |        |

Main elements configuration descriptions of WiFi2 interface:

| Interface Element | Description                                                                                                    |  |  |  |  |  |  |
|-------------------|----------------------------------------------------------------------------------------------------|--|--|--|--|--|--|
| Frequency band    | The wireless frequency band corresponding to the current                                                                                                    |  |  |  |  |  |  |
|                   | wireless setting, the options are as follows:                                                                                                    |  |  |  |  |  |  |
|                   | • 5GHz                                                                                                    |  |  |  |  |  |  |
| SSID              | SSID name of wireless network, it supports 1-32 characters.                                                                                                    |  |  |  |  |  |  |
| Encryption        | Encryption mode of wireless network, options as follows:                                                                                                    |  |  |  |  |  |  |
|                   | <ul> <li>WPA2: WiFi Protected Access II suits for the individual or average family network. It adopts pre-shared key mode and supports TKIP (Temporal Key Integrity Protocol) and AES (Advanced Encryption Standard) encryption modes.</li> <li>WPA/WPA2: mixed mode of WPA and WPA2, it uses WPA or WPA2 encryption algorithm.</li> <li>WPA3: the third version of Wi-Fi protected access, with further security improvements over WPA2, longer</li> </ul> |  |  |  |  |  |  |

| Interface Element | Description                                                                                                    |  |  |  |  |  |
|-------------------|----------------------------------------------------------------------------------------------------|--|--|--|--|--|
|                   | <ul> <li>encryption keys, and SAE authentication.</li> <li>WPA2/WPA3: mixed mode of WPA2 and WPA3, it uses<br/>WPA2 or WPA3 encryption algorithm.</li> <li>Note:</li> <li>WPA2/WPA3 only supports personal edition and doesn't support<br/>enterprise edition currently. Other encryption algorithms are<br/>supported by both of them.</li> </ul> |  |  |  |  |  |
| Encryption        | Encryption algorithm of wireless network, options as follows:                                                                                                    |  |  |  |  |  |
| algorithm         | AES (CCMP): advanced encryption standard;                                                                                                    |  |  |  |  |  |
|                   | • TKIP/AES: the key integrates 2113 protocol or advanced                                                                                                    |  |  |  |  |  |
|                   | encryption standard temporarily.<br>Note:<br>When the encryption method is WPA2/WPA3 and WPA3, only AES<br>(CCMP) encryption algorithm is supported.                                                                                                    |  |  |  |  |  |
| Password          | Password of wireless network, it supports 8-63 characters.                                                                                                    |  |  |  |  |  |
|                   | Note:<br>Wireless password doesn't support blanks. It represents no<br>encryption for wireless network if no password is filled in.                                                                                                    |  |  |  |  |  |
| Bandwidth         | Channel bandwidth of wireless network, it defaults to 80MHz,                                                                                                    |  |  |  |  |  |
|                   | options as follows:                                                                                                    |  |  |  |  |  |
|                   | • 20MHz;                                                                                                    |  |  |  |  |  |
|                   | • 40MHz;                                                                                                    |  |  |  |  |  |
|                   | • 80MHz.                                                                                                    |  |  |  |  |  |
| Country           | Applied countries and regions. Options are as follows:                                                                                                    |  |  |  |  |  |
|                   | China;                                                                                                    |  |  |  |  |  |
|                   | • USA.<br>Note:                                                                                                    |  |  |  |  |  |
|                   | Different country opens different channels.                                                                                                    |  |  |  |  |  |
| Channel           | Working channel of wireless network, default "auto" self-                                                                                                    |  |  |  |  |  |
|                   | adaptation, options as follows:                                                                                                    |  |  |  |  |  |
|                   | Auto: channel self-adaptation;                                                                                                    |  |  |  |  |  |
|                   | • 36: main frequency band 5180Hz, frequency range                                                                                                    |  |  |  |  |  |
|                   | 5170~5190Hz;                                                                                                    |  |  |  |  |  |
|                   | • 40: main frequency band 5200Hz, frequency range                                                                                                    |  |  |  |  |  |
|                   | 5190~5210HZ;                                                                                                    |  |  |  |  |  |
|                   | • 44. main nequency band 522012, nequency range                                                                                                    |  |  |  |  |  |
|                   | <ul> <li>48: main frequency band 5230Hz, frequency range</li> </ul>                                                                                                    |  |  |  |  |  |
|                   | 5210~5250Hz;                                                                                                    |  |  |  |  |  |
|                   | • 52: main frequency band 5260Hz, frequency range                                                                                                    |  |  |  |  |  |
|                   | 5250~5270Hz;                                                                                                    |  |  |  |  |  |
|                   | • 56: main frequency band 5280Hz, frequency range 5270~5290Hz;                                                                                                    |  |  |  |  |  |

| Interface Element | Description                                                                                                    |
|-------------------|----------------------------------------------------------------------------------------------------|
|                   | <ul> <li>60: main frequency band 5300Hz, frequency range<br/>5200~5310Hz;</li> </ul>                                            |
|                   | <ul> <li>64: main frequency band 5320Hz. frequency range</li> </ul>                                                             |
|                   | 5310~5330Hz;                                                                                                    |
|                   | • 100: main frequency band 5500Hz, frequency range                                                                              |
|                   | 5490~5510Hz, this frequency band is not open in China,                                                                          |
|                   | so it's temporarily unavailable;                                                                                                |
|                   | • 104: main frequency band 5520Hz, frequency range                                                                              |
|                   | 5510~5530Hz, this frequency band is not open in China,                                                                          |
|                   | so it's temporarily unavailable;                                                                                                |
|                   | 108: main frequency band 5540Hz, frequency range     5520-5550Hz, this frequency band is not open in China                      |
|                   | so it's temporarily unavailable:                                                                                                |
|                   | • 112 <sup>·</sup> main frequency band 5560Hz frequency range                                                                   |
|                   | 5550~5570Hz, this frequency band is not open in China.                                                                          |
|                   | so it's temporarily unavailable;                                                                                                |
|                   | • 116: main frequency band 5580Hz, frequency range                                                                              |
|                   | 5570~5590Hz, this frequency band is not open in China,                                                                          |
|                   | so it's temporarily unavailable;                                                                                                |
|                   | • 120: main frequency band 5600Hz, frequency range                                                                              |
|                   | 5590~5610Hz, this frequency band is not open in China,                                                                          |
|                   | so it's temporarily unavailable;                                                                                                |
|                   | • 124: main frequency band 5620Hz, frequency range                                                                              |
|                   | 5610~5630Hz, this frequency band is not open in China,                                                                          |
|                   | so it's temporarily unavailable;                                                                                                |
|                   | • 128: main frequency band 5640Hz, frequency range                                                                              |
|                   | 5630~5650Hz, this frequency band is not open in China,                                                                          |
|                   | so it's temporarily unavailable;                                                                                                |
|                   | <ul> <li>132. Thain frequency band 5000Hz, frequency fange<br/>5650~5670Hz, this frequency band is not open in China</li> </ul> |
|                   | so it's temporarily unavailable:                                                                                                |
|                   | <ul> <li>136: main frequency band 5680Hz, frequency range</li> </ul>                                                            |
|                   | 5670~5690Hz, this frequency band is not open in China,                                                                          |
|                   | so it's temporarily unavailable;                                                                                                |
|                   | • 140: main frequency band 5700Hz, frequency range                                                                              |
|                   | 5690~5710Hz, this frequency band is not open in China,                                                                          |
|                   | so it's temporarily unavailable;                                                                                                |
|                   | • 144: main frequency band 5720Hz, frequency range                                                                              |
|                   | 5710~5730Hz, this frequency band is not open in China,                                                                          |
|                   | so it's temporarily unavailable;                                                                                                |
|                   | • 149: main frequency band 5745Hz, frequency range                                                                              |

| Interface Element | Description                                                          |
|-------------------|----------------------------------------------------------------------|
|                   | 5735~5755Hz;                                                         |
|                   | • 153: main frequency band 5765Hz, frequency range                   |
|                   | 5755~5775Hz;                                                         |
|                   | • 157: main frequency band 5785Hz, frequency range                   |
|                   | 5775~5795Hz;                                                         |
|                   | • 161: main frequency band 5805Hz, frequency range                   |
|                   | 5795~5815Hz;                                                         |
|                   | • 165: main frequency band 5825Hz, frequency range                   |
|                   | 5815~5835Hz;                                                         |
|                   | Different frequency hands and countries support different            |
|                   | • Different inequency bands and countries support uniferent          |
|                   | • In order to improve the network performance, please choose         |
|                   | unused channel in the device working environment.                    |
| Power             | Transmission power of device wireless signal.                        |
|                   | Note:                                                                |
|                   | • Greater the transmitted power, better the transmittability, longer |
|                   | the transmission range, but stronger the interference;               |
|                   | • Different device may has different transmitted power range.        |

### 3.1.5 Finish

### **Function Description**

On the "Finish" page of route mode, user can check the main parameters of wireless route mode.

### **Operation Path**

Please open in order: "Work mode > Route".

### **Interface Description**

Finish interface as follows:

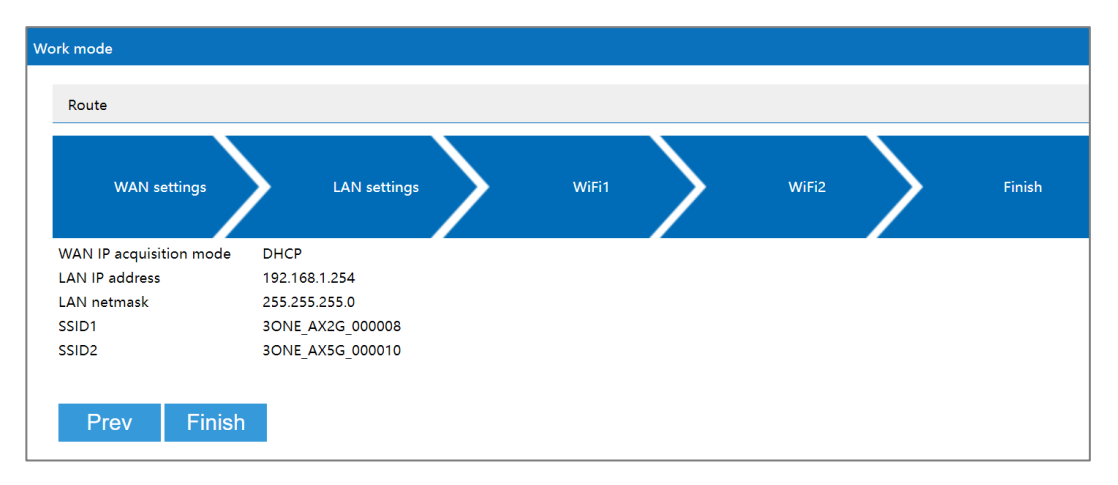

The main element configuration description of finish interface:

| Interface Element  | Description                      |  |  |
|--------------------|----------------------------------|--|--|
| WAN IP acquisition | • PPPoE                          |  |  |
| mode               | Static IP                        |  |  |
|                    | • DHCP                           |  |  |
| LAN IP address     | IP address information of LAN.   |  |  |
| LAN netmask        | Subnet masks information of LAN. |  |  |
| SSID1              | SSID name of wireless 1 network. |  |  |
| SSID2              | SSID name of wireless 2 network. |  |  |

## 3.2 AP

Under AP mode, the device can be used as a wireless access point, the equivalent of the wireless switch. Under the mode, WAN port, LAN port and wireless signal are all in the same VLAN; LAN port is static IP, DHCP server defaults to closed.

The rapid configuration of AP mode mainly includes four configuration links:

- LAN settings
- WiFi1
- WiFi2
- Finish

### 3.2.1 LAN Settings

#### **Function Description**

On the "LAN settings" page of AP mode, user can configure the IP address and subnet mask information of LAN.

3onedata proprietary and confidential Copyright © 3onedata Co., Ltd.

### **Operation Path**

Please open in order: "Work mode > AP".

#### Interface description 1: Static IP

Static IP interface as follows:

| Work mode  |             |        |       |   |       |   |        |
|------------|-------------|--------|-------|---|-------|---|--------|
| AP         |             |        |       |   |       |   |        |
| L          | AN settings |        | WiFi1 | > | WiFi2 | > | Finish |
| Static I   | P           | DHCP   |       |   |       |   |        |
| IP address | 192.168.    | 1.254  |       |   |       |   |        |
| Netmask    | 255.255     | .255.0 | ~     |   |       |   |        |
| Gateway    |             |        |       |   |       |   |        |
| DNS server |             |        |       |   |       |   |        |
|            |             |        |       |   |       |   |        |
| Prev       | Next        |        |       |   |       |   |        |
|            |             |        |       |   |       |   |        |

The main element configuration description of static IP interface:

| Interface Element | Description                     |  |
|-------------------|---------------------------------|--|
| Static IP         | Static IP tab.                  |  |
| IP Address        | IP address information of LAN.  |  |
| Netmask           | Drop-down list of netmask.      |  |
| Gateway           | Default gateway address of LAN. |  |
| DNS Server        | DNS server address.             |  |

### **Interface Description 2: DHCP**

DHCP interface as follows:

| AP<br>LAN settings WiFi1 WiFi2 Finish<br>Static IP DHCP<br>IP address 192.168.1.254<br>Netmask 255.255.255.0 ~ | ork mode   |               |        |       |        |
|----------------------------------------------------------------------------------------------------|------------|---------------|--------|-------|--------|
| LAN settings WiFi1 WiFi2 Finish<br>Static IP DHCP<br>IP address 192.168.1.254<br>Netmask 255.255.255.0 ~       | AP         |               |        |       |        |
| LAN settings WiFi1 WiFi2 Finish<br>Static IP DHCP<br>IP address 192.168.1.254<br>Netmask 255.255.255.0 ~       |            |               |        |       |        |
| Static IP         DHCP           IP address         192.168.1.254           Netmask         255.255.255.0      | L          | AN settings   | WiFi1  | WiFi2 | Finish |
| IP address         192.168.1.254           Netmask         255.255.255.0                                       | Static     | IP DHCP       |        |       |        |
| Netmask 255.255.255.0 ~                                                                                        | IP address | 192.168.1.254 |        |       |        |
|                                                                                                    | Netmask    | 255.255.255.0 | $\sim$ |       |        |
| Gateway                                                                                                    | Gateway    |               |        |       |        |
| DNS server                                                                                                    | DNS server |               |        |       |        |
|                                                                                                    | Prev       | Next          |        |       |        |

Main elements configuration description of DHCP interface:

| Interface Element | Description                                                                                                    |
|-------------------|----------------------------------------------------------------------------------------------------|
| DHCP              | DHCP tab.                                                                                                    |
| IP Address        | Dynamic acquisition of IP addresses information of LAN.                                                                                    |
| Netmask           | Automatic acquisition of subnet masks information of LAN.                                                                                  |
| Gateway           | Automatically acquired default gateway address.                                                                                            |
| DNS server        | DNS server address.                                                                                                    |
|                   | Note:<br>The priority level of manually setting DNS server address is higher<br>than the one of automatically acquired DNS server address. |

### 3.2.2 WiFi1

### **Function Description**

On the "WiFi1" page of AP mode, user can configure the wireless parameters of RF1.

### **Operation Path**

Please open in order: "Work mode > AP".

#### **Interface Description**

The WiFi1 interface as follows:

| ork mode<br>AP       |                  |        |                 |
|----------------------|------------------|--------|-----------------|
| LAN set              | tings            | WiFi1  | WiFi2 Finish    |
| Frequency band       | 2.4GHz           | ~      |                 |
| SSID                 | 30NE_AX2G_000008 |        |                 |
| Encryption           | NONE             | ~      |                 |
| Encryption Algorithm |                  | $\sim$ |                 |
| Password             |                  |        |                 |
| Bandwidth            | 20MHz            | ~      |                 |
| Country              | China            | ~      |                 |
| Channel              | auto             | ~      |                 |
| Power                | 20               |        | Range 1~27(dBm) |
| Prev Ne              | xt               |        |                 |
|                      |                  |        |                 |

Main elements configuration descriptions of WiFi1 interface:

| Interface Element | Description                                                                                                    |  |  |  |
|-------------------|----------------------------------------------------------------------------------------------------|--|--|--|
| Frequency band    | The wireless frequency band corresponding to the current                                                                                                    |  |  |  |
|                   | wireless setting, the options are as follows:                                                                                                    |  |  |  |
|                   | • 2.4GHz                                                                                                    |  |  |  |
| SSID              | SSID name of wireless network, it supports 1-32 characters.                                                                                                    |  |  |  |
| Encryption        | <ul> <li>Encryption mode of wireless network, options as follows:</li> <li>No encryption;</li> <li>WPA2: WiFi Protected Access II suits for the individual or average family network. It adopts pre-shared key mode and supports TKIP (Temporal Key Integrity Protocol) and AES (Advanced Encryption Standard) encryption modes.</li> <li>WPA/WPA2: mixed mode of WPA and WPA2, it uses WPA or WPA2 encryption algorithm.</li> <li>WPA3: the third version of Wi-Fi protected access, with further security improvements over WPA2, longer encryption keys, and SAE authentication.</li> <li>WPA2/WPA3: mixed mode of WPA2 and WPA3, it uses WPA2 or WPA3 encryption algorithm.</li> </ul> |  |  |  |
|                   | supported by both of them.                                                                                                    |  |  |  |
| Encryption        | Encryption algorithm of wireless network, options as follows:                                                                                                    |  |  |  |
| algorithm         | AES (CCMP): advanced encryption standard;                                                                                                    |  |  |  |
|                   | • TKIP/AES: the key integrates 2113 protocol or advanced                                                                                                    |  |  |  |
|                   | encryption standard temporarily.<br>Note:                                                                                                    |  |  |  |
|                   | When the encryption method is WPA2/WPA3 and WPA3, only AES                                                                                                    |  |  |  |

| Interface Element | Description                                                                                                    |  |  |  |  |  |
|-------------------|----------------------------------------------------------------------------------------------------|--|--|--|--|--|
|                   | (CCMP) encryption algorithm is supported.                                                                                                    |  |  |  |  |  |
| Password          | Password of wireless network, it supports 8-63 characters.<br>Note:<br>Wireless password doesn't support blanks. It represents no<br>encryption for wireless network if no password is filled in |  |  |  |  |  |
| Bandwidth         | Wireless network channel bandwidth, options are as follows:                                                                                                    |  |  |  |  |  |
|                   | • 20MHz (default);                                                                                                    |  |  |  |  |  |
|                   | • 40MHz.                                                                                                    |  |  |  |  |  |
| Country           | Applied countries and regions of wireless network, options are                                                                                                    |  |  |  |  |  |
|                   | as follows:                                                                                                    |  |  |  |  |  |
|                   | • China;                                                                                                    |  |  |  |  |  |
|                   | • USA.                                                                                                    |  |  |  |  |  |
|                   | Note:<br>Different country opens different channels.                                                                                                    |  |  |  |  |  |
| Channel           | Working channel of wireless network default "auto" self-                                                                                                    |  |  |  |  |  |
|                   | adaptation options as follows:                                                                                                    |  |  |  |  |  |
|                   | Auto: channel self-adaptation:                                                                                                    |  |  |  |  |  |
|                   | <ul> <li>1: main frequency band 2412Hz frequency range</li> </ul>                                                                                                    |  |  |  |  |  |
|                   | 2401~2423Hz;                                                                                                    |  |  |  |  |  |
|                   | • 2: main frequency band 2417Hz, frequency range                                                                                                    |  |  |  |  |  |
|                   | 2406~2428Hz;                                                                                                    |  |  |  |  |  |
|                   | • 3: main frequency band 2422Hz, frequency range                                                                                                    |  |  |  |  |  |
|                   | 2411~2433Hz;                                                                                                    |  |  |  |  |  |
|                   | <ul> <li>4: main frequency band 2427Hz, frequency range</li> </ul>                                                                                                    |  |  |  |  |  |
|                   | 2416~2438Hz;                                                                                                    |  |  |  |  |  |
|                   | <ul> <li>5: main frequency band 2432Hz, frequency range 2421~2443Hz;</li> </ul>                                                                                                    |  |  |  |  |  |
|                   | • 6: main frequency band 2437Hz, frequency range                                                                                                    |  |  |  |  |  |
|                   | 2426~2448Hz;                                                                                                    |  |  |  |  |  |
|                   | • 7: main frequency band 2442Hz, frequency range                                                                                                    |  |  |  |  |  |
|                   | 2431~2453Hz;                                                                                                    |  |  |  |  |  |
|                   | <ul> <li>8: main frequency band 2447Hz, frequency range<br/>2436~2458Hz<sup>-</sup></li> </ul>                                                                                                   |  |  |  |  |  |
|                   | <ul> <li>9: main frequency band 2452Hz, frequency range</li> </ul>                                                                                                    |  |  |  |  |  |
|                   | 2441~2463Hz;                                                                                                    |  |  |  |  |  |
|                   | • 10: main frequency band 2457Hz, frequency range                                                                                                    |  |  |  |  |  |
|                   | 2446~2468Hz;                                                                                                    |  |  |  |  |  |
|                   | • 11: main frequency band 2462Hz, frequency range                                                                                                    |  |  |  |  |  |
|                   | 2451~2473Hz;                                                                                                    |  |  |  |  |  |
|                   | • 12: main frequency band 2467Hz, frequency range                                                                                                    |  |  |  |  |  |
|                   | 2456~2478Hz, this frequency band is not open in                                                                                                    |  |  |  |  |  |

| Interface Element | Description                                                                                                    |  |  |
|-------------------|----------------------------------------------------------------------------------------------------|--|--|
|                   | <ul> <li>America, so it's temporarily unavailable;</li> <li>13: main frequency band 2472Hz, frequency range 2461~2483Hz, this frequency band is not open in America, so it's temporarily unavailable;</li> <li>Note:</li> <li>Different frequency bands and countries support different options.</li> <li>In order to improve the network performance, please choose unused channel in the device working environment.</li> </ul> |  |  |
| Power             | Transmission power of device wireless signal.<br>Note:                                                                                                    |  |  |
|                   | <ul> <li>Greater the transmitted power, better the transmittability, longer<br/>the transmission range, but stronger the interference;</li> <li>Different device may has different transmitted power range.</li> </ul>                                                                                                    |  |  |

### 3.2.3 WiFi2

### **Function Description**

On the "WiFi2" page of AP mode, user can configure the wireless parameters of RF2.

#### **Operation Path**

Please open in order: "Work mode > AP".

### **Interface Description**

The WiFi2 interface as follows:

| Work mode            |                  |       |                 |  |
|----------------------|------------------|-------|-----------------|--|
| AP                   |                  |       |                 |  |
|                      |                  |       |                 |  |
| LAN sett             | ings             | WiFi1 | 1 WiFi2 Finish  |  |
| Frequency band       | 5GHz             | ~     |                 |  |
| SSID                 | 3ONE_AX5G_000010 |       |                 |  |
| Encryption           | NONE             | ~     | •               |  |
| Encryption Algorithm |                  | ~     | •               |  |
| Password             |                  |       |                 |  |
| Bandwidth            | 80MHz            | ~     | •               |  |
| Country              | China            | ~     | ·               |  |
| Channel              | auto             | ~     |                 |  |
| Power                | 20               |       | Range 1~27(dBm) |  |
|                      |                  |       |                 |  |
| Prev Ne              | xt               |       |                 |  |
|                      |                  |       |                 |  |

Main elements configuration descriptions of WiFi2 interface:

| Interface Element | Description                                                                                          |  |  |  |  |
|-------------------|----------------------------------------------------------------------------------------------------|--|--|--|--|
| Frequency band    | The wireless frequency band corresponding to the current                                             |  |  |  |  |
|                   | wireless setting, the options are as follows:                                                        |  |  |  |  |
|                   | • 5GHz                                                                                               |  |  |  |  |
| SSID              | SSID name of wireless network, it supports 1-32 characters.                                          |  |  |  |  |
| Encryption        | Encryption mode of wireless network, options as follows:                                             |  |  |  |  |
|                   | No encryption;                                                                                       |  |  |  |  |
|                   | • WPA2: WiFi Protected Access II suits for the individual                                            |  |  |  |  |
|                   | or average family network. It adopts pre-shared key                                                  |  |  |  |  |
|                   | mode and supports TKIP (Temporal Key Integrity                                                       |  |  |  |  |
|                   | Protocol) and AES (Advanced Encryption Standard)                                                     |  |  |  |  |
|                   | <ul> <li>WPA/WPA2: mixed mode of WPA and WPA2, it uses</li> </ul>                                    |  |  |  |  |
|                   | WPA or WPA2 encryption algorithm.                                                                    |  |  |  |  |
|                   | • WPA3: the third version of Wi-Fi protected access, with                                            |  |  |  |  |
|                   | further security improvements over WPA2, longer                                                      |  |  |  |  |
|                   | encryption keys, and SAE authentication.                                                             |  |  |  |  |
|                   | • WPA2/WPA3: mixed mode of WPA2 and WPA3, it uses                                                    |  |  |  |  |
|                   | WPA2 or WPA3 encryption algorithm.                                                                   |  |  |  |  |
|                   | Note:<br>WPA 2/WPA 3 only supports personal edition and doesn't support                              |  |  |  |  |
|                   | enterprise edition currently. Other encryption algorithms are                                        |  |  |  |  |
|                   | supported by both of them.                                                                           |  |  |  |  |
| Encryption        | Encryption algorithm of wireless network, options as follows:                                        |  |  |  |  |
| algorithm         | AES (CCMP): advanced encryption standard;                                                            |  |  |  |  |
|                   | TKIP/AES: the key integrates 2113 protocol or advanced                                               |  |  |  |  |
|                   | encryption standard temporarily.                                                                     |  |  |  |  |
|                   | When the encryption method is WPA2/WPA3 and WPA3, only AES (CCMP) encryption algorithm is supported. |  |  |  |  |
| Password          | Password of wireless network, it supports 8-63 characters.                                           |  |  |  |  |
|                   | Note:                                                                                                |  |  |  |  |
|                   | encryption for wireless network if no password is filled in.                                         |  |  |  |  |
| Bandwidth         | Channel bandwidth of wireless network, it defaults to 80MHz,                                         |  |  |  |  |
|                   | options as follows:                                                                                  |  |  |  |  |
|                   | • 20MHz;                                                                                             |  |  |  |  |
|                   | • 40MHz;                                                                                             |  |  |  |  |
|                   | • 80MHz.                                                                                             |  |  |  |  |
| Country           | Applied countries and regions. Options are as follows:                                               |  |  |  |  |
|                   | China;                                                                                               |  |  |  |  |
|                   | • USA.                                                                                               |  |  |  |  |
|                   | Note:<br>Different country opens different channels                                                  |  |  |  |  |

| Interface Element | Description                                                                                                    |  |  |  |  |  |
|-------------------|----------------------------------------------------------------------------------------------------|--|--|--|--|--|
| Channel           | Working channel of wireless network, default "auto" self-                                                                      |  |  |  |  |  |
|                   | adaptation, options as follows:                                                                                                |  |  |  |  |  |
|                   | Auto: channel self-adaptation;                                                                                                 |  |  |  |  |  |
|                   | • 36: main frequency band 5180Hz, frequency range                                                                              |  |  |  |  |  |
|                   | 5170~5190Hz;                                                                                                    |  |  |  |  |  |
|                   | • 40: main frequency band 5200Hz, frequency range                                                                              |  |  |  |  |  |
|                   | 5190~5210Hz;                                                                                                    |  |  |  |  |  |
|                   | • 44: main frequency band 5220Hz, frequency range                                                                              |  |  |  |  |  |
|                   | 5210~5230Hz;                                                                                                    |  |  |  |  |  |
|                   | • 48: main frequency band 5230Hz, frequency range                                                                              |  |  |  |  |  |
|                   | 5210~5250Hz;                                                                                                    |  |  |  |  |  |
|                   | • 52: main frequency band 5260Hz, frequency range                                                                              |  |  |  |  |  |
|                   | 5250~5270Hz;                                                                                                    |  |  |  |  |  |
|                   | • 56: main frequency band 5280Hz, frequency range                                                                              |  |  |  |  |  |
|                   | 5270~5290Hz;                                                                                                    |  |  |  |  |  |
|                   | • 60: main frequency band 5300Hz, frequency range                                                                              |  |  |  |  |  |
|                   | 5290~5310Hz;                                                                                                    |  |  |  |  |  |
|                   | 64: main frequency band 5320Hz, frequency range                                                                                |  |  |  |  |  |
|                   | 5310~5330Hz;                                                                                                    |  |  |  |  |  |
|                   | • 100: main frequency band 5500Hz, frequency range                                                                             |  |  |  |  |  |
|                   | 5490~5510Hz, this frequency band is not open in China,                                                                         |  |  |  |  |  |
|                   | so it's temporarily unavailable;                                                                                               |  |  |  |  |  |
|                   | 104. main frequency band 5520Hz, frequency fange     5510- 5520Hz, this frequency band is not open in China                    |  |  |  |  |  |
|                   | so it's temporarily upayailable:                                                                                               |  |  |  |  |  |
|                   | 108: main frequency hand 5540Hz frequency range                                                                                |  |  |  |  |  |
|                   | <ul> <li>Too. main frequency band 334012, frequency range<br/>5530~5550Hz, this frequency band is not open in China</li> </ul> |  |  |  |  |  |
|                   | so it's temporarily unavailable.                                                                                               |  |  |  |  |  |
|                   | • 112: main frequency band 5560Hz frequency range                                                                              |  |  |  |  |  |
|                   | 5550~5570Hz this frequency band is not open in China                                                                           |  |  |  |  |  |
|                   | so it's temporarily unavailable;                                                                                               |  |  |  |  |  |
|                   | • 116: main frequency band 5580Hz, frequency range                                                                             |  |  |  |  |  |
|                   | 5570~5590Hz, this frequency band is not open in China,                                                                         |  |  |  |  |  |
|                   | so it's temporarily unavailable;                                                                                               |  |  |  |  |  |
|                   | • 120: main frequency band 5600Hz, frequency range                                                                             |  |  |  |  |  |
|                   | 5590~5610Hz, this frequency band is not open in China,                                                                         |  |  |  |  |  |
|                   | so it's temporarily unavailable;                                                                                               |  |  |  |  |  |
|                   | • 124: main frequency band 5620Hz, frequency range                                                                             |  |  |  |  |  |
|                   | 5610~5630Hz, this frequency band is not open in China,                                                                         |  |  |  |  |  |
|                   | so it's temporarily unavailable;                                                                                               |  |  |  |  |  |
|                   | • 128: main frequency band 5640Hz, frequency range                                                                             |  |  |  |  |  |
| Interface Element | Description                                                                                                    |  |  |  |  |  |  |  |
|-------------------|----------------------------------------------------------------------------------------------------|--|--|--|--|--|--|--|
|                   | 5630~5650Hz, this frequency band is not open in China,                                                                      |  |  |  |  |  |  |  |
|                   | so it's temporarily unavailable;                                                                                            |  |  |  |  |  |  |  |
|                   | • 132: main frequency band 5660Hz, frequency range                                                                          |  |  |  |  |  |  |  |
|                   | 5650~5670Hz, this frequency band is not open in China,                                                                      |  |  |  |  |  |  |  |
|                   | so it's temporarily unavailable;                                                                                            |  |  |  |  |  |  |  |
|                   | • 136: main frequency band 5680Hz, frequency range                                                                          |  |  |  |  |  |  |  |
|                   | 5670~5690Hz, this frequency band is not open in China,                                                                      |  |  |  |  |  |  |  |
|                   | so it's temporarily unavailable;                                                                                            |  |  |  |  |  |  |  |
|                   | • 140: main frequency band 5700Hz, frequency range                                                                          |  |  |  |  |  |  |  |
|                   | 5690~5710Hz, this frequency band is not open in China,                                                                      |  |  |  |  |  |  |  |
|                   | so it's temporarily unavailable;                                                                                            |  |  |  |  |  |  |  |
|                   | • 144: main frequency band 5720Hz, frequency range                                                                          |  |  |  |  |  |  |  |
|                   | 5/10~5/30Hz, this frequency band is not open in China,                                                                      |  |  |  |  |  |  |  |
|                   | so it's temporarily unavailable;                                                                                            |  |  |  |  |  |  |  |
|                   | • 149: main frequency band 5745Hz, frequency range                                                                          |  |  |  |  |  |  |  |
|                   | $5757^{-}5757^{-}2757^{-}27$                                                                                                |  |  |  |  |  |  |  |
|                   | • 155. main frequency band 5705Hz, frequency fange                                                                          |  |  |  |  |  |  |  |
|                   | • 157: main frequency band 5785Hz frequency range                                                                           |  |  |  |  |  |  |  |
|                   | 5775~5795Hz:                                                                                                    |  |  |  |  |  |  |  |
|                   | <ul> <li>161: main frequency band 5805Hz, frequency range</li> </ul>                                                        |  |  |  |  |  |  |  |
|                   | 5795~5815Hz;                                                                                                    |  |  |  |  |  |  |  |
|                   | • 165: main frequency band 5825Hz, frequency range                                                                          |  |  |  |  |  |  |  |
|                   | 5815~5835Hz;                                                                                                    |  |  |  |  |  |  |  |
|                   | Note:                                                                                                    |  |  |  |  |  |  |  |
|                   | • Different frequency bands and countries support different                                                                 |  |  |  |  |  |  |  |
|                   | options.                                                                                                    |  |  |  |  |  |  |  |
|                   | • In order to improve the network performance, please choose                                                                |  |  |  |  |  |  |  |
|                   | unused channel in the device working environment.                                                                           |  |  |  |  |  |  |  |
| Power             | Transmission power of device wireless signal.                                                                               |  |  |  |  |  |  |  |
|                   | Note:<br>Creator the transmitted nerver better the transmittebility laws of                                                 |  |  |  |  |  |  |  |
|                   | • Orealer the transmitted power, better the transmittability, longer the transmission range, but stronger the interforence: |  |  |  |  |  |  |  |
|                   | <ul> <li>Different device may has different transmitted power range</li> </ul>                                              |  |  |  |  |  |  |  |

# 3.2.4 Finish

### **Function Description**

On the "Finish" page of AP mode, user can check the main parameters of AP mode.

### **Operation Path**

Please open in order: "Work mode > AP".

#### **Interface Description**

Finish interface as follows:

| /ork mode           |                            |       |       |        |
|---------------------|----------------------------|-------|-------|--------|
|                     |                            |       |       |        |
| AP                  |                            |       |       |        |
|                     |                            |       |       |        |
|                     |                            |       |       |        |
| LAN                 | ettings                    | WiFi1 | WiFi2 | Finish |
|                     |                            |       |       |        |
| 10 1111             | 01.11.10                   |       |       |        |
| IP acquisition mode | Static IP<br>102.168.1.254 |       |       |        |
| Netmask             | 255 255 255 0              |       |       |        |
| SSID1               | 30NE AX2G 000008           |       |       |        |
| SSID2               | 30NE AX5G 000010           |       |       |        |
|                     |                            |       |       |        |
|                     |                            |       |       |        |
| Prev Fi             | nish                       |       |       |        |
|                     |                            |       |       |        |

The main element configuration description of finish interface:

| Interface Element | Description                      |  |  |
|-------------------|----------------------------------|--|--|
| IP Acquisition    | Static IP                        |  |  |
| Method            | • DHCP                           |  |  |
| IP Address        | IP address information of LAN.   |  |  |
| Netmask           | Subnet masks information of LAN. |  |  |
| SSID1             | SSID name of wireless 1 network. |  |  |
| SSID2             | SSID name of wireless 2 network. |  |  |

# 3.3 Bridge

Under the bridge mode, the device will convert received wireless signal to cable signal and a wireless access point signal. Under the mode, WAN port, LAN port and wireless signal are all in the same VLAN, DHCP server defaults to closed.

Motice When WDS (Wireless Distribution System) wireless bridging is used for bridging connection, WDS function should be supported and turned on in the parent Wireless network.

The rapid configuration of bridge mode mainly includes six configuration links:

- Connection Mode
- LAN settings
- Connection Settings

- WiFi1
- WiFi2
- Finish

## 3.3.1 Connection Mode

### **Function Description**

On the "Connection Mode" page of Bridge mode, user can choose universal bridging or WDS bridging.

### **Operation Path**

Please open in order: "Work mode > Bridge".

### **Interface Description**

The connection mode interface as follows:

| Work mode                              |          |       |       |        |
|----------------------------------------|----------|-------|-------|--------|
| Bridge                                 |          |       |       |        |
| Connection mode LAN                    | settings | WiFi1 | WiFi2 | Finish |
| WDS bridging                           |          |       |       |        |
| <ul> <li>Universal bridging</li> </ul> |          |       |       |        |
| Prev Next                              |          |       |       |        |

The main element configuration description of connection mode interface:

| Interface Element  | Description                                                                                                    |
|--------------------|----------------------------------------------------------------------------------------------------|
| WDS bridging       | WDS (Wireless Distribution System) bridging is adopted.                                                                                                    |
|                    | Note:<br>In WDS bridging mode the transmitted data is transparently.                                                                                                    |
|                    | transmitted. WDS bridging is recommended if the device WDS of<br>the same brand or each supplier are compatible.                                                                                                    |
| Universal bridging | Universal bridging is adopted.                                                                                                    |
|                    | Note:                                                                                                    |
|                    | In the universal bridging mode, the forwarding data is forwarded<br>through the device agent, which is compatible with all kinds of<br>supplier devices. However, the proxy forwarding mechanism hides<br>the MAC address of the real wireless client, which is not suitable<br>for the network environment with strict requirements on MAC |
|                    | address.                                                                                                    |

## 3.3.2 LAN Settings

### **Function Description**

On the "LAN settings" page of bridge mode, user can configure the IP address and subnet mask of LAN.

Notes

- In universal bridging mode, supports "static IP".
- In WDS bridging mode, supports "static IP" and "DHCP".

### **Operation Path**

Please open in order: "Work mode > Bridge".

#### Interface description 1: Static IP

Static IP interface as follows:

| Nork mode  |         |              |                  |          |       |        |
|------------|---------|--------------|------------------|----------|-------|--------|
| Bridge     |         |              |                  |          |       |        |
| Connectio  | on mode | LAN settings | onnection settin | gs WiFi1 | WiFi2 | Finish |
| Static     | IP      | DHCP         |                  |          |       |        |
| IP address | 192.168 | 3.1.254      |                  |          |       |        |
| Netmask    | 255.25  | 5.255.0      | ~                |          |       |        |
| Gateway    |         |              |                  |          |       |        |
| DNS server |         |              |                  |          |       |        |
|            |         |              |                  |          |       |        |
| Prev       | Next    |              |                  |          |       |        |

The main element configuration description of static IP interface:

| Interface Element | Description                     |
|-------------------|---------------------------------|
| Static IP         | Static IP tab.                  |
| IP Address        | IP address information of LAN.  |
| Netmask           | Drop-down list of netmask.      |
| Gateway           | Default gateway address of LAN. |
| DNS server        | DNS server address.             |

### **Interface Description 2: DHCP**

DHCP interface as follows:

| Bridge    |         |              |          |             |       |      |      |        |
|-----------|---------|--------------|----------|-------------|-------|------|------|--------|
| Connectio | on mode | LAN settings | onnectio | on settings | WiFi1 | y wi | iFi2 | Finish |
| Static    | IP      | DHCP         |          |             |       |      |      |        |
| P address | 192.16  | 8.1.254      |          |             |       |      |      |        |
| letmask   | 255.25  | 5.255.0      | $\sim$   |             |       |      |      |        |
| ateway    |         |              |          |             |       |      |      |        |
| NS server |         |              |          |             |       |      |      |        |

Main elements configuration description of DHCP interface:

| Interface Element | Description                                                                                                    |
|-------------------|----------------------------------------------------------------------------------------------------|
| DHCP              | DHCP tab.                                                                                                    |
| IP Address        | Dynamic acquisition of IP addresses information of LAN.                                                                                    |
| Netmask           | Automatic acquisition of subnet masks information of LAN.                                                                                  |
| Gateway           | Automatically acquired default gateway address.                                                                                            |
| DNS server        | DNS server address.                                                                                                    |
|                   | Note:<br>The priority level of manually setting DNS server address is higher<br>than the one of automatically acquired DNS server address. |

## 3.3.3 Connection Settings

### **Function Description**

On the "Connection Setting" page of Bridge mode, user can configure the parameters of bridging superior wireless network.

### **Operation Path**

Please open in order: "Work mode > Bridge".

### **Interface Description**

Connection setting interface as follows:

| Connection mode Point to point   Frequency 2.4GHz   SID Scan Encryption NONE   Encryption Algorithm | Finisl | WIFI2 | WiFi1 | Connection settings | LAN settings | node           | Connection me        |
|----------------------------------------------------------------------------------------------------|--------|-------|-------|---------------------|--------------|----------------|----------------------|
| Frequency     2.4GHz       SsiD     Scan       Encryption     NONE       Encryption Algorithm     V |        |       |       |                     | ooint ~      | Point to point | Connection mode      |
| SSID Scan Encryption Agorithm                                                                       |        |       |       |                     | ~            | 2.4GHz         | Frequency            |
| Encryption NONE                                                                                     |        |       |       |                     | Scan         |                | SSID                 |
| Encryption Algorithm                                                                                |        |       |       |                     | ~            | NONE           | Encryption           |
|                                                                                                    |        |       |       |                     | ~            |                | Encryption Algorithm |
| Password                                                                                            |        |       |       |                     |              |                | Password             |
| ISSID                                                                                               |        |       |       |                     |              |                | BSSID                |

**Interface Element** Description Connection mode Connection mode of the device and opposite terminal wireless device, options as follows: Point to point: it's used for connecting the appointed • wireless device; Roam: Switching among wireless devices with the same SSID. Roaming Textbox of roaming signal threshold. signal When the signal strength RSSI falls below this threshold, threshold • roaming will be triggered. When the signal strength RSSI is higher than this • threshold, roaming will not be triggered. Note: This input box is displayed only when connection mode is selected as roaming. Frequency Scanning frequency band. Options are as follows: 2.4GHz • 5GHz • SSID SSID name of the opposite device wireless network. Note: User can add the wireless device for bridge via scan button. Encryption Encryption mode of opposite device wireless network, options as follows: No encryption; • WPA2: WiFi Protected Access II suits for the individual or average family network. It adopts pre-shared key mode and supports TKIP (Temporal Key Integrity Protocol) and AES (Advanced Encryption Standard) encryption modes. WPA/WPA2: mixed mode of WPA and WPA2, it uses WPA or WPA2 encryption algorithm. WPA3: the third version of Wi-Fi protected access, with

The main element configuration description of connection setting interface:

| Interface Element | Description                                                                                                    |
|-------------------|----------------------------------------------------------------------------------------------------|
|                   | <ul> <li>further security improvements over WPA2, longer encryption keys, and SAE authentication.</li> <li>WPA2/WPA3: mixed mode of WPA2 and WPA3, it uses</li> </ul> |
|                   | WPA2 or WPA3 encryption algorithm.                                                                                                    |
|                   | Note:<br>WPA2/WPA3 only supports personal edition and doesn't support<br>enterprise edition currently. Other encryption algorithms are<br>supported by both of them.  |
| Encryption        | Wireless network encryption algorithm of the opposite device,                                                                                                    |
| algorithm         | options as follows:                                                                                                    |
|                   | AES (CCMP): advanced encryption standard;                                                                                                    |
|                   | <ul> <li>TKIP/AES: the key integrates 2113 protocol or advanced<br/>encryption standard temporarily.</li> </ul>                                                       |
|                   | Note:<br>When the encryption method is WPA2/WPA3 and WPA3, only AES<br>(CCMP) encryption algorithm is supported.                                                      |
| Password          | Password of opposite device wireless network.                                                                                                    |
| BSSID             | MAC address of opposite device wireless network.<br>Note:<br>This input box is displayed only when "connection mode" is selected                                      |
|                   | as "point to point".                                                                                                    |

## 3.3.4 WiFi1

### **Function Description**

On the "WiFi1" page of bridge mode, user can configure the wireless parameters of RF1.

### **Operation Path**

Please open in order: "Work mode > Bridge".

### **Interface Description**

The WiFi1 interface as follows:

| Work mode            |             |              |                     |   |       |   |        |
|----------------------|-------------|--------------|---------------------|---|-------|---|--------|
| Bridge               |             |              |                     |   |       |   |        |
| Connection m         | ode         | LAN settings | Connection settings | > | WiFi1 | > | Finish |
| Frequency band       | 2.4GHz      | ~            |                     |   |       |   |        |
| SSID                 | 30NE_AX2G_0 | 80000        |                     |   |       |   |        |
| Encryption           | NONE        | ~            |                     |   |       |   |        |
| Encryption Algorithm |             | ~            |                     |   |       |   |        |
| Password             |             |              |                     |   |       |   |        |
| Power                | 20          |              | Range 1~27          |   |       |   |        |
|                      |             |              |                     |   |       |   |        |
| Prev Ne              | xt          |              |                     |   |       |   |        |
|                      |             |              |                     |   |       |   |        |

#### Main elements configuration descriptions of WiFi1 interface:

| Interface Element | Description                                                                                                    |  |  |  |  |  |  |  |  |  |
|-------------------|----------------------------------------------------------------------------------------------------|--|--|--|--|--|--|--|--|--|
| Frequency band    | The wireless frequency band used by the bridgi                                                                                                    |  |  |  |  |  |  |  |  |  |
|                   | corresponding to the current wireless setting.                                                                                                    |  |  |  |  |  |  |  |  |  |
| SSID              | SSID name of wireless network, it supports 1-32 characters.                                                                                                    |  |  |  |  |  |  |  |  |  |
| Encryption        | <ul> <li>Encryption mode of wireless network, options as follows:</li> <li>No encryption;</li> <li>WPA2: WiFi Protected Access II suits for the individual or average family network. It adopts pre-shared key mode and supports TKIP (Temporal Key Integrity Protocol) and AES (Advanced Encryption Standard) encryption modes.</li> <li>WPA/WPA2: mixed mode of WPA and WPA2, it uses WPA or WPA2 encryption algorithm.</li> <li>WPA3: the third version of Wi-Fi protected access, with further security improvements over WPA2. longer</li> </ul> |  |  |  |  |  |  |  |  |  |
|                   | <ul> <li>encryption keys, and SAE authentication.</li> <li>WPA2/WPA3: mixed mode of WPA2 and WPA3, it uses<br/>WPA2 or WPA3 encryption algorithm.</li> <li>Note:<br/>WPA2/WPA3 only supports personal edition and doesn't support<br/>enterprise edition currently. Other encryption algorithms are<br/>supported by both of them</li> </ul>                                                                                                    |  |  |  |  |  |  |  |  |  |
| Encryption        | Encryption algorithm of wireless network, options as follows:                                                                                                    |  |  |  |  |  |  |  |  |  |
| algorithm         | <ul> <li>AES (CCMP): advanced encryption standard;</li> <li>TKIP/AES: the key integrates 2113 protocol or advanced encryption standard temporarily.</li> <li>Note:</li> <li>When the encryption method is WPA2/WPA3 and WPA3, only AES (CCMP) encryption algorithm is supported.</li> </ul>                                                                                                    |  |  |  |  |  |  |  |  |  |
| Password          | Password of wireless network, it supports 8-63 characters.<br>Note:<br>Wireless password doesn't support blanks. It represents no<br>encryption for wireless network if no password is filled in.                                                                                                    |  |  |  |  |  |  |  |  |  |
| Power             | Transmission power of device wireless signal.                                                                                                    |  |  |  |  |  |  |  |  |  |

| Interface Element | Description                                                          |
|-------------------|----------------------------------------------------------------------|
|                   | Note:                                                                |
|                   | • Greater the transmitted power, better the transmittability, longer |
|                   | the transmission range, but stronger the interference;               |
|                   | • Different device may has different transmitted power range.        |

## 3.3.5 WiFi2

### **Function Description**

On the "WiFi2" page of bridge mode, user can configure the wireless parameters of RF2.

### **Operation Path**

Please open in order: "Work mode > Bridge".

### **Interface Description**

The WiFi2 interface as follows:

| Bridge Connection mode LAN settings Connection settings WiF11 WiF12 |        |
|---------------------------------------------------------------------|--------|
| Connection mode LAN settings Connection settings WiF1 WiF12         |        |
|                                                                     | Finish |
| Frequency band 5GHz ~                                               |        |
| SSID 3ONE_AX5G_000010                                               |        |
| Encryption NONE ~                                                   |        |
| Encryption Algorithm                                                |        |
| Password                                                            |        |
| Power 20 Range 1–27                                                 |        |

Main elements configuration descriptions of WiFi2 interface:

| Interface Element | Description                                                  |  |  |  |  |  |  |
|-------------------|--------------------------------------------------------------|--|--|--|--|--|--|
| Frequency band    | • The wireless frequency band used by the bridging           |  |  |  |  |  |  |
|                   | corresponding to the current wireless setting.               |  |  |  |  |  |  |
| SSID              | SSID name of wireless network, it supports 1-32 characters.  |  |  |  |  |  |  |
| Encryption        | Encryption mode of wireless network, options as follows:     |  |  |  |  |  |  |
|                   | No encryption;                                               |  |  |  |  |  |  |
|                   | • WPA2: WiFi Protected Access II suits for the individual or |  |  |  |  |  |  |
|                   | average family network. It adopts pre-shared key mode        |  |  |  |  |  |  |
|                   | and supports TKIP (Temporal Key Integrity Protocol) and      |  |  |  |  |  |  |
|                   | AES (Advanced Encryption Standard) encryption modes.         |  |  |  |  |  |  |
|                   | • WPA/WPA2: mixed mode of WPA and WPA2, it uses              |  |  |  |  |  |  |
|                   | WPA or WPA2 encryption algorithm.                            |  |  |  |  |  |  |

| Interface Element | Description                                                                                                    |  |  |  |  |  |  |
|-------------------|----------------------------------------------------------------------------------------------------|--|--|--|--|--|--|
|                   | <ul> <li>WPA3: the third version of Wi-Fi protected access, with further security improvements over WPA2, longer encryption keys, and SAE authentication.</li> <li>WPA2/WPA3: mixed mode of WPA2 and WPA3, it uses WPA2 or WPA3 encryption algorithm.</li> <li>te:</li> <li>PA2/WPA3 only supports personal edition and doesn't support erprise edition currently. Other encryption algorithms are ported by both of them.</li> </ul> |  |  |  |  |  |  |
| Encryption        | Encryption algorithm of wireless network, options as follows:                                                                                                    |  |  |  |  |  |  |
| algorithm         | AES (CCMP): advanced encryption standard;                                                                                                    |  |  |  |  |  |  |
|                   | TKIP/AES: the key integrates 2113 protocol or advanced                                                                                                    |  |  |  |  |  |  |
|                   | encryption standard temporarily.                                                                                                    |  |  |  |  |  |  |
|                   | Note:<br>When the encryption method is WPA2/WPA3 and WPA3, only AES<br>(CCMP) encryption algorithm is supported.                                                                                                    |  |  |  |  |  |  |
| Password          | Password of wireless network, it supports 8-63 characters.                                                                                                    |  |  |  |  |  |  |
|                   | Note:<br>Wireless password doesn't support blanks. It represents no<br>encryption for wireless network if no password is filled in.                                                                                                    |  |  |  |  |  |  |
| Power             | Transmission power of device wireless signal.                                                                                                    |  |  |  |  |  |  |
|                   | Note:                                                                                                    |  |  |  |  |  |  |
|                   | • Greater the transmitted power, better the transmittability, longer                                                                                                    |  |  |  |  |  |  |
|                   | the transmission range, but stronger the interference;                                                                                                    |  |  |  |  |  |  |
|                   | • Different device may has different transmitted power range.                                                                                                    |  |  |  |  |  |  |

## 3.3.6 Finish

### **Function Description**

On the "Finish" page of bridge mode, user can check the main parameters of bridge mode.

### **Operation Path**

Please open in order: "Work Mode > Bridge".

### **Interface Description**

Finish interface as follows:

| Work mode           |                  |              |                     |       |       |        |
|---------------------|------------------|--------------|---------------------|-------|-------|--------|
| Bridge              |                  |              |                     |       |       |        |
| bhuge               |                  |              |                     |       |       |        |
| Connection          | mode             | LAN settings | Connection settings | wiFi1 | WIF12 | Finish |
| IP acquisition mode | DHCP             |              |                     |       |       |        |
| SSID1               | 3ONE_AX2G_000008 |              |                     |       |       |        |
| SSID2               | 3ONE_AX5G_000010 |              |                     |       |       |        |
| Connection mode     | WDS bridging     |              |                     |       |       |        |
| Connection SSID     | 3ONE_AX2G_0      |              |                     |       |       |        |
|                     |                  |              |                     |       |       |        |
| Prev Fir            | ish              |              |                     |       |       |        |

The main element configuration description of finish interface:

| Interface Element | Description                                              |  |  |  |  |  |
|-------------------|----------------------------------------------------------|--|--|--|--|--|
| IP Acquisition    | IP address acquisition mode                              |  |  |  |  |  |
| Mode              | Static IP                                                |  |  |  |  |  |
|                   | • DHCP                                                   |  |  |  |  |  |
| IP Address        | IP address information of LAN.                           |  |  |  |  |  |
| Netmask           | Subnet masks information of LAN.                         |  |  |  |  |  |
| SSID1             | SSID name of wireless 1 network.                         |  |  |  |  |  |
| SSID2             | SSID name of wireless 2 network.                         |  |  |  |  |  |
| Connection mode   | Display Wireless bridging Method.                        |  |  |  |  |  |
| Connection SSID   | Display the SSID name of the opposite end of the bridge. |  |  |  |  |  |

# 3.4 Client

Under the client mode, the device will convert received wireless signal to cable signal.

- Under WDS bridging and universal bridging in this mode, WAN port, LAN port and wireless signal are all in the same VLAN, and DHCP server is disabled by default.
- In the wireless NAT mode of this mode, the wireless signal is connected to the external network, the WAN port and LAN port are in the internal network, and the DHCP server is enabled by default.

# 

There are three client connection modes: WDS (Wireless Distribution System), universal bridging and wireless NAT. When WDS bridging is used, the superior wireless network device needs to support and enable the WDS function.

The client mode mainly has five configuration links:

- Connection Mode
- WAN settings Note: External network settings are only supported when the connection mode is "Wireless NAT".
- LAN settings
- Connection Settings

3onedata proprietary and confidential Copyright © 3onedata Co., Ltd.

• Finish

Following is the explanation of those configuration links.

## 3.4.1 Connection Mode

### **Function Description**

On the "Connection Mode" page of client mode, user can choose universal bridging, WDS bridging and wireless NAT.

#### **Operation Path**

Please open in order: "Work mode > Client".

### **Interface Description**

The connection mode interface as follows:

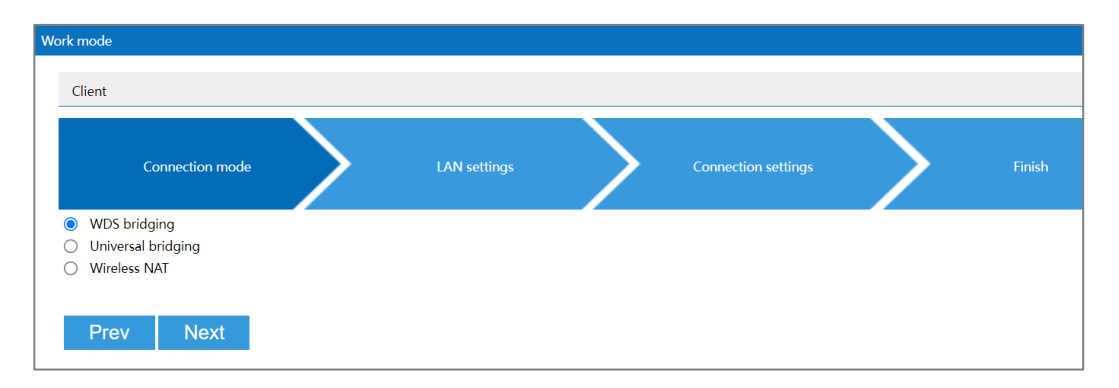

The main element configuration description of connection mode interface:

| Interface Element  | Description                                                                                                    |  |  |  |  |  |  |  |
|--------------------|----------------------------------------------------------------------------------------------------|--|--|--|--|--|--|--|
| WDS bridging       | The client connection adopts WDS (wireless distribution                                                                                                    |  |  |  |  |  |  |  |
|                    | <ul> <li>system) wireless distribution system bridging mode.</li> <li>Note:</li> <li>In WDS bridging mode, the transmitted data is transparently transmitted. WDS bridging is recommended if the device WDS of the same brand or each supplier are compatible.</li> </ul>                                                                                     |  |  |  |  |  |  |  |
|                    |                                                                                                    |  |  |  |  |  |  |  |
| Universal bridging | The client connection adopts universal bridge mode.                                                                                                    |  |  |  |  |  |  |  |
|                    | Note:<br>In the universal bridging mode, the forwarding data is forwarded<br>through the device agent, which is compatible with all kinds of<br>supplier devices. However, the proxy forwarding mechanism hides<br>the MAC address of the real wireless client, which is not suitable for<br>the network environment with strict requirements on MAC address. |  |  |  |  |  |  |  |
| Wireless NAT       | Wireless NAT (Network Address Translation) is adopted for                                                                                                    |  |  |  |  |  |  |  |
|                    | connection.                                                                                                    |  |  |  |  |  |  |  |
|                    | Note:                                                                                                    |  |  |  |  |  |  |  |
|                    | Under the wireless NAT connection mode, the device wireless can<br>connect to the external network via PPPoE dial-up, static IP and<br>dynamic acquisition; the LAN port can be connected to LAN.                                                                                                    |  |  |  |  |  |  |  |

# 3.4.2 WAN Settings

### **Function Description**

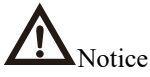

External network settings are only supported when the connection mode is "Wireless NAT".

On the "WAN Settings" page of client mode (wireless NAT), Wireless can be connected to WAN via three methods:

- PPPoE;
- Static IP;
- DHCP.

### **Operation Path**

Please open in order: "Work mode > Client".

### Interface Description 1: PPPoE

PPPoE interface as follows:

| Wor | k mode      |           |           |              |   |              |   |   |  |
|-----|-------------|-----------|-----------|--------------|---|--------------|---|---|--|
|     | Client      |           |           |              |   |              |   |   |  |
|     |             |           |           |              |   |              |   |   |  |
|     | Connec      | tion mode | >         | WAN settings | > | LAN settings | > | > |  |
|     | PPPOE       |           | Static IP | DHCP         |   |              |   |   |  |
| l   | Jser name   |           |           |              |   |              |   |   |  |
| F   | Password    |           |           |              |   |              |   |   |  |
| 1   | Гуре        | PAP       |           | ~            |   |              |   |   |  |
| Ş   | Server name |           |           |              |   |              |   |   |  |
| [   | ONS server  |           |           |              |   |              |   |   |  |
|     |             |           |           |              |   |              |   |   |  |
|     | Prev        | Next      |           |              |   |              |   |   |  |

The main element configuration description of PPPoE interface:

| Interface Element | Description                                                    |
|-------------------|----------------------------------------------------------------|
| PPPoE             | Click the "PPPoE Dialing" button to dial through the point-to- |
|                   | point protocol on Ethernet to realize Internet access.         |
| User name         | User name of PPPoE connection.                                 |
|                   | Note:                                                          |

| Interface Element | Description                                                                        |  |  |  |  |  |  |
|-------------------|------------------------------------------------------------------------------------|--|--|--|--|--|--|
|                   | User name, password and service name are provided by network provider.             |  |  |  |  |  |  |
| Password          | Password of PPPoE connection.                                                      |  |  |  |  |  |  |
|                   | Note:<br>User name, password and service name are provided by network<br>provider. |  |  |  |  |  |  |
| Туре              | The type of PPPoE dialing:                                                         |  |  |  |  |  |  |
|                   | • PAP: Password Authentication Protocol, which sends                               |  |  |  |  |  |  |
|                   | user name or password over the network;                                            |  |  |  |  |  |  |
|                   | • CHAP: Challenge Handshake Authentication Protocol, it                            |  |  |  |  |  |  |
|                   | only transmits user name;                                                          |  |  |  |  |  |  |
|                   | • PAP/CHAP: uses Password Authentication Protocol or                               |  |  |  |  |  |  |
|                   | Challenge Handshake Authentication Protocol.                                       |  |  |  |  |  |  |
| Server name       | Server name, not fill if network provider doesn't supply.                          |  |  |  |  |  |  |
|                   | Note:                                                                              |  |  |  |  |  |  |
|                   | provider.                                                                          |  |  |  |  |  |  |
| DNS server        | The DNS server address provided by network provider or                             |  |  |  |  |  |  |
|                   | extranet.                                                                          |  |  |  |  |  |  |

## Interface Description 2: Static IP

Static IP interface as follows:

| Work mode  |               |              |              |                     |        |
|------------|---------------|--------------|--------------|---------------------|--------|
| Client     |               |              |              |                     |        |
|            |               |              | <b></b>      |                     |        |
| Conr       | nection mode  | WAN settings | LAN settings | Connection settings | Finish |
| PPPOE      | Static IP     | DHCP         |              |                     |        |
| IP address |               |              |              |                     |        |
| Netmask    | 255.255.255.0 | ~            |              |                     |        |
| Gateway    |               |              |              |                     |        |
| DNS server |               |              |              |                     |        |
|            |               |              |              |                     |        |
| Prev       | Next          |              |              |                     |        |
|            |               |              |              |                     |        |

The main element configuration description of static IP interface:

| Interface Element | Description                                                    |
|-------------------|----------------------------------------------------------------|
| Static IP         | Click the "static IP" button to configure the extranet network |
|                   | information of the device.                                     |
| IP Address        | The fixed IP address provided by network provider or extranet. |

| Interface Element | Description                                                 |  |
|-------------------|-------------------------------------------------------------|--|
| Netmask           | The subnet mask provided by network provider or LAN.        |  |
| Gateway           | The default gateway address provided by network provider or |  |
|                   | extranet.                                                   |  |
| DNS server        | The DNS server address provided by network provider or      |  |
|                   | extranet.                                                   |  |

## **Interface Description 3: DHCP**

DHCP interface as follows:

| Nork mode  |               |              |              |                     |        |
|------------|---------------|--------------|--------------|---------------------|--------|
| Client     |               |              |              |                     |        |
|            |               |              |              |                     |        |
| Conn       | ection mode   | WAN settings | LAN settings | Connection settings | Finish |
| PPPOE      | Static IP     | DHCP         |              |                     |        |
| IP address |               |              |              |                     |        |
| Netmask    | 255.255.255.0 | $\sim$       |              |                     |        |
| Gateway    |               |              |              |                     |        |
| DNS server |               |              |              |                     |        |
|            |               |              |              |                     |        |
| Prev       | Next          |              |              |                     |        |
|            |               |              |              |                     |        |

Main elements configuration description of DHCP interface:

| Interface Element | Description                                                                                                    |
|-------------------|----------------------------------------------------------------------------------------------------|
| DHCP              | Click the "dynamic acquisition" button to automatically acquire                                                                   |
|                   | the WAN port network information of the device.                                                                                   |
|                   | Note:<br>The device automatically acquires the network address information<br>distributed by network provider or WAN.             |
| IP Address        | IP address automatically distributed by network provider or                                                                       |
|                   | WAN.                                                                                                    |
| Netmask           | The subnet mask automatically distributed by network provider                                                                     |
|                   | or WAN.                                                                                                    |
| Gateway           | Gateway address automatically distributed by network                                                                              |
|                   | provider or WAN.                                                                                                    |
| DNS server        | DNS server address.                                                                                                    |
|                   | Note:                                                                                                    |
|                   | The priority level of manually setting DNS server address is higher<br>than the one of automatically acquired DNS server address. |

## 3.4.3 LAN Settings

### **Function Description**

On the "LAN settings" page of client mode, user can configure the IP address and subnet mask information of LAN.

Notes

- In universal bridging and wireless NAT mode, "static IP" is supported.
- In WDS bridging mode, supports "static IP" and "DHCP".

### **Operation Path**

Please open in order: "Work mode > Client".

### Interface description 1: Static IP

Static IP interface as follows:

| Work mode  |                 |              |                     |        |
|------------|-----------------|--------------|---------------------|--------|
| Client     |                 |              |                     |        |
| C          |                 | LAN settings | Connection settings | Finish |
| Static I   | P DHCP          |              |                     |        |
| IP address | 192.168.1.254   |              |                     |        |
| Netmask    | 255.255.255.0 ~ |              |                     |        |
| Gateway    |                 |              |                     |        |
| DNS server |                 |              |                     |        |
|            |                 |              |                     |        |
| Prev       | Next            |              |                     |        |

The main element configuration description of static IP interface:

| Interface Element | Description                     |
|-------------------|---------------------------------|
| Static IP         | Static IP tab.                  |
| IP Address        | IP address information of LAN.  |
| Netmask           | Drop-down list of netmask.      |
| Gateway           | Default gateway address of LAN. |
| DNS server        | DNS server address.             |

### **Interface Description 2: DHCP**

DHCP interface as follows:

| Work mode  |                 |              |                     |        |
|------------|-----------------|--------------|---------------------|--------|
| Client     |                 |              |                     |        |
|            | Connection mode | LAN settings | Connection settings | Finish |
| Static     | IP DHCP         |              |                     |        |
| IP address | 192.168.1.254   |              |                     |        |
| Netmask    | 255.255.255.0   | $\sim$       |                     |        |
| Gateway    |                 |              |                     |        |
| DNS server |                 |              |                     |        |
|            |                 |              |                     |        |
| Prev       | Next            |              |                     |        |

Main elements configuration description of DHCP interface:

| Interface Element | Description                                                |
|-------------------|------------------------------------------------------------|
| DHCP              | DHCP tab.                                                  |
| IP Address        | Dynamic acquisition of IP addresses information of LAN.    |
| Netmask           | Drop-down list of netmask.                                 |
| Gateway           | Automatically acquired default gateway address.            |
| DNS server        | DNS server address.                                        |
|                   | Note:                                                      |
|                   | than the one of automatically acquired DNS server address. |

## 3.4.4 Connection Settings

### **Function Description**

On the "Connection Setting" page of Client mode, user can configure the parameters of bridging superior wireless network.

### **Operation Path**

Please open in order: "Work mode > Client".

## **Interface Description**

The interface of connection setting is as follows:

| ork mode                 |                                                                                                    |                                            |  |
|--------------------------|----------------------------------------------------------------------------------------------------|--------------------------------------------|--|
| Client                   |                                                                                                    |                                            |  |
| Connection mo            | ode WAN setting:                                                                                                    | gs LAN settings Connection settings Finish |  |
| Connection mode          | Roam                                                                                                    | v                                          |  |
| Roaming signal threshold | -70                                                                                                    | Range-95~-45(dBm)                          |  |
| Frequency                | 2.4GHz                                                                                                    | <b>v</b>                                   |  |
| SSID                     | 3ONE_AX2G_0 Scan                                                                                                    |                                            |  |
| Encryption               | WPA3                                                                                                    | ×                                          |  |
| Encryption Algorithm     | AES(CCMP)                                                                                                    | <b>v</b>                                   |  |
| Password                 |                                                                                                    |                                            |  |
| Power                    | 20                                                                                                    | Range 1~27                                 |  |
| Efficient roaming        | Open 💊                                                                                                    | ▼                                          |  |
| Roaming difference       | Auto                                                                                                    | v                                          |  |
| Scan channel             | 1         2         3         4         5         6           7         8         9         10         11         12           13 | 2                                          |  |
| Prev Next                |                                                                                                    |                                            |  |

The main element configuration description of connection setting interface:

| Interface Element | Description                                                          |  |  |
|-------------------|----------------------------------------------------------------------|--|--|
| Connection mode   | Connection mode of the device and opposite terminal                  |  |  |
|                   | wireless device, options as follows:                                 |  |  |
|                   | • Point to point: it's used for connecting the appointed             |  |  |
|                   | wireless device;                                                     |  |  |
|                   | • Roam: Switching among wireless devices with the                    |  |  |
|                   | same SSID.                                                           |  |  |
| Roaming signal    | Textbox of roaming signal threshold.                                 |  |  |
| threshold         | • When the signal strength RSSI falls below this                     |  |  |
|                   | threshold, roaming will be triggered.                                |  |  |
|                   | • When the signal strength RSSI is higher than this                  |  |  |
|                   | threshold, roaming will not be triggered.                            |  |  |
|                   | This input box is displayed only when connection mode is selected    |  |  |
|                   | as roaming.                                                          |  |  |
| Frequency         | Scanning frequency band. Options are as follows:                     |  |  |
|                   | • 2.4GHz                                                             |  |  |
|                   | • 5GHz                                                               |  |  |
| SSID              | SSID name of the opposite device wireless network.                   |  |  |
|                   | Note:<br>User can add the wireless device for bridge via scan button |  |  |
| Encryption        | Encryption mode of opposite device wireless network                  |  |  |
| Enoryphon         | antions as follows:                                                  |  |  |
|                   | No operation:                                                        |  |  |
|                   | WPA2: WiFi Protected Access II suits for the individual              |  |  |
|                   | or average family network. It adonts pre-shared key                  |  |  |
|                   | mode and supports TKIP (Temporal Key Integrity                       |  |  |
|                   | Protocol) and AES (Advanced Encryption Standard)                     |  |  |
|                   | encryption modes.                                                    |  |  |

| Interface Element    | Description                                                                                                    |
|----------------------|----------------------------------------------------------------------------------------------------|
|                      | • WPA/WPA2: mixed mode of WPA and WPA2, it uses                                                                                                    |
|                      | WPA or WPA2 encryption algorithm.                                                                                                    |
|                      | • WPA3: the third version of Wi-Fi protected access, with                                                                                                    |
|                      | further security improvements over WPA2, longer                                                                                                    |
|                      | encryption keys, and SAE authentication.                                                                                                    |
|                      | • WPA2/WPA3: mixed mode of WPA2 and WPA3, it uses                                                                                                    |
|                      | WPA2 or WPA3 encryption algorithm.                                                                                                    |
|                      | Note:<br>WPA2/WPA3 only supports personal edition and doesn't support<br>enterprise edition currently. Other encryption algorithms are<br>supported by both of them. |
| Encryption algorithm | Wireless network encryption algorithm of the opposite                                                                                                    |
|                      | device, options as follows:                                                                                                    |
|                      | • AES (CCMP): advanced encryption standard;                                                                                                    |
|                      | • TKIP/AES: the key integrates 2113 protocol or                                                                                                    |
|                      | advanced encryption standard temporarily.                                                                                                    |
|                      | Note:<br>When the energy method is $WPA 2/WPA 2$ and $WPA 2$ only                                                                                                    |
|                      | AES (CCMP) encryption algorithm is supported.                                                                                                    |
| Password             | Password of opposite device wireless network.                                                                                                    |
| BSSID                | MAC address of opposite device wireless network.                                                                                                    |
|                      | Note:<br>This item is displayed when the connection mode is "Point-to-<br>Point" connection.                                                                         |
| Power                | Transmission power of device wireless signal.                                                                                                    |
|                      | Note:                                                                                                    |
|                      | • Greater the transmitted power, better the transmittability,                                                                                                    |
|                      | longer the transmission range, but stronger the interference;                                                                                                    |
|                      | • Different device may has different transmitted power range.                                                                                                    |
| Efficient roaming    | The switch of efficient roaming function Efficient roaming is                                                                                                    |
|                      | a roaming acceleration technology independently developed                                                                                                    |
|                      | by our company. Ordinary roaming requires all-channel                                                                                                    |
|                      | scanning, while efficient roaming specifies any channels for                                                                                                    |
|                      | scanning, and which has optimized the roaming strategy and                                                                                                    |
|                      | greatly shortened the roaming time.                                                                                                    |
|                      | Note:<br>Efficient roaming can only be enabled when the "Roaming" is<br>selected as the "Connection Mode".                                                           |
| Roaming RSSI         | Roaming RSSI difference of efficient roaming function. The                                                                                                    |
| difference           | default is the dynamic value calculated automatically, or you                                                                                                    |
|                      | can select a fixed value in the drop-down list (range: 5-20).                                                                                                    |
|                      | • When the signal strength RSSI difference between the                                                                                                    |
|                      | new AP and the current associated AP is higher than                                                                                                    |

| Interface Element | Description                                                             |
|-------------------|-------------------------------------------------------------------------|
|                   | this threshold, roaming is triggered;                                   |
|                   | • When the RSSI difference between the signal strength                  |
|                   | of the new AP and the current associated AP is lower                    |
|                   | than this threshold, roaming will not be triggered;                     |
|                   | Note:                                                                   |
|                   | This drop-down box is displayed only when efficient roaming is enabled. |
| Scan channel      | High-priority scan channels under efficient roaming function.           |
|                   | No channel is checked by default, that is, there is no priority         |
|                   | channel, and all channels are scanned in sequence. When                 |
|                   | some channels are checked, the designated channel is                    |
|                   | scanned first, and if no stable signal can be scanned in the            |
|                   | designated channel, other channels will be scanned.                     |
|                   | Note:                                                                   |
|                   | This item is displayed only when "efficient roaming" is enabled.        |

## 3.4.5 Finish

### **Function Description**

On the "Finish" page of client mode, user can check the main parameters of client.

### **Operation Path**

Please open in order: "Work mode > Client".

#### **Interface Description**

Finish interface as follows:

| Work mode           |               |              |              |                     |   |        |
|---------------------|---------------|--------------|--------------|---------------------|---|--------|
| Client              |               |              |              |                     |   |        |
| Connection          | mode          | LAN settings | $\mathbf{i}$ | Connection settings | > | Finish |
| IP acquisition mode | Static IP     |              |              |                     |   |        |
| IP address          | 192.168.1.254 |              |              |                     |   |        |
| Netmask             | 255.255.255.0 |              |              |                     |   |        |
| Connection mode     | WDS bridging  |              |              |                     |   |        |
| Connection SSID     | 3ONE_AX2G_0   |              |              |                     |   |        |
|                     |               |              |              |                     |   |        |
|                     |               |              |              |                     |   |        |
| Prev Fir            | nish          |              |              |                     |   |        |
|                     |               |              |              |                     |   |        |

The main element configuration description of finish interface:

| Interface Element       | Description |
|-------------------------|-------------|
| IP acquisition mode/WAN | • PPPoE     |
| IP acquisition mode     | Static IP   |

| Interface Element   | Description                                      |  |  |  |  |
|---------------------|--------------------------------------------------|--|--|--|--|
|                     | • DHCP                                           |  |  |  |  |
| IP Address/LAN IP   | IP address information of LAN.                   |  |  |  |  |
| Address             |                                                  |  |  |  |  |
| Netmask/LAN Netmask | Subnet masks information of LAN.                 |  |  |  |  |
| Connection mode     | Display Wireless bridging Method.                |  |  |  |  |
| Connect SSID        | Display the SSID name of the opposite end of the |  |  |  |  |
|                     | bridge.                                          |  |  |  |  |

# 3.5 Dual-link Mode

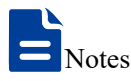

Only dual-frequency devices support dual link mode, and single-frequency devices do not support dual link mode.

In dual-link mode, dual-link client is supported, and dual-frequency seamless roaming and link backup are supported.

The principle of dual-frequency seamless roaming is using two wireless bands to complete the roaming action at the same time, the two bands can be 2.4G+5G, or dual-5G. The two frequency bands are respectively associated with different BSSIDs, one of which is the main frequency band and responsible for data communication with AP; The other band, which acts as a backup, scans when the signal strength is below the threshold and connects to a better source automatically if it is found. This process is the same as that of single frequency roaming. When the communication quality of the primary frequency band is significantly reduced and the signal strength of the backup frequency band is strong enough, the backup frequency band will be switched to the primary frequency band, and take over the data communication with AP, while the original primary frequency band will be converted to the backup frequency band. When switching between the primary and backup frequency bands, both frequency bands are in the state of associated AP without the process of disconnecting and reassociating AP, so seamless roaming can be achieved.

Dual link mode mainly has five configuration links:

Connection Mode

• WAN settings Note:

External network settings are only supported when the connection mode is "Wireless NAT".

- LAN settings
- Connection Settings
- Finish

Following is the explanation of those configuration links.

### 3.5.1 Connection Mode

### **Function Description**

On the "Connection Mode" page of dual-link mode, user can choose dual WDS, dual universal bridging and dual wireless NAT.

#### **Operation Path**

Please open in order: "Mode Settings > Dual-link Mode".

### **Interface Description**

The connection mode interface as follows:

| Work mode             |              |              |                     |        |
|-----------------------|--------------|--------------|---------------------|--------|
| Dual Link Mode        |              |              |                     |        |
|                       |              |              |                     |        |
| Connection mode       | WAN settings | LAN settings | Connection settings | Finish |
| Dual WDS              |              |              |                     |        |
| Dual Universal Bridge |              |              |                     |        |
| Dual wireless NAT     |              |              |                     |        |
|                       |              |              |                     |        |
| Prev Next             |              |              |                     |        |

The main element configuration description of connection mode interface:

| Interface Element | Description                                                                                                    |
|-------------------|----------------------------------------------------------------------------------------------------|
| Dual WDS          | The connection mode adopts the bridge mode of dual WDS                                                                                                    |
|                   | (wireless distribution system). This mode is mainly used for                                                                                                    |
|                   | realizing seamless roaming.                                                                                                    |
|                   | Note:<br>In dual WDS mode, the transmitted data is transparently transmitted.<br>WDS bridging is recommended if the device WDS of the same brand<br>or each supplier are compatible.                   |
| Dual Universal    | The connection mode adopts dual universal bridging. This                                                                                                    |
| Bridging          | mode is mainly used for realizing seamless roaming.                                                                                                    |
|                   | In the universal bridging mode, the forwarding data is forwarded<br>through the device agent, which is compatible with all kinds of<br>supplier devices. However, the proxy forwarding mechanism hides |

| Interface Element | Description                                                                                                    |
|-------------------|----------------------------------------------------------------------------------------------------|
|                   | the MAC address of the real wireless client, which is not suitable for<br>the network environment with strict requirements on MAC address.                                                                                |
| Dual Wireless NAT | Wireless NAT (Network Address Translation) is adopted for                                                                                                    |
|                   | connection.<br>Note:<br>Under the wireless NAT connection mode, the device wireless can<br>connect to the external network via PPPoE dial-up, static IP and<br>dynamic acquisition; the LAN port can be connected to LAN. |

## 3.5.2 WAN Settings

### **Function Description**

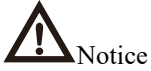

Only dual wireless NAT mode supports external network settings.

On the "WAN Settings" page of dual link mode (dual wireless NAT), wireless can connect to the WAN in three modes:

- PPPoE;
- Static IP;
- DHCP.

#### **Operation Path**

Please open in order: "Mode Settings > Dual-link Mode".

#### Interface Description 1: PPPoE

PPPoE interface as follows:

| Vork mode    |       |             |      |              |                   |    |        |
|--------------|-------|-------------|------|--------------|-------------------|----|--------|
| Dual Link Mo | de    |             |      |              |                   |    |        |
| Connection   | mode  | WAN setting |      | LAN settings | connection settin | gs | Finish |
| PPPOE        | Stati | c IP        | DHCP |              |                   |    |        |
| User name    |       |             |      |              |                   |    |        |
| Password     |       |             |      |              |                   |    |        |
| Туре         | PAP   |             | •    |              |                   |    |        |
| Server name  |       |             |      |              |                   |    |        |
| DNS server   |       |             |      |              |                   |    |        |
|              |       |             |      |              |                   |    |        |
| Prev         | Next  |             |      |              |                   |    |        |

| Interface Element | Description                                                                        |  |  |  |  |  |  |
|-------------------|------------------------------------------------------------------------------------|--|--|--|--|--|--|
| PPPoE             | Click the "PPPoE Dialing" button to dial through the point-to                      |  |  |  |  |  |  |
|                   | point protocol on Ethernet to realize Internet access.                             |  |  |  |  |  |  |
| Username          | User name of PPPoE connection.                                                     |  |  |  |  |  |  |
|                   | Note:                                                                              |  |  |  |  |  |  |
|                   | User name, password and service name are provided by network provider.             |  |  |  |  |  |  |
| Password          | Password of PPPoE connection.                                                      |  |  |  |  |  |  |
|                   | Note:                                                                              |  |  |  |  |  |  |
|                   | User name, password and service name are provided by network provider.             |  |  |  |  |  |  |
| Туре              | The type of PPPoE dialing:                                                         |  |  |  |  |  |  |
|                   | • PAP: Password Authentication Protocol, which sends                               |  |  |  |  |  |  |
|                   | user name or password over the network;                                            |  |  |  |  |  |  |
|                   | • CHAP: Challenge Handshake Authentication Protocol, it                            |  |  |  |  |  |  |
|                   | only transmits user name;                                                          |  |  |  |  |  |  |
|                   | • PAP/CHAP: uses Password Authentication Protocol or                               |  |  |  |  |  |  |
|                   | Challenge Handshake Authentication Protocol.                                       |  |  |  |  |  |  |
| Server Name       | Server name, not fill if network provider doesn't supply.                          |  |  |  |  |  |  |
|                   | Note:<br>User name, password and service name are provided by network<br>provider. |  |  |  |  |  |  |
| DNS Server        | The DNS server address provided by network provider or                             |  |  |  |  |  |  |
|                   | extranet.                                                                          |  |  |  |  |  |  |

The main element configuration description of PPPoE interface:

## Interface Description 2: Static IP

Static IP interface as follows:

| Wo | k mode               |               |              |    |              |        |               |        |
|----|----------------------|---------------|--------------|----|--------------|--------|---------------|--------|
|    | Dual Link Mo         | de            |              |    |              |        |               |        |
|    | Connectior           | n mode        | WAN settings |    | LAN settings | Connec | tion settings | Finish |
|    | PPPOE                | Static I      | P DHO        | CP |              |        |               |        |
| I  | <sup>p</sup> address |               |              |    |              |        |               |        |
| ١  | letmask              | 255.255.255.0 |              | •  |              |        |               |        |
| C  | iateway              |               |              |    |              |        |               |        |
| 0  | NS server            |               |              |    |              |        |               |        |
|    |                      |               |              |    |              |        |               |        |
|    | Prev                 | Next          |              |    |              |        |               |        |

3onedata proprietary and confidential Copyright © 3onedata Co., Ltd.

The main element configuration description of static IP interface:

| Interface Element | Description                                                    |  |  |  |  |  |
|-------------------|----------------------------------------------------------------|--|--|--|--|--|
| Static IP         | Click the "static IP" button to configure the extranet network |  |  |  |  |  |
|                   | information of the device.                                     |  |  |  |  |  |
| IP Address        | The fixed IP address provided by network provider or           |  |  |  |  |  |
|                   | extranet.                                                      |  |  |  |  |  |
| Netmask           | Drop-down list of netmask.                                     |  |  |  |  |  |
| Gateway           | The default gateway address provided by network provider       |  |  |  |  |  |
|                   | or extranet.                                                   |  |  |  |  |  |
| DNS server        | The DNS server address provided by network provider or         |  |  |  |  |  |
|                   | extranet.                                                      |  |  |  |  |  |

### **Interface Description 3: DHCP**

DHCP interface as follows:

| Work mode    |               |              |              |                     |          |
|--------------|---------------|--------------|--------------|---------------------|----------|
| Dual Link Mo | de            |              |              |                     |          |
| Connectio    | n mode        | WAN settings | LAN settings | Connection settings | s Finish |
| PPPOE        | Static II     | DHCP         |              |                     |          |
| IP address   |               |              |              |                     |          |
| Netmask      | 255.255.255.0 | •            | 7            |                     |          |
| Gateway      |               |              |              |                     |          |
| DNS server   |               |              |              |                     |          |
|              |               |              |              |                     |          |
| Prev         | Next          |              |              |                     |          |

Main elements configuration description of DHCP interface:

| Interface Element | Description                                                                                                    |  |  |  |  |  |  |  |
|-------------------|----------------------------------------------------------------------------------------------------|--|--|--|--|--|--|--|
| DHCP              | Click the "dynamic acquisition" button to automatically acquire                                                               |  |  |  |  |  |  |  |
|                   | the WAN port network information of the device.<br>Note:<br>The device automatically acquires the network address information |  |  |  |  |  |  |  |
|                   | distributed by network provider or WAN.                                                                                       |  |  |  |  |  |  |  |
| IP Address        | IP address automatically distributed by network provider or                                                                   |  |  |  |  |  |  |  |
|                   | WAN.                                                                                                    |  |  |  |  |  |  |  |
| Netmask           | Drop-down list of netmask.                                                                                                    |  |  |  |  |  |  |  |
| Gateway           | Gateway address automatically distributed by network                                                                          |  |  |  |  |  |  |  |
|                   | provider or WAN.                                                                                                    |  |  |  |  |  |  |  |

| Interface Element | Description                                                                                                    |
|-------------------|----------------------------------------------------------------------------------------------------|
| DNS server        | DNS server address.                                                                                                    |
|                   | Note:<br>The priority level of manually setting DNS server address is higher<br>than the one of automatically acquired DNS server address. |

## 3.5.3 LAN Settings

### **Function Description**

On the "Intranet Settings" page of dual-link mode, user can configure the IP address and subnet mask information of LAN.

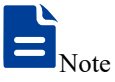

- In dual universal bridging and dual wireless NAT mode, "Static IP" is supported.
- In WDS bridging mode, supports "static IP" and "DHCP".

### **Operation Path**

Please open in order: "Mode Settings > Dual-link Mode".

### Interface description 1: Static IP

Static IP interface as follows:

| Work mode    |               |              |                     |        |
|--------------|---------------|--------------|---------------------|--------|
| Dual Link Me | ode           |              |                     |        |
| Conne        | ection mode   | LAN settings | Connection settings | Finish |
| Static IP    | DHCP          |              |                     |        |
| IP address   | 192.168.1.253 |              |                     |        |
| Netmask      | 255.255.255.0 | •            |                     |        |
| Gateway      |               |              |                     |        |
| DNS server   |               |              |                     |        |
|              |               |              |                     |        |
| Prev         | Next          |              |                     |        |

The main element configuration description of static IP interface:

| Interface Element | Description                    |
|-------------------|--------------------------------|
| Static IP         | Static IP tab.                 |
| IP Address        | IP address information of LAN. |

| Interface Element | Description                     |
|-------------------|---------------------------------|
| Netmask           | Drop-down list of netmask.      |
| Gateway           | Default gateway address of LAN. |
| DNS server        | DNS server address.             |

### **Interface Description 2: DHCP**

DHCP interface as follows:

| Work mode    |               |              |                     |        |
|--------------|---------------|--------------|---------------------|--------|
| Dual Link Mo | ode           |              |                     |        |
| Conne        | ction mode    | LAN settings | Connection settings | Finish |
| Static IP    | DHCP          |              |                     |        |
| IP address   | 192.168.1.253 |              |                     |        |
| Netmask      | 255.255.255.0 | •            |                     |        |
| Gateway      |               |              |                     |        |
| DNS server   |               |              |                     |        |
|              |               |              |                     |        |
| Prev         | Next          |              |                     |        |

Main elements configuration description of DHCP interface:

| Interface Element | Description                                                                                                    |  |
|-------------------|----------------------------------------------------------------------------------------------------|--|
| DHCP              | DHCP tab.                                                                                                    |  |
| IP Address        | Dynamic acquisition of IP addresses information of LAN.                                                                                                    |  |
| Netmask           | Drop-down list of netmask.                                                                                                    |  |
| Gateway           | Automatically acquired default gateway address.                                                                                                    |  |
| DNS server        | DNS server address.<br>Note:<br>The priority level of manually setting DNS server address is higher<br>than the one of automatically acquired DNS server address. |  |

## 3.5.4 Connection Settings

### **Function Description**

On the "Connection Settings" page of dual-link mode, user can configure the parameters of bridging superior wireless network.

### **Operation Path**

Please open in order: "Mode Settings > Dual-link Mode".

### **Interface Description**

| Dual Link Mode           |                   |                                         |
|--------------------------|-------------------|-----------------------------------------|
| Connection mode          | WAN settings      | LAN settings Connection settings Finish |
| Connection mode          | Roam              | ×                                       |
| Roaming signal threshold | -65               | Advanced                                |
|                          | Range-50~-85(dBm) |                                         |
| Frequency                | 2.4GHz            | T                                       |
| SSID                     | 2G_6A8EE8         | Scan                                    |
| Encryption               | WPA2              | <b>v</b>                                |
| Encryption Algorithm     | AES(CCMP)         | T                                       |
| Password                 | 123456789         |                                         |
| Power                    | 21                | Range 1~27                              |
| Frequency                | 5GHz              | T                                       |
| SSID                     | 5G_6A8EF0         | Scan                                    |
| Encryption               | WPA2              | <b>•</b>                                |
| Encryption Algorithm     | AES(CCMP)         | ▼                                       |
| Password                 | 123456789         |                                         |
| Power                    | 21                | Range 1~27                              |

The interface of dual-link connection setting is as follows:

The settings interface of "Advanced" button is as follows:

| Advanced         |                                                                    |                 | Х |
|------------------|--------------------------------------------------------------------|-----------------|---|
|                  |                                                                    |                 |   |
| Debug            |                                                                    |                 |   |
| -                | Switch to display debug information                                |                 |   |
| Allow Same AP    |                                                                    |                 |   |
|                  | Allow simultaneous association of the SSID(only for dual WDS mode) | same AP and     |   |
| Loop Time        | 1                                                                  | Range 1~60(s)   |   |
|                  | Sleep time of the main loop                                        |                 |   |
| Roam             | Scan 🔻                                                             |                 |   |
| Operation        | Action that triggers reaming                                       | 1               |   |
| Operation Time   | Action that triggers roaming                                       | Paper 1, 60(c)  |   |
| Operation time   | Line time often Core (Discourse)                                   | Range 1~00(s)   |   |
| о <del>т</del> ' | Sleep time after Scan/Disconnect                                   |                 |   |
| Koam Time        |                                                                    | Range T~60(s)   |   |
|                  | Sleep time after roaming                                           | 1               |   |
| Priority         | 5G 🔹                                                               |                 |   |
|                  | 5G priority or no priority                                         | 1               |   |
| Rssi 5g          | -75                                                                | (-50~-85)dBm    |   |
|                  | 5G RSSI threshold when 5G is prioritiz                             | red             |   |
| Bitrate 5g       | 200000                                                             | 6000-300000Unit |   |
|                  | KBit / s                                                           |                 |   |
|                  | Bitrate threshold for 5G when 5G is p                              | rioritized      |   |
| Roam Cnt         | 2                                                                  | Range 1~5       |   |
|                  | Number of consecutive roaming conc<br>roaming                      | litions before  |   |
| Min Diff         | 2                                                                  | Range 1~5       |   |
|                  | Calculate the base of the minimum sig<br>difference for roaming    | gnal strength   |   |
| Inc Stage        | 1                                                                  | Range 1~5       |   |
|                  | Calculate the minimum signal strengt                               | h difference    |   |
|                  | increment for roaming                                              |                 |   |
|                  | Apply                                                              |                 |   |
|                  |                                                                    |                 |   |

#### The main element configuration description of connection setting interface:

| Interface Elemen | Description                                                   |
|------------------|---------------------------------------------------------------|
| Connection Mode  | The default mode of connection between the device and the     |
|                  | wireless device on the other side is roaming: seamless        |
|                  | switching between wireless devices with two SSIDs that are    |
|                  | not in use.                                                   |
| Roaming Signa    | The roaming signal threshold of the backup frequency band for |

| Interface Element | Description                                                                                                    |  |  |
|-------------------|----------------------------------------------------------------------------------------------------|--|--|
| Threshold         | scanning is -70 by default. When the roaming threshold of the                                                                  |  |  |
|                   | backup band is lower than this value, it will scan.                                                                            |  |  |
| Advanced          | Click the "Advanced" button to pop up the Advanced                                                                             |  |  |
|                   | configuration bar                                                                                                    |  |  |
| Debug             | Debug information switch, default is off:                                                                                      |  |  |
|                   | • I: Open, the system debugging information will be                                                                            |  |  |
|                   | constantly printed in the log;                                                                                                 |  |  |
|                   | U: Close, the system debugging information is not printed in the log:                                                          |  |  |
| Allow Same AP     | The same SSID of the same AP is allowed to be associated at                                                                    |  |  |
|                   | the same time, and it is only used in dual WDS mode                                                                            |  |  |
|                   | The clean time of the main loop of the dual hand soamless                                                                      |  |  |
| Loop Time         | reaming is 1 second by default                                                                                                 |  |  |
| Poom Operation    | The drop down list of backup hand reaming operation, the                                                                       |  |  |
|                   | ontions are as follows:                                                                                                    |  |  |
|                   |                                                                                                    |  |  |
|                   |                                                                                                    |  |  |
| Operation Time    | • Disconnect                                                                                                    |  |  |
|                   | hand is 2 seconds by default                                                                                                   |  |  |
| Roam Time         | The sleep time after switching the primary and secondary                                                                       |  |  |
|                   | frequency hand is 2 seconds by default                                                                                         |  |  |
| Priority          | Priority setting ontions:                                                                                                    |  |  |
| T Honty           | • 5G: 5G first                                                                                                    |  |  |
|                   | <ul> <li>None: no priority</li> </ul>                                                                                          |  |  |
|                   | Note:                                                                                                    |  |  |
|                   | • 2.4G+5G displays this item, and the default is 5G first.                                                                     |  |  |
|                   | • Dual 2G or dual 5G does not display this item.                                                                               |  |  |
| RSSI 5g           | In the case of 5G priority, the signal strength threshold of 5G                                                                |  |  |
|                   | roaming. The default is -75. This parameter needs to be                                                                        |  |  |
|                   | smaller than the roaming signal threshold.                                                                                     |  |  |
|                   | Only 2.4G+5G displays this item, and it can be configured when 5G is preferred; Dual 2G or dual 5G does not display this item. |  |  |
| Bitrate 5g        | In the case of 5G priority, the connection rate threshold of 5G                                                                |  |  |
|                   | roaming is 200000 by default.                                                                                                  |  |  |
|                   | Note:<br>Only 2 4G+5G displays this item and it can be configured when 5G                                                      |  |  |
|                   | is preferred; Dual 2G or dual 5G does not display this item.                                                                   |  |  |
| Roam Cnt          | The default number of times that the roaming conditions are                                                                    |  |  |

| Interface Element | Description                                                                                                    |  |  |
|-------------------|----------------------------------------------------------------------------------------------------|--|--|
|                   | satisfied continuously is 3 times, that is, the primary and<br>standby switching will only be carried out if the roaming<br>conditions are satisfied for 3 consecutive times in the backup<br>frequency band. |  |  |
| Min Diff          | The cardinality for calculating the minimum difference of                                                                                                    |  |  |
|                   | roaming signal strength is 2 by default.                                                                                                    |  |  |
| Inc Stage         | Calculate the increment value of the minimum difference value                                                                                                    |  |  |
|                   | of roaming signal strength, the default is 2.                                                                                                    |  |  |
| RF 1              | RF 1 Configuration Area                                                                                                    |  |  |
| Configuration     |                                                                                                    |  |  |
| Frequency         | Scanning frequency band 1. Options are as follows:                                                                                                    |  |  |
|                   | • 2.4GHz                                                                                                    |  |  |
|                   | • 5GHz                                                                                                    |  |  |
| SSID              | SSID name of the opposite device wireless network 1.                                                                                                    |  |  |
|                   | Note:<br>User can add the wireless device for bridge via scan button                                                                                                    |  |  |
| Encryption        | Encryption mode of the opposite device wireless network 1.                                                                                                    |  |  |
| 51                | options as follows:                                                                                                    |  |  |
|                   | <ul> <li>No encryption:</li> </ul>                                                                                                    |  |  |
|                   | WPA2: WiFi Protected Access II suits for the individual or                                                                                                    |  |  |
|                   | average family network. It adopts pre-shared key mode                                                                                                    |  |  |
|                   | and supports TKIP (Temporal Key Integrity Protocol) and                                                                                                    |  |  |
|                   | AES (Advanced Encryption Standard) encryption modes.                                                                                                    |  |  |
|                   | • WPA/WPA2: mixed mode of WPA and WPA2, it uses                                                                                                    |  |  |
|                   | WPA or WPA2 encryption algorithm.                                                                                                    |  |  |
|                   | • WPA3: the third version of WI-FI protected access, with                                                                                                    |  |  |
|                   | encryption keys and SAE authentication                                                                                                    |  |  |
|                   | <ul> <li>WPA2/WPA3: mixed mode of WPA2 and WPA3, it uses</li> </ul>                                                                                                    |  |  |
|                   | WPA2 or WPA3 encryption algorithm.                                                                                                    |  |  |
|                   | Note:                                                                                                    |  |  |
|                   | WPA2/WPA3 only supports personal edition and doesn't support<br>enterprise edition currently. Other encryption algorithms are                                                                                 |  |  |
|                   | supported by both of them.                                                                                                    |  |  |
| Encryption        | Wireless network encryption algorithm of the opposite device,                                                                                                    |  |  |
| Algorithm         | options as follows:                                                                                                    |  |  |
|                   | AES (CCMP): advanced encryption standard;                                                                                                    |  |  |
|                   | • TKIP/AES: the key integrates 2113 protocol or advanced                                                                                                    |  |  |
|                   | encryption standard temporarily.                                                                                                    |  |  |
|                   | When the encryption method is WPA2/WPA3 and WPA3, only AES                                                                                                    |  |  |

| Interface Element | Description                                                                                                    |  |  |
|-------------------|----------------------------------------------------------------------------------------------------|--|--|
|                   | (CCMP) encryption algorithm is supported.                                                                                                    |  |  |
| Password          | Password of opposite device wireless network 1.                                                                                                    |  |  |
| Power             | Transmission power of device wireless signal 1.                                                                                                    |  |  |
|                   | • Greater the transmitted power, better the transmittability, longer                                                                                        |  |  |
|                   | the transmission range, but stronger the interference;                                                                                                    |  |  |
|                   | • Different device may has different transmitted power range.                                                                                               |  |  |
| RF 2              | RF 2 Configuration Area                                                                                                    |  |  |
| Configuration     |                                                                                                    |  |  |
| Frequency         | Scanning frequency band 2. Options are as follows:                                                                                                    |  |  |
|                   | • 2.4GHz                                                                                                    |  |  |
|                   | • 5GHz                                                                                                    |  |  |
| SSID              | SSID name of the opposite device wireless network 2.                                                                                                    |  |  |
|                   | Note:<br>User can add the wireless device for bridge via scan button                                                                                        |  |  |
| Encryption        | Encryption mode of opposite device wireless network options                                                                                                 |  |  |
| Energyption       | as follows:                                                                                                    |  |  |
|                   | • No encryption:                                                                                                    |  |  |
|                   | WPA2: WiFi Protected Access II suits for the individual or                                                                                                  |  |  |
|                   | average family network. It adopts pre-shared key mode                                                                                                    |  |  |
|                   | and supports TKIP (Temporal Key Integrity Protocol) and                                                                                                    |  |  |
|                   | AES (Advanced Encryption Standard) encryption modes.                                                                                                    |  |  |
|                   | • WPA/WPA2: mixed mode of WPA and WPA2, it uses                                                                                                    |  |  |
|                   | WPA or WPA2 encryption algorithm.                                                                                                    |  |  |
|                   | • WPA3: the third version of Wi-Fi protected access, with                                                                                                   |  |  |
|                   | further security improvements over WPA2, longer                                                                                                    |  |  |
|                   | encryption keys, and SAE authentication.                                                                                                    |  |  |
|                   | • WPA2/WPA3: mixed mode of WPA2 and WPA3, it uses                                                                                                    |  |  |
|                   | WPA2 or WPA3 encryption algorithm.                                                                                                    |  |  |
|                   | Note:                                                                                                    |  |  |
|                   | WPA2/WPA3 only supports personal edition and doesn't support<br>enterprise edition currently. Other encryption algorithms are<br>supported by both of them. |  |  |
| Encryption        | Wireless network encryption algorithm of the opposite device,                                                                                               |  |  |
| Algorithm         | options as follows:                                                                                                    |  |  |
|                   | AES (CCMP): advanced encryption standard;                                                                                                    |  |  |
|                   | • TKIP/AES: the key integrates 2113 protocol or advanced                                                                                                    |  |  |
|                   | encryption standard temporarily.                                                                                                    |  |  |
|                   | Note:<br>When the encryption method is WPA2/WPA3 and WPA3, only AES<br>(CCMP) encryption algorithm is supported                                             |  |  |

| Interface Element | Description                                                          |  |  |  |  |
|-------------------|----------------------------------------------------------------------|--|--|--|--|
| Password          | Password of the opposite device wireless network 2.                  |  |  |  |  |
| Power             | Transmission power of device wireless signal 2.                      |  |  |  |  |
|                   | Note:                                                                |  |  |  |  |
|                   | • Greater the transmitted power, better the transmittability, longer |  |  |  |  |
|                   | the transmission range, but stronger the interference;               |  |  |  |  |
|                   | • Different device may has different transmitted power range.        |  |  |  |  |

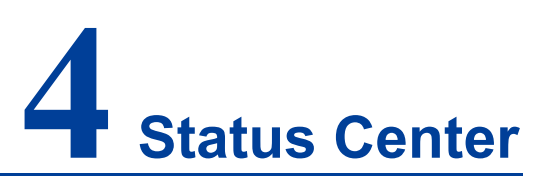

In the status center, you can view system status, network status, wireless status, device statistics, ARP table and routing table.

# 4.1 System Status

### **Function Description**

In the system status, you can view system information, memory information and CPU information.

### **Operation Path**

Please open: Status Center > System Status.

### **Interface Description**

System status interface as follows:

| Sys | System Info       |         |                                             |  |  |  |  |  |
|-----|-------------------|---------|---------------------------------------------|--|--|--|--|--|
|     | Auto Refre        | sh 🗹    |                                             |  |  |  |  |  |
|     | System info       | omation |                                             |  |  |  |  |  |
|     | Device model      |         | IAP3300L-2E                                 |  |  |  |  |  |
|     | Device alias      |         | wireless device                             |  |  |  |  |  |
|     | Firmware version  |         | IAP3300L-2E-V3.1500.0B2023040838R3458H00000 |  |  |  |  |  |
|     | MAC address       |         | 00:22:6F:00:00:06                           |  |  |  |  |  |
|     | Operation mode    |         | Route                                       |  |  |  |  |  |
|     | Running time      |         | 40 min                                      |  |  |  |  |  |
|     | System time       |         | 2023-04-08 18:33:42                         |  |  |  |  |  |
|     |                   |         |                                             |  |  |  |  |  |
|     | Memery infomation |         |                                             |  |  |  |  |  |
|     | Total 392960      |         |                                             |  |  |  |  |  |
|     | Used(KB)          | 240324  |                                             |  |  |  |  |  |
|     | Free(KB)          | 152636  |                                             |  |  |  |  |  |
|     | Usage(%)          | 61.16%  |                                             |  |  |  |  |  |
|     |                   |         |                                             |  |  |  |  |  |
|     | CPU infomation    |         |                                             |  |  |  |  |  |
|     | Usage(%)          | 0       |                                             |  |  |  |  |  |

# 4.2 Network Status

### **Function Description**

In the network status, you can view the wireless network parameters of the radio frequency of this device.

### **Operation Path**

Please open: Status Center > Network Status.

### **Interface Description**

The network status interface is as follows:

| Network status |                 |                   |               |               |         |                      |                      |  |  |
|----------------|-----------------|-------------------|---------------|---------------|---------|----------------------|----------------------|--|--|
| Auto Refresh 🗹 |                 |                   |               |               |         |                      |                      |  |  |
| Network        | Connection Type | MAC address       | IP address    | Netmask       | Gateway | Preferred DNS server | Alternate DNS server |  |  |
| LAN            | Static          | 00:22:6F:0E:A0:71 | 192.168.1.254 | 255.255.255.0 | 0.0.0.0 |                      |                      |  |  |

# 4.3 Device Statistics

### **Function Description**

In device statistics, you can view the information statistics of data sent and received by this device.

### **Operation Path**

Please open: Status Center > Device Statistics.

### **Interface Description**

The device statistics interface is as follows:

| Wireless status    |                   |                |            |                  |            |                 |                 |  |  |
|--------------------|-------------------|----------------|------------|------------------|------------|-----------------|-----------------|--|--|
| Auto Refresh 🗹     |                   |                |            |                  |            |                 |                 |  |  |
| AP status          |                   |                |            |                  |            |                 |                 |  |  |
| Wireless interface | MAC address       | Bandwidth(MHz) | Power(dBm) | SSID             | Encryption | Current channel | Wireless client |  |  |
| 5G AP1             | 00:22:6F:00:00:10 | VHT80          | 20         | 30NE_AX5G_000010 | NONE       | 64              | 0               |  |  |
| 2.4G AP1           | 00:22:6F:00:00:08 | HT20           | 20         | 30NE_AX2G_000008 | NONE       | 11              | 0               |  |  |

# 4.4 ARP Table

### **Function Description**

In ARP table, you can view the IP address and MAC information detected in the same LAN.

### **Operation Path**

Please open: Status Center > ARP Table.

### **Interface Description**

ARP table interface is as follows:
| evice statistics    |                |                     |                 |
|---------------------|----------------|---------------------|-----------------|
| Auto Refresh 🗹      |                |                     |                 |
| Transmission statis | tics           |                     |                 |
| Device interface    | Total sent     | Packets with errors | Packets dropped |
| 2.4G AP1            | 0              | 0                   | 0               |
| 5G AP1              | 0              | 0                   | 0               |
| ETH0                | 0              | 0                   | 0               |
| ETH1                | 0              | 0                   | 0               |
| ETH2                | 0              | 0                   | 0               |
| ETH3                | 7484           | 0                   | 0               |
| BR-LAN              | 7342           | 0                   | 0               |
| ETH4                | 0              | 0                   | 0               |
| Receipt statistics  |                |                     |                 |
| Device interface    | Total received | Packets with errors | Packets dropped |
| 2.4G AP1            | 0              | 0                   | 0               |
| 5G AP1              | 0              | 0                   | 0               |
| ETH0                | 0              | 0                   | 0               |
| ETH1                | 0              | 0                   | 0               |
| ETH2                | 0              | 0                   | 0               |
| ETH3                | 7651           | 0                   | 6               |
| BR-LAN              | 7645           | 0                   | 0               |
| ETH4                | 0              | 0                   | 0               |

# 4.5 **Device Statistics**

#### **Function Description**

In device statistics, you can view the information statistics of data sent and received by this device.

#### **Operation Path**

Please open: Status Center > Device Statistics.

#### **Interface Description**

The device statistics interface is as follows:

| vice statistics     |                |                     |                 |
|---------------------|----------------|---------------------|-----------------|
| Auto Refresh 🗹      |                |                     |                 |
| Transmission statis | tics           |                     |                 |
| Device interface    | Total sent     | Packets with errors | Packets dropped |
| 2.4G AP1            | 0              | 0                   | 0               |
| G AP1               | 0              | 0                   | 0               |
| TH0                 | 0              | 0                   | 0               |
| TH1                 | 0              | 0                   | 0               |
| TH2                 | 0              | 0                   | 0               |
| TH3                 | 7596           | 0                   | 0               |
| BR-LAN              | 7444           | 0                   | 0               |
| TH4                 | 0              | 0                   | 0               |
| Receipt statistics  |                |                     |                 |
| Device interface    | Total received | Packets with errors | Packets dropped |
| 2.4G AP1            | 0              | 0                   | 0               |
| G AP1               | 0              | 0                   | 0               |
| TH0                 | 0              | 0                   | 0               |
| TH1                 | 0              | 0                   | 0               |
| TH2                 | 0              | 0                   | 0               |
| TH3                 | 7786           | 0                   | 6               |
| BR-LAN              | 7780           | 0                   | 0               |
| TH4                 | 0              | 0                   | 0               |

# 4.6 Route Table

#### **Function Description**

In the route table, you can view the destination address and interface of data forwarding.

#### **Operation Path**

Please open: Status Center > Route Table.

#### **Interface Description**

The route table interface is as follows:

| Route table         |         |               |           |  |
|---------------------|---------|---------------|-----------|--|
| Auto Refresh 🕑      |         |               |           |  |
| Destination address | Gateway | netmask       | interface |  |
| 192.168.1.0         | 0.0.0.0 | 255.255.255.0 | BR-LAN    |  |

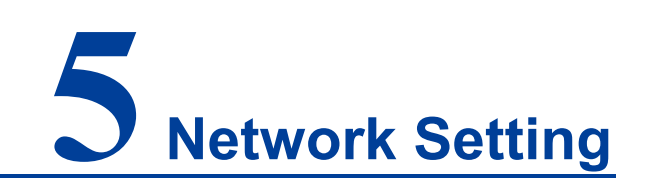

# 5.1 LAN Settings

Intranet settings are slightly different in different modes and different connection modes, which are introduced separately below.

- LAN settings 1
  - Route;
  - Universal bridging in bridge/client mode;
  - Wireless NAT of Client Mode.
- LAN Settings 2 Intranet settings in other modes.

### 5.1.1 LAN Settings 1

#### **Function Description**

Under the universal bridge of route mode, bridge/client mode, and under the wireless NAT of client mode, the static intranet IP address and DHCP server parameters can be set on the "Intranet Settings" page of network settings, here:

- In routing mode, the DHCP server function is enabled by default.
- In the bridge/client mode, when the connection mode is universal bridge, the DHCP server function is disabled by default.
- In the client mode, when the connection mode is wireless NAT, the DHCP server function is enabled by default.

DHCP (Dynamic Host Configuration Protocol) is a LAN protocol which uses UDP protocol to allocate IP address to internal network automatically and improve IP address utilization. Client in network environment can acquire dynamic IP address, Gateway address, DNS server address and other information from DHCP server.

#### **Operation Path**

Please open in order: "Network Settings > LAN Settings".

#### **Interface Description**

LAN settings interface as follows:

| LAN settings          |                 |                                 |
|-----------------------|-----------------|---------------------------------|
|                       |                 | 7                               |
| IP address            | 192.168.1.254   |                                 |
| Netmask               | 255.255.255.0 ~ |                                 |
| Gateway               |                 |                                 |
| DNS server            |                 |                                 |
| DHCP server           | Open ~          |                                 |
| DHCP start address    | 100             | Range 1~254                     |
| IP address pool size  | 150             | Range 1~254                     |
| DHCP lease time       | 12H ~           |                                 |
| DHCP Assigned Gateway |                 |                                 |
| Domain name           | lan             | letters, numbers and underlines |
| Apply                 |                 |                                 |

The main element configuration description of LAN settings interface:

| Interface Element    | Description                                                   |  |  |
|----------------------|---------------------------------------------------------------|--|--|
| IP Address           | IP address of the device LAN port.                            |  |  |
| Netmask              | Drop-down list of netmask.                                    |  |  |
| Gateway              | Default gateway address of LAN.                               |  |  |
| DNS server           | DNS server address.                                           |  |  |
| DHCP Server          | The drop-down list of DHCP server. The options are as         |  |  |
|                      | follows:                                                      |  |  |
|                      | • Disable;                                                    |  |  |
|                      | Enable.                                                       |  |  |
| DHCP start address   | The minimum IP address host number allocated by DHCP          |  |  |
|                      | address pool. Value range is 1-254.                           |  |  |
| IP address pool size | The maximum IP address number allocated by DHCP               |  |  |
|                      | address pool. Value range is 1-254.                           |  |  |
| DHCP lease time      | Valid time of IP address distributed by DHCP address pool, it |  |  |
|                      | defaults to 12 hours. Drop-down list of time unit, options as |  |  |
|                      | follows:                                                      |  |  |
|                      | • 30m;                                                        |  |  |
|                      | • 1 hour;                                                     |  |  |

| Interface Element | Description                                        |
|-------------------|----------------------------------------------------|
|                   | • 6h;                                              |
|                   | • 12h;                                             |
|                   | • 1 day;                                           |
|                   | • 3 days;                                          |
|                   | • 7 days.                                          |
| DHCP assigned     | DHCP assigns gateway IP address.                   |
| gateway           |                                                    |
| Domain name       | DHCP domain name is composed of letter, number and |
|                   | underline; it supports 0-32 valid characters.      |

### 5.1.2 LAN Settings 2

#### **Function Description**

On the "Intranet Settings" page of other modes, static IP and dynamic access are supported in setting intranet IP. The DHCP server is disabled by default.

#### **Operation Path**

Please open in order: "Network Settings > LAN Settings".

#### Interface description 1: Static IP

Static IP interface as follows:

| LAN settin | ıgs              |               |   |                                 |
|------------|------------------|---------------|---|---------------------------------|
|            | Static IP        | DHCP          |   |                                 |
| IP add     | ress             | 192.168.1.254 |   |                                 |
| Netma      | sk               | 255.255.255.0 | ~ |                                 |
| Gatewa     | ау               |               |   |                                 |
| DNS se     | erver            |               |   |                                 |
| DHCP       | server           | Open          | ~ |                                 |
| DHCP       | start address    | 100           |   | Range 1~254                     |
| IP add     | ress pool size   | 150           |   | Range 1~254                     |
| DHCP       | lease time       | 12H           | ~ |                                 |
| DHCP       | Assigned Gateway |               |   |                                 |
| Domai      | n name           | lan           |   | letters, numbers and underlines |
| Ар         | ply              |               |   |                                 |

The main element configuration description of static IP interface:

| Interface Element  | Description                                                      |  |  |
|--------------------|------------------------------------------------------------------|--|--|
| IP Address         | IP address of the device LAN port.                               |  |  |
| Netmask            | Drop-down list of netmask.                                       |  |  |
| Gateway            | Default gateway address of LAN.                                  |  |  |
| DNS server         | DNS server address.                                              |  |  |
| DHCP Server        | The drop-down list of DHCP server. The options are as            |  |  |
|                    | follows:                                                         |  |  |
|                    | • Disable;                                                       |  |  |
|                    | Enable.                                                          |  |  |
| DHCP start address | The minimum IP address host number allocated by DHCP             |  |  |
|                    | address pool. Value range is 1-255.                              |  |  |
| IP address pool    | The maximum IP address number allocated by DHCP                  |  |  |
| size               | address pool. Value range is 1-255.                              |  |  |
| DHCP lease time    | Valid time of IP address distributed by DHCP address pool,       |  |  |
|                    | it defaults to 12 hours. Drop-down list of time unit, options as |  |  |
|                    | follows:                                                         |  |  |
|                    | • 30m;                                                           |  |  |
|                    | • 1 hour;                                                        |  |  |
|                    | • 6h;                                                            |  |  |
|                    | • 12h;                                                           |  |  |
|                    | • 1 day;                                                         |  |  |
|                    | • 3 days;                                                        |  |  |
|                    | • 7 days.                                                        |  |  |
| DHCP assigned      | DHCP assigns gateway IP address                                  |  |  |
| gateway            |                                                                  |  |  |
| Domain name        | DHCP domain name is composed of letter, number and               |  |  |
|                    | underline; it supports 0-32 valid characters.                    |  |  |

### Interface Description 2: DHCP

DHCP interface as follows:

| LAN settings          |               |        |                                 |
|-----------------------|---------------|--------|---------------------------------|
| Static IP             | DHCP          |        |                                 |
| IP address            | 192.168.1.254 |        |                                 |
| Netmask               | 255.255.255.0 | $\sim$ |                                 |
| Gateway               |               |        |                                 |
| DNS server            |               |        |                                 |
| DHCP server           | Close         | $\sim$ |                                 |
| DHCP start address    | 100           |        | Range 1~254                     |
| IP address pool size  | 150           |        | Range 1~254                     |
| DHCP lease time       | 12H           | $\sim$ |                                 |
| DHCP Assigned Gateway |               |        |                                 |
| Domain name           | lan           |        | letters, numbers and underlines |
| Apply                 |               |        |                                 |

Main elements configuration description of DHCP interface:

| Interface Element    | Description                                                                                                    |  |  |
|----------------------|----------------------------------------------------------------------------------------------------|--|--|
| IP Address           | The IP address of the device LAN port would be automatically                                                                                                    |  |  |
|                      | acquired.                                                                                                    |  |  |
| Netmask              | Drop-down list of netmask.                                                                                                    |  |  |
| Gateway              | Default gateway address of LAN.                                                                                                    |  |  |
| DNS server           | DNS server address.                                                                                                    |  |  |
| DHCP Server          | <ul> <li>The drop-down list of DHCP server. The options are as follows:</li> <li>Disable;</li> <li>Enable.</li> </ul>                                                                                                    |  |  |
| DHCP start address   | The minimum IP address host number allocated by DHCP address pool. Value range is 1-255.                                                                                                    |  |  |
| IP address pool size | The maximum IP address number allocated by DHCP address pool. Value range is 1-255.                                                                                                    |  |  |
| DHCP lease time      | <ul> <li>Valid time of IP address distributed by DHCP address pool, it defaults to 12 hours. Drop-down list of time unit, options as follows:</li> <li>30m;</li> <li>1 hour;</li> <li>6h;</li> <li>12h;</li> <li>4 down</li> </ul> |  |  |

| Interface Element | Description                                        |  |
|-------------------|----------------------------------------------------|--|
|                   | • 3 days;                                          |  |
|                   | • 7 days.                                          |  |
| DHCP assigned     | DHCP assigns gateway IP address.                   |  |
| gateway           |                                                    |  |
| Domain name       | DHCP domain name is composed of letter, number and |  |
|                   | underline; it supports 0-32 valid characters.      |  |

# 5.2 WAN Settings

#### **Function Description**

On the "WAN settings" page of network, user can configure three connection modes between WAN port and WAN:

- PPPoE;
- Static IP;
- DHCP.

#### **Operation Path**

Please open in order: "Network > WAN settings".

#### Interface Description 1: PPPoE

PPPoE interface as follows:

| WAN settings         |         |                          |
|----------------------|---------|--------------------------|
|                      |         | 7                        |
| Connection Type      | PPPoE ~ |                          |
| Username             | 123     |                          |
| Password             | ***     |                          |
| Туре                 | PAP ~   |                          |
| Server name          |         | Dial-up Server(Optional) |
| MTU                  | 1500    | 576~1500(Optional)       |
| Preferred DNS server |         | Example:xxx.xxx.xxx      |
| Alternate DNS server |         | Example:xxx.xxx.xxx      |
|                      | Apply   |                          |

The main element configuration description of PPPoE interface:

| Interface Element       | Description                                                                                                    |  |  |  |  |
|-------------------------|----------------------------------------------------------------------------------------------------|--|--|--|--|
| PPPoE                   | PPPoE tab, it supports PPPoE to achieve Internet access.                                                                                                    |  |  |  |  |
| Username                | User name of PPPoE connection.<br>Note:<br>User name, password and service name are provided by network<br>provider                                                                                                    |  |  |  |  |
| Password                | Password of PPPoE connection.<br>Note:<br>User name, password and service name are provided by network                                                                                                    |  |  |  |  |
| Туре                    | <ul> <li>The type of PPPoE dialing:</li> <li>PAP: Password Authentication Protocol, which sends user name or password over the network;</li> <li>CHAP: Challenge Handshake Authentication Protocol, it only transmits user name;</li> <li>PAP/CHAP: uses Password Authentication Protocol or Challenge Handshake Authentication Protocol.</li> </ul>                                                                                                    |  |  |  |  |
| Server name             | Dial-up server name, not fill if network provider doesn't supply.<br>Note:<br>User name, password and service name are provided by network<br>provider.                                                                                                    |  |  |  |  |
| MTU                     | <ul> <li>The maximum length of a single message that can get through<br/>in PPPoE protocol dialing, with a value range of 576-1500<br/>bytes.</li> <li>Note:</li> <li>MTU (Maximum Transmission Unit), the device will divide the<br/>data packet into multiple small packets if the maximum length<br/>of single message exceeds the given MTU value; so reasonable<br/>setting can optimize network speed;</li> <li>MTU value is recommended to be same to the one of superior<br/>router.</li> </ul> |  |  |  |  |
| Preferred DNS<br>server | Address of primary DNS server.                                                                                                    |  |  |  |  |
| Alternate DNS<br>server | <ul> <li>Address of backup DNS server.</li> <li>Note:</li> <li>The priority level of primary DNS server address is higher than the one of backup DNS server address;</li> <li>The priority level of manually setting DNS server address is higher than the one of automatically acquired DNS server address.</li> </ul>                                                                                                    |  |  |  |  |

### Interface Description 2: Static IP

Static IP interface as follows:

| WAN settings         |               |   |                                                                   |
|----------------------|---------------|---|-------------------------------------------------------------------|
|                      |               |   |                                                                   |
| Connection Type      | Static IP     | ~ |                                                                   |
| IP address           |               |   | Example:xxx.xxx.xxx                                               |
| Netmask              | 255.255.255.0 | ~ | Please select the appropriate subnet mask based on the IP address |
| Gateway              |               |   |                                                                   |
| Preferred DNS server |               |   | Example:xxx.xxx.xxx                                               |
| Alternate DNS server |               |   | Example:xxx.xxx.xxx                                               |
|                      | Apply         |   |                                                                   |

The main element configuration description of static IP interface:

| Interface Element | Description                                                                                                    |  |  |  |  |
|-------------------|----------------------------------------------------------------------------------------------------|--|--|--|--|
| Connection type   | Static IP tab, network information configuration of device                                                                                                    |  |  |  |  |
|                   | WAN.                                                                                                    |  |  |  |  |
| IP Address        | The fixed IP address provided by network provider or                                                                                                    |  |  |  |  |
|                   | extranet.                                                                                                    |  |  |  |  |
| Netmask           | Drop-down list of netmask.                                                                                                    |  |  |  |  |
| Gateway           | The default gateway address provided by network provider                                                                                                    |  |  |  |  |
|                   | or extranet.                                                                                                    |  |  |  |  |
| Preferred DNS     | Address of primary DNS server.                                                                                                    |  |  |  |  |
| server            |                                                                                                    |  |  |  |  |
| Alternate DNS     | Backup DNS server address, DNS server address offered by                                                                                                    |  |  |  |  |
| server            | network provider or WAN.<br>Note:                                                                                                    |  |  |  |  |
|                   | <ul> <li>The priority level of primary DNS server address is higher than the one of backup DNS server address;</li> <li>The priority level of manually setting DNS server address is higher than the one of automatically acquired DNS server</li> </ul> |  |  |  |  |
|                   | address.                                                                                                    |  |  |  |  |

#### **Interface Description 3: DHCP**

DHCP interface as follows:

| WAN settings         |        |                         |
|----------------------|--------|-------------------------|
|                      |        | _                       |
| Connection Type      | DHCP ~ |                         |
| Preferred DNS server |        | Example:xxx.xxx.xxx.xxx |
| Alternate DNS server |        | Example:xxx.xxx.xxx.xxx |
|                      | Apply  |                         |

Main elements configuration description of DHCP interface:

| Interface Element | Description                                                                                               |
|-------------------|----------------------------------------------------------------------------------------------------|
| Connection type   | In the dynamic acquisition tab, the WAN network information                                               |
|                   | of the device is automatically obtained.                                                                  |
|                   | Note:                                                                                                    |
|                   | The device automatically acquires the network address information distributed by network provider or WAN. |
| Preferred DNS     | Address of primary DNS server.                                                                            |
| server            |                                                                                                    |
| Alternate DNS     | Address of backup DNS server.                                                                             |
| server            | Note:                                                                                                    |
|                   | • The priority level of primary DNS server address is higher than the one of backup DNS server address:   |
|                   | • The priority level of manually setting DNS server address is                                            |
|                   | higher than the one of automatically acquired DNS server address.                                         |

## 5.3 Wireless Settings-AP

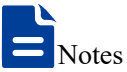

The wireless setting page is different in different working modes:

- Routing, AP mode, factory default mode: only the "Wireless Settings -AP" page is displayed.
- Bridge Mode: The "Wireless Settings-AP" page and the "Wireless Settings-Client" page are displayed.
- Client mode: only the "Wireless Settings-Client" page is displayed.

### 5.3.1 RF 1 Configuration

#### **Function Description**

On the "RF 1 Configuration" page of wireless settings, user can configure relative parameters of RF 1 wireless network, such as wireless switch, hidden SSID, new SSID, channel, bandwidth, max client number and other wireless configuration.

#### **Operation Path**

Please open in order: "Network > Wireless Settings-AP > RF1".

#### **Interface Description**

The RF 1 configuration interface as follows:

| Wireless Settin                                                                                              | gs - AP                               | > RF1                                                                                   | RF2  | Advanced | WMM config              |                      |                                        |                          |   |
|----------------------------------------------------------------------------------------------------|---------------------------------------|-----------------------------------------------------------------------------------------|------|----------|-------------------------|----------------------|----------------------------------------|--------------------------|---|
|                                                                                                    | SSID                                  |                                                                                         | Enc  | ryption  | Encryption<br>Algorithm | ר<br>ו               | Password                               | VID(0-4090)              | ÷ |
| 30NE_                                                                                                    | AX2G_                                 | 00000                                                                                   | NONE | ~        |                         | $\sim$               |                                        | 0                        | - |
| Wireless sw<br>Hidden SSI<br>Current Ch<br>Frequency<br>Channel<br>Bandwidth<br>Power<br>Max client<br>Apply | vitch<br>D<br>annel<br>band<br>number | <ul> <li>2.4G</li> <li>11</li> <li>2.4G</li> <li>11</li> <li>20M</li> <li>64</li> </ul> | Hz   |          | ~<br>~<br>~             | Ran <u>ç</u><br>maxi | ge 1~27(dBm)<br>imum number of clients | 1∼64(64 is unrestricted) |   |

The main element configuration description of RF1 configuration interface:

| Interface Element | Description                                                                                                    |  |  |  |  |  |
|-------------------|----------------------------------------------------------------------------------------------------|--|--|--|--|--|
| SSID              | SSID name of wireless network, it supports 1-32 characters.                                                                                                    |  |  |  |  |  |
| Encryption        | <ul> <li>Encryption mode of wireless network, options as follows:</li> <li>NONE;</li> <li>WPA2: WiFi Protected Access II suits for the individual or average family network. It adopts pre-shared key mode and supports TKIP (Temporal Key Integrity Protocol) and AES (Advanced Encryption Standard) encryption modes.</li> <li>WPA/WPA2: mixed mode of WPA and WPA2, it uses WPA or WPA2 encryption algorithm.</li> <li>WPA3: the third version of Wi-Fi protected access, with further security improvements over WPA2, longer encryption keys, and SAE authentication.</li> <li>WPA2/WPA3: mixed mode of WPA2 and WPA3, it uses WPA2 or WPA3 encryption algorithm.</li> <li>Note:</li> <li>WPA2/WPA3 only supports personal edition and doesn't support enterprise edition currently. Other encryption algorithms are supported by both of them.</li> </ul> |  |  |  |  |  |
| Encryption        | Encryption algorithm of wireless network, options as follows:                                                                                                    |  |  |  |  |  |
| algorithm         | <ul> <li>AES (CCMP): advanced encryption standard;</li> <li>TKIP/AES: the key integrates 2113 protocol or advanced encryption standard temporarily.</li> <li>Note:</li> <li>When the encryption method is WPA2/WPA3 and WPA3, only AES (CCMP) encryption algorithm is supported.</li> </ul>                                                                                                    |  |  |  |  |  |
| Password          | Password of wireless network, it supports 8-63 valid characters.                                                                                                    |  |  |  |  |  |
| VID               | Wireless network VLAN ID.                                                                                                    |  |  |  |  |  |

| Interface Element | Description                                                                                       |  |  |  |  |  |
|-------------------|---------------------------------------------------------------------------------------------------|--|--|--|--|--|
|                   | Note:<br>VID configuration is supported only in AP mode and bridge mode<br>using WDS bridging.    |  |  |  |  |  |
| Wireless switch   | Wireless Network function enable checkbox, check to enable                                        |  |  |  |  |  |
|                   | wireless network function.                                                                        |  |  |  |  |  |
| Hidden SSID       | Hidden SSID function enable checkbox, check to enable                                             |  |  |  |  |  |
|                   | hidden SSID function. SSID name of the device wireless signal                                     |  |  |  |  |  |
|                   | will be hidden and displayed as unnamed network. Please                                           |  |  |  |  |  |
|                   | enter the SSID name of wireless signal manually while                                             |  |  |  |  |  |
|                   | connecting hidden wireless signal.                                                                |  |  |  |  |  |
| Current channel   | The working channel of current wireless network.                                                  |  |  |  |  |  |
| Frequency band    | The wireless frequency band corresponding to the current                                          |  |  |  |  |  |
|                   | wireless setting, the options are as follows:                                                     |  |  |  |  |  |
|                   | • 2.4GHz                                                                                          |  |  |  |  |  |
| Channel           | Working channel of 2.4G wireless network, options as follows:                                     |  |  |  |  |  |
|                   | Auto: channel self-adaptation;                                                                    |  |  |  |  |  |
|                   | • 1: main frequency band 2412Hz, frequency range                                                  |  |  |  |  |  |
|                   | 2401~2423Hz;                                                                                      |  |  |  |  |  |
|                   | • 2: main frequency band 2417Hz, frequency range                                                  |  |  |  |  |  |
|                   | <ul> <li>3: main frequency band 2422Hz, frequency range<br/>2411~2433Hz;</li> </ul>               |  |  |  |  |  |
|                   | <ul> <li>4: main frequency band 2427Hz, frequency range 2416~2438Hz;</li> </ul>                   |  |  |  |  |  |
|                   | <ul> <li>5: main frequency band 2432Hz, frequency range 2421~2443Hz;</li> </ul>                   |  |  |  |  |  |
|                   | <ul> <li>6: main frequency band 2437Hz, frequency range 2426~2448Hz;</li> </ul>                   |  |  |  |  |  |
|                   | <ul> <li>7: main frequency band 2442Hz, frequency range 2431~2453Hz;</li> </ul>                   |  |  |  |  |  |
|                   | <ul> <li>8: main frequency band 2447Hz, frequency range<br/>2436~2458Hz</li> </ul>                |  |  |  |  |  |
|                   | <ul> <li>9: main frequency band 2452Hz, frequency range 2441~2463Hz;</li> </ul>                   |  |  |  |  |  |
|                   | <ul> <li>10: main frequency band 2457Hz, frequency range</li> <li>2446~2468Hz;</li> </ul>         |  |  |  |  |  |
|                   | <ul> <li>11: main frequency band 2462Hz, frequency range 2451~2473Hz;</li> </ul>                  |  |  |  |  |  |
|                   | • 12: main frequency band 2467Hz, frequency range 2456~2478Hz, this frequency band is not open in |  |  |  |  |  |

| Interface Element | Description                                                                                                    |
|-------------------|----------------------------------------------------------------------------------------------------|
|                   | <ul> <li>America, so it's temporarily unavailable;</li> <li>13: main frequency band 2472Hz, frequency range 2461~2483Hz, this frequency band is not open in America, so it's temporarily unavailable;</li> <li>Note: <ul> <li>In order to improve the network performance, please choose unused channel in the device working environment.</li> <li>Different frequency bands and countries support different channel options.</li> </ul> </li> </ul> |
| Bandwidth         | <ul> <li>Channel bandwidth of wireless network, it defaults to 20MHz, options as follows:</li> <li>20MHz;</li> <li>40MHz.<br/>Note:</li> <li>40MHz bandwidth binds two 20MHz bandwidth channels together to gain the throughput capacity more than twice of the 20MHz bandwidth.</li> </ul>                                                                                                    |
| Power             | <ul> <li>Transmission power of device wireless signal.</li> <li>Note:</li> <li>Greater the transmitted power, better the transmittability, longer the transmission range, but stronger the interference;</li> <li>Different device may has different transmitted power range.</li> </ul>                                                                                                    |
| Max client number | Maximum client number of the device wireless signal, value range 1-64, when the value is 64, it represents the unlimited connected clients number.                                                                                                    |

### 5.3.2 RF 2 Configuration

#### **Function Description**

On the "RF 2 Configuration" page of wireless settings, user can configure relative parameters of RF 2 wireless network, such as wireless switch, hidden SSID, new SSID, channel, bandwidth, max client number and other wireless configuration.

#### **Operation Path**

Please open in order: "Network > Wireless Settings-AP > RF2".

#### **Interface Description**

The RF 2 configuration interface as follows:

| Wireless Settings - AP >                                                       | RF1                   | RF2 | Advanced                | WMM config |                          |                             |   |
|--------------------------------------------------------------------------------|-----------------------|-----|-------------------------|------------|--------------------------|-----------------------------|---|
| SSID                                                                           | Encryption            |     | Encryption<br>Algorithm | Password   | VID(0-4090)              | ÷                           |   |
| AX5G_000010                                                                    |                       | NON | E ~                     |            | ~                        | 0                           | - |
| Wireless switch<br>Hidden SSID<br>Current Channel<br>Frequency band<br>Channel | ✓<br>₀<br>5GH<br>auto | z   |                         | ~          |                          |                             |   |
| Bandwidth                                                                      | 80M                   | Hz  |                         | ~          |                          |                             |   |
| Power                                                                          | 20                    |     |                         |            | Range 1~27(dBm)          |                             |   |
| Max client number                                                              | 64                    |     |                         |            | maximum number of client | ts 1~64(64 is unrestricted) |   |
| Apply                                                                          |                       |     |                         |            |                          |                             |   |

The main element configuration description of RF 2 configuration interface:

| Interface Element | Description                                                                                                    |  |  |  |  |  |
|-------------------|----------------------------------------------------------------------------------------------------|--|--|--|--|--|
| SSID              | SSID name of wireless network, it supports 1-32 characters.                                                                                                    |  |  |  |  |  |
| Encryption        | <ul> <li>Encryption mode of wireless network, options as follows:</li> <li>NONE;</li> <li>WPA2: WiFi Protected Access II suits for the individual or average family network. It adopts pre-shared key mode and supports TKIP (Temporal Key Integrity Protocol) and AES (Advanced Encryption Standard) encryption modes.</li> <li>WPA/WPA2: mixed mode of WPA and WPA2, it uses WPA or WPA2 encryption algorithm.</li> <li>WPA3: the third version of Wi-Fi protected access, with further security improvements over WPA2, longer encryption keys, and SAE authentication.</li> <li>WPA2/WPA3: mixed mode of WPA2 and WPA3, it uses WPA2 or WPA3 encryption algorithm.</li> <li>Note:</li> <li>WPA2/WPA3 only supports personal edition and doesn't support enterprise edition currently. Other encryption algorithms are supported by both of them.</li> </ul> |  |  |  |  |  |
| Encryption        | Encryption algorithm of wireless network, options as follows:                                                                                                    |  |  |  |  |  |
| algorithm         | <ul> <li>AES (CCMP): advanced encryption standard;</li> <li>TKIP/AES: the key integrates 2113 protocol or advanced encryption standard temporarily.</li> <li>Note:</li> <li>When the encryption method is WPA2/WPA3 and WPA3, only AES (CCMP) encryption algorithm is supported.</li> </ul>                                                                                                    |  |  |  |  |  |
| Password          | Password of wireless network, it supports 8-63 valid characters.                                                                                                    |  |  |  |  |  |

| Interface Element | Description                                                                               |  |  |  |  |  |
|-------------------|-------------------------------------------------------------------------------------------|--|--|--|--|--|
| VID               | Wireless network VLAN ID.                                                                 |  |  |  |  |  |
|                   | Note:                                                                                     |  |  |  |  |  |
| Wireless switch   | Wireless Network function enable checkbox, check to enable                                |  |  |  |  |  |
|                   | wireless network function                                                                 |  |  |  |  |  |
|                   |                                                                                           |  |  |  |  |  |
| Hidden SSID       | Hidden SSID function enable checkbox, check to enable                                     |  |  |  |  |  |
|                   | hidden SSID function. SSID name of the device wireless signal                             |  |  |  |  |  |
|                   | will be hidden and displayed as unnamed network. Please                                   |  |  |  |  |  |
|                   | enter the SSID name of wireless signal manually while                                     |  |  |  |  |  |
|                   | connecting hidden wireless signal.                                                        |  |  |  |  |  |
| Current channel   | The working channel of current wireless network.                                          |  |  |  |  |  |
| Frequency band    | The wireless frequency band corresponding to the current                                  |  |  |  |  |  |
|                   | wireless setting, the options are as follows:                                             |  |  |  |  |  |
|                   | • 5GHz                                                                                    |  |  |  |  |  |
| Channel           | Working channel of 5G wireless network, options as follows:                               |  |  |  |  |  |
|                   | Auto: channel self-adaptation;                                                            |  |  |  |  |  |
|                   | • 36: main frequency band 5180Hz, frequency range                                         |  |  |  |  |  |
|                   | 5170~5190Hz;                                                                              |  |  |  |  |  |
|                   | • 40: main frequency band 5200Hz, frequency range 5190~5210Hz;                            |  |  |  |  |  |
|                   | • 44: main frequency band 5220Hz, frequency range 5210~5230Hz;                            |  |  |  |  |  |
|                   | • 48: main frequency band 5230Hz, frequency range                                         |  |  |  |  |  |
|                   | <ul> <li>52: main frequency band 5260Hz, frequency range</li> <li>5250~5270Hz;</li> </ul> |  |  |  |  |  |
|                   | <ul> <li>56: main frequency band 5280Hz, frequency range</li> </ul>                       |  |  |  |  |  |
|                   | 5270~5290Hz;                                                                              |  |  |  |  |  |
|                   | • 60: main frequency band 5300Hz, frequency range 5290~5310Hz;                            |  |  |  |  |  |
|                   | • 64: main frequency band 5320Hz, frequency range                                         |  |  |  |  |  |
|                   | 5310~5330Hz;                                                                              |  |  |  |  |  |
|                   | • 100: main frequency band 5500Hz, frequency range                                        |  |  |  |  |  |
|                   | 5490~5510Hz, this frequency band is not open in China,                                    |  |  |  |  |  |
|                   | so it's temporarily unavailable;                                                          |  |  |  |  |  |
|                   | • 104: main frequency band 5520Hz, frequency range                                        |  |  |  |  |  |
|                   | so it's temporarily unavailable:                                                          |  |  |  |  |  |
|                   | • 108: main frequency band 5540Hz frequency range                                         |  |  |  |  |  |
|                   | 5530~5550Hz, this frequency band is not open in China,                                    |  |  |  |  |  |

| Interface Element | Description                                                                                                    |
|-------------------|----------------------------------------------------------------------------------------------------|
|                   | <ul> <li>so it's temporarily unavailable;</li> <li>112: main frequency band 5560Hz, frequency range 5550~5570Hz, this frequency band is not open in China, so it's temporarily unavailable;</li> <li>116: main frequency band 5580Hz, frequency range 5570~5590Hz, this frequency band is not open in China,</li> </ul> |
|                   | <ul> <li>so it's temporarily unavailable;</li> <li>120: main frequency band 5600Hz, frequency range 5590~5610Hz, this frequency band is not open in China,</li> </ul>                                                                                                    |
|                   | <ul> <li>so it's temporarily unavailable;</li> <li>124: main frequency band 5620Hz, frequency range 5610~5630Hz, this frequency band is not open in China, so it's temporarily unavailable;</li> </ul>                                                                                                    |
|                   | • 128: main frequency band 5640Hz, frequency range 5630~5650Hz, this frequency band is not open in China,                                                                                                    |
|                   | <ul> <li>132: main frequency band 5660Hz, frequency range 5650~5670Hz, this frequency band is not open in China,</li> </ul>                                                                                                    |
|                   | <ul> <li>136: main frequency band 5680Hz, frequency range 5670~5690Hz, this frequency band is not open in China, so it's temporarily unavailable:</li> </ul>                                                                                                    |
|                   | <ul> <li>140: main frequency band 5700Hz, frequency range 5690~5710Hz, this frequency band is not open in China, so it's temporarily unavailable;</li> <li>144: main frequency band 5720Hz, frequency range</li> </ul>                                                                                                  |
|                   | 5710~5730Hz, this frequency band 5725Hz, frequency range<br>so it's temporarily unavailable;                                                                                                    |
|                   | <ul> <li>149. main frequency band 5745Hz, frequency range 5735~5755Hz;</li> <li>153: main frequency band 5765Hz, frequency range 5755 5775Hz;</li> </ul>                                                                                                    |
|                   | <ul> <li>5755~5775HZ;</li> <li>157: main frequency band 5785Hz, frequency range 5775~5795Hz;</li> </ul>                                                                                                    |
|                   | <ul> <li>161: main frequency band 5805Hz, frequency range 5795~5815Hz;</li> <li>165: main frequency band 5825Hz, frequency range</li> </ul>                                                                                                    |
|                   | 5815~5835Hz.<br>Note:                                                                                                    |
|                   | unused channel in the device working environment.                                                                                                    |

| Interface Element | Description                                                          |
|-------------------|----------------------------------------------------------------------|
|                   | • Different frequency bands and countries support different          |
|                   | channel options.                                                     |
| Bandwidth         | Channel bandwidth of wireless network, it defaults to 80MHz,         |
|                   | options as follows:                                                  |
|                   | • 20MHz;                                                             |
|                   | • 40MHz;                                                             |
|                   | • 80MHz.                                                             |
| Power             | Transmission power of device wireless signal.                        |
|                   | Note:                                                                |
|                   | • Greater the transmitted power, better the transmittability, longer |
|                   | the transmission range, but stronger the interference;               |
|                   | • Different device may has different transmitted power range.        |
| Max client number | Maximum client number of the device wireless signal, value           |
|                   | range 1-64, when the value is 64, it represents the unlimited        |
|                   | connected clients number.                                            |

### 5.3.3 Advanced Configuration

#### **Function Description**

On the "Advanced" page of wireless settings, user can enable short GI, wireless isolate, RTS and other functions.

#### **Operation Path**

Please open in order: "Network > Wireless settings-AP > Advanced".

#### **Interface Description**

The advanced configuration interface as follows:

| Wireless Settings - AP >                   | RF1             | RF2     | Advanced | WMM config |              |
|--------------------------------------------|-----------------|---------|----------|------------|--------------|
| Short guard interval<br>Wireless isolation |                 |         |          |            |              |
| 802.11r<br>RTS threshold                   | □<br>234<br>Chi | 7<br>na |          | ~          | Range 0~2347 |
| Authentication                             | Per             | sonal   | Edition  | ~          |              |
| Apply                                      |                 |         |          |            |              |

| Interface Element    | Description                                                                                                    |
|----------------------|----------------------------------------------------------------------------------------------------|
| Short Guard Interval | Short GI (Short Guard Interval) checkbox:                                                                                                   |
|                      | • Check: enabling the function can reduce the gap between                                                                                   |
|                      | two data packets to 400ns, and improve the data                                                                                             |
|                      | transmission speed.                                                                                                    |
|                      | • Uncheck: after disabling the function, the transmission                                                                                   |
|                      | interval of data packet defaults to 800ns.                                                                                                  |
|                      | Note:<br>Under high signal strength and low latency, this function can be<br>enabled to improve nearly 10% handling capacity.               |
| WDS                  | WDS (Wireless Distribution System), this function is used for                                                                               |
|                      | bridging multiple WLAN.                                                                                                    |
|                      | Note:                                                                                                    |
|                      | Please enable WDS function while bridging the device with other wireless devices.                                                           |
| Wireless isolatation | Wireless user isolation, it's used for isolating the wireless                                                                               |
|                      | clients connected to the device wireless network with same                                                                                  |
|                      | SSID, defaults to disabled.                                                                                                    |
|                      | Note:                                                                                                    |
|                      | After enabling the wireless isolation function, two wireless clients<br>connected to the same SSID can't mutually access, and this function |
|                      | can further enhance the wireless network security.                                                                                          |
| 80211r               | 802.11r check box, check it to enable the fast roaming                                                                                      |
|                      | function.                                                                                                    |
|                      | Note:                                                                                                    |
| DTC thread ald       | 802.11r configuration is supported only in AP mode.                                                                                         |
| RIS Infeshold        | Data packet RTS (Request to Send) inreshold, value range 0-                                                                                 |
|                      | 2347, defaults to 2347.                                                                                                    |
|                      | • RTS threshold = 0: it needs to detect whether there exists                                                                                |
|                      | collision only if the data packet is sent out; AP will send                                                                                 |
|                      | RTS signal;                                                                                                    |
|                      | • $0 < RTS$ threshold $< 2347$ : when the length of data packet                                                                             |
|                      | surpasses RTS threshold, the device wireless terminal                                                                                       |
|                      | Will send RTS signal to avoid signal conflict;                                                                                              |
|                      | RIS threshold = 2347: the device wireless terminal won't                                                                                    |
|                      | Note:                                                                                                    |
|                      | • As for the wireless nodes in different wireless detection range of                                                                        |
|                      | AP range, collision will occur when the nodes send out signals;                                                                             |
|                      | RTS function can avoid the collision.                                                                                                    |
|                      | • The device will send RTS to destination station for negotiation                                                                           |
|                      | when the length of data packet surpasses RTS threshold. After                                                                               |
|                      | receiving RTS frame, the wireless station will send a CTS (Clear                                                                            |

The main element configuration description of advanced interface:

| Interface Element    | Description                                                                  |  |  |
|----------------------|------------------------------------------------------------------------------|--|--|
|                      | to Send) frame to the device, which represents the two can                   |  |  |
|                      | conduct wireless communication.                                              |  |  |
| Country              | Applied countries and regions. Options are as follows:                       |  |  |
|                      | China                                                                        |  |  |
|                      | • USA                                                                        |  |  |
|                      | Note:                                                                        |  |  |
|                      | Different country opens different channels.                                  |  |  |
| Authentication       | Authentication mode of wireless network, options as follows:                 |  |  |
|                      | • Personal edition: wireless network WPA/WPA2/WPA3                           |  |  |
|                      | uses WPA/WPA2-PSK/ WPA3-SAE encryption method                                |  |  |
|                      | and pre-shared key. Personal edition is suitable for                         |  |  |
|                      | personal and home users;                                                     |  |  |
|                      | • Enterprise edition: wireless network WPA/WPA2/WPA3                         |  |  |
|                      | uses WPA-802.1X/WPA2-802.1X/WPA3-802.1X                                      |  |  |
|                      | encryption method. It is necessary to install Radius server                  |  |  |
|                      | to authenticate, and suitable for enterprise users with high                 |  |  |
|                      | security requirements.                                                       |  |  |
|                      | Note:<br>Authentication mode can be configured after the wireless network is |  |  |
|                      | encrypted, WAP2/WAP3 encryption mode does not support                        |  |  |
|                      | enterprise authentication mode for the time being.                           |  |  |
| Radius Server IP     | IP address of RADIUS (Remote Authentication Dial In User                     |  |  |
|                      | Service) sever.                                                              |  |  |
|                      | Note:                                                                        |  |  |
|                      | The item will display as a text input box when the wireless network          |  |  |
| De dive Comune a set | authentication method is enterprise edition.                                 |  |  |
| Radius Server port   | The authentication port number of the RADIUS server, value                   |  |  |
|                      | range is 1-65535.                                                            |  |  |
|                      | Note:<br>The item will display as a text input how when the wireless network |  |  |
|                      | authentication method is enterprise edition.                                 |  |  |
| RADIUS Shared key    | Shared key of RADIUS server.                                                 |  |  |
| ,                    | Note:                                                                        |  |  |
|                      | The item will display as a text input box when the wireless network          |  |  |
|                      | authentication method is enterprise edition.                                 |  |  |

### 5.3.4 WMM Configuration

802.11 network provides wireless access services based on competition, but different application requirements have different requirements on the network, and the original network cannot provide access services of different quality for different applications, so it's unable to meet the needs of practical applications. IEEE 802.11e adds QoS

features to WLAN system based on 802.11 protocol, which has been standardized for a long time. In this process, the Wi-Fi organization defines WMM (Wi-Fi Multimedia) standard in order to ensure interoperability between devices provided QoS by different WLAN vendors. The WMM standard enables WLAN networks to provide QoS services. WMM is a wireless QoS protocol, which is used to ensure that high-priority messages have the priority of sending, so as to ensure the better quality of voice, video and other applications in wireless networks.

#### **Function Description**

On the "WMM Settings" page of wireless settings, user can configure the relevant parameters of WMM.

#### **Operation Path**

Please open in order: "Network Settings> Wireless Settings-AP > WMM Configuration".

#### **Interface Description**

WMM configuration interface is as follows:

| Wireless Settings - AP >  | RF1 RF2 Adv   | anced WMM config |       |            |
|---------------------------|---------------|------------------|-------|------------|
| 2.4G WMM config           | 5G WMM config |                  |       |            |
| <sub>Scenes</sub> Multime | edia first    | $\sim$           |       |            |
| EDCA AP Parameters        | CWmin         | CWmax            | AIFSN | TXOP Limit |
| AC_BE                     | 15            | 63               | 3     | 0          |
| АС_ВК                     | 15            | 1023             | 7     | 0          |
| AC_VI                     | 7             | 15               | 1     | 3008       |
| AC_VO                     | 3             | 7                | 1     | 1504       |
| EDCA STA Parameters       | CWmin         | CWmax            | AIFSN | TXOP Limit |
| AC_BE                     | 4             | 10               | 3     | 0          |
| АС_ВК                     | 4             | 10               | 7     | 0          |
| AC_VI                     | 3             | 4                | 2     | 3008       |
| AC_VO                     | 2             | 3                | 2     | 1504       |
| Apply                     |               |                  |       |            |

The main element configuration description of WMM configuration interface:

| Interface Element | Description                                                        |  |
|-------------------|--------------------------------------------------------------------|--|
| WMM               | 2.4G WMM Configuration                                             |  |
| Configuration Tab | 5G WMM Configuration Note:                                         |  |
|                   | Display the current frequency band configuration of RF 1 and RF 2. |  |
| Scene             | WMM scene settings, options:                                       |  |
|                   | No priority;                                                       |  |
|                   | Multimedia First;                                                  |  |

| Interface Element | Description                                                                                                    |  |  |
|-------------------|----------------------------------------------------------------------------------------------------|--|--|
|                   | <ul> <li>User-defined.<br/>Note:</li> <li>The default scenario is no priority. At this time, data stream and video voice stream have the same priority, and no one has the priority.</li> <li>After selecting WMM function, the device can process the data packet with priority level, improving the data transmission performance of WMM and ensuring the service quality of voice, video and other services with high real-time requirements.</li> <li>To select user-defined functions, users need to set their own parameters.</li> </ul> |  |  |
| EDCA AP           | WMM priority queue, options are as follows:                                                                                                    |  |  |
| Parameters        | AC_BE (best effort streaming);                                                                                                    |  |  |
|                   | AC_BK (background streaming);                                                                                                    |  |  |
|                   | AC_VI (Video streaming);     AC_VO (voice streaming);                                                                                                    |  |  |
|                   | AC_VO (Voice streaming),  EDCA (Enhanced Distributed Channel Access) parameters of                                                                                                    |  |  |
| Decementare       | terminal device (Merketation STA) supporting 902.11                                                                                                    |  |  |
| Parameters        | terminal device (workstation STA) supporting 602.11                                                                                                    |  |  |
|                   | standard.                                                                                                    |  |  |
| CVVmin            | Minimum competition window, available values: 1, 3, 7, 15, 31,                                                                                                    |  |  |
|                   | 63, 127, 255, 511, 1023, 2047, 4095, 8191, 16383, 32767                                                                                                    |  |  |
| CWmax             | Maximum contention window, available values: 1, 3, 7, 15, 31,                                                                                                    |  |  |
|                   | 63, 127, 255, 511, 1023, 2047, 4095, 8191, 16383, 32767.                                                                                                    |  |  |
|                   | The value of the maximum contention window must be greater than<br>that of the minimum contention window.                                                                                                    |  |  |
| AIFSN             | AIFSN, Arbitration Inter Frame Spacing Number WMM can                                                                                                    |  |  |
|                   | configure different idle waiting time for different AC. The larger                                                                                                    |  |  |
|                   | the value of AIFSN, the longer the idle waiting time of users                                                                                                    |  |  |
|                   | will be. Value range is 1-255.                                                                                                    |  |  |
| TXOP Limit        | Transmission Opportunity Limit The maximum length of time                                                                                                    |  |  |
|                   | the user can occupy the channel after a successful                                                                                                    |  |  |
|                   | competition The larger this value is, the longer the user can                                                                                                    |  |  |
|                   | occupy the channel at a time. If it is 0, only one message can                                                                                                    |  |  |
|                   | be sent after occupying the channel at a time.                                                                                                    |  |  |
|                   | The value of this parameter must be positive and modification is not recommended.                                                                                                    |  |  |

# 5.4 Wireless Settings-Client

Notes

The wireless setting page is different in different working modes:

- Routing, AP mode: only the "Wireless Settings -AP" page is displayed.
- Bridge Mode: The "Wireless Settings-AP" page and the "Wireless Settings-Client" page are displayed.
- Client mode: only the "Wireless Settings-Client" page is displayed.

### 5.4.1 RF Configuration

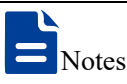

The configuration parameters on the RF configuration page are different in different connection modes and authentication modes.

#### **Function Description**

On the "Wireless Settings-Client-RF" page, user can configure the superior wireless network parameters of RF bridge.

#### **Operation Path**

Please open in order: "Network settings > Wireless Settings-Client > RF".

#### Interface Description 1: Personal Authentication Method

The RF - Personal Edition authentication method interface as follows:

| Wireless settings - client | RF                |        |            |
|----------------------------|-------------------|--------|------------|
|                            |                   |        | ]          |
| Connection mode            | Point to point    | ~      |            |
| Frequency                  | 2.4GHz            | ~      |            |
| SSID                       | WiFitest_2G-1     | Scan   |            |
| Authentication             | Personal Edition  | ~      |            |
| Encryption                 | WPA2/WPA3         | ~      |            |
| Encryption Algorithm       | AES(CCMP)         | $\sim$ |            |
| Password                   | 1111111           |        |            |
| BSSID                      | 00:22:6F:4E:A7:B8 |        |            |
| Power                      | 20                |        | Range 1~27 |
| Country                    | China             | ~      |            |
| Apply                      |                   |        |            |

The main element configuration description of RF-Personal Edition authentication method interface:

| Interface Element | Description                                                                   |
|-------------------|-------------------------------------------------------------------------------|
| Connection mode   | Connection mode of the device and opposite terminal                           |
|                   | wireless device, options as follows:                                          |
|                   | • Point to point: it's used for connecting the appointed                      |
|                   | wireless device;                                                              |
|                   | • Roam: Switching among wireless devices with the same                        |
|                   | SSID.                                                                         |
|                   | Note:                                                                         |
|                   | In the bridge mode, it supports the switching between point-to-               |
|                   | point and roaming modes.                                                      |
| Roaming signal    | Textbox of roaming signal threshold.                                          |
| threshold         | • When the signal strength RSSI falls below this threshold,                   |
|                   | roaming will be triggered.                                                    |
|                   | • When the signal strength RSSI is higher than this                           |
|                   | threshold, roaming will not be triggered.                                     |
|                   | Note:                                                                         |
|                   | This input box is displayed only when connection mode is selected as roaming. |
| Frequency         | Scanning frequency band. Options are as follows:                              |
|                   | • 2.4GHz                                                                      |

| Interface Element | Description                                                                                                    |  |  |
|-------------------|----------------------------------------------------------------------------------------------------|--|--|
|                   | • 5GHz                                                                                                    |  |  |
| SSID              | SSID name of the opposite device wireless network.<br>Note:<br>User can add the wireless device for bridge via scan button.                                                                                                    |  |  |
| Authentication    | Authentication mode of the wireless network at the opposite                                                                                                    |  |  |
|                   | end:                                                                                                    |  |  |
|                   | <ul> <li>Personal edition: wireless network WPA/WPA2/WPA3 uses WPA/WPA2-PSK/ WPA3-SAE encryption method and pre-shared key. Personal edition is suitable for personal and home users;</li> <li>Enterprise edition: wireless network WPA/WPA2/WPA3 uses WPA-802.1X/WPA2-802.1X/WPA3-802.1X encryption method. It is necessary to install Radius server to authenticate, and suitable for enterprise users with high security requirements. Note:</li> <li>Note:</li> <li>When the working mode is WDS bridging, the authentication mode can only be personal version; When the working mode is universal bridging or NAT, the authentication mode can be selected from</li> </ul> |  |  |
| Encryption        | personal version and enterprise version.<br>Encryption mode of opposite device wireless network,                                                                                                    |  |  |
| Encryption        | <ul> <li>options as follows:</li> <li>No encryption;</li> <li>WPA2: WiFi Protected Access II suits for the individual or average family network. It adopts pre-shared key mode and supports TKIP (Temporal Key Integrity Protocol) and AES (Advanced Encryption Standard) encryption modes.</li> <li>WPA/WPA2: mixed mode of WPA and WPA2, it uses WPA or WPA2 encryption algorithm.</li> <li>WPA3: the third version of Wi-Fi protected access, with further security improvements over WPA2, longer encryption keys, and SAE authentication.</li> <li>WPA2/WPA3: mixed mode of WPA2 and WPA3, it uses WPA2 or WPA3 encryption algorithm.</li> </ul>                            |  |  |
| algorithm         | <ul> <li>device, options as follows:</li> <li>AES (CCMP): advanced encryption standard;</li> <li>TKIP/AES: the key integrates 2113 protocol or advanced encryption standard temporarily.</li> <li>Note:</li> <li>When the encryption method is WPA2/WPA3 and WPA3, only AES (CCMP) energetion standard temporarily.</li> </ul>                                                                                                    |  |  |

| Interface Element | Description                                                             |
|-------------------|-------------------------------------------------------------------------|
| Password          | Password of opposite device wireless network.                           |
| BSSID             | MAC address of opposite device wireless network.                        |
|                   | Note:<br>This input how is displayed only when "connection mode" is     |
|                   | selected as "point to point".                                           |
| Power             | Transmission power of device wireless signal.                           |
|                   | Note:                                                                   |
|                   | • Greater the transmitted power, better the transmittability,           |
|                   | longer the transmission range, but stronger the interference;           |
|                   | Different device may has different transmitted power range.             |
| Country           | Applied countries and regions of wireless network, options              |
|                   | are as follows:                                                         |
|                   | China                                                                   |
|                   | USA Note:                                                               |
|                   | Different country opens different channels.                             |
| Efficient roaming | The switch of efficient roaming function Efficient roaming is a         |
|                   | roaming acceleration technology independently developed                 |
|                   | by our company. Ordinary roaming requires all-channel                   |
|                   | scanning, while efficient roaming specifies any channels for            |
|                   | scanning, and which has optimized the roaming strategy and              |
|                   | greatly shortened the roaming time.<br>Note:                            |
|                   | • Efficient roaming can only be enabled when the"Roaming" is            |
|                   | selected as the "Connection Mode".                                      |
|                   | • Only in client mode, efficient roaming is displayed.                  |
| Roaming RSSI      | Roaming RSSI difference of efficient roaming function. The              |
| difference        | default is the dynamic value calculated automatically, or you           |
|                   | can select a fixed value in the drop-down list (range: 5-20).           |
|                   | • When the signal strength RSSI difference between the                  |
|                   | new AP and the current associated AP is higher than this                |
|                   | threshold, roaming is triggered;                                        |
|                   | • When the RSSI difference between the signal strength                  |
|                   | of the new AP and the current associated AP is lower                    |
|                   | than this threshold, roaming will not be triggered;                     |
|                   | This drop-down box is displayed only when efficient roaming is enabled. |
| Scan channel      | High-priority scan channels under efficient roaming function.           |
|                   | No channel is checked by default, that is, there is no priority         |
|                   | channel, and all channels are scanned in sequence. When                 |

| Interface Element | Description                                                      |
|-------------------|------------------------------------------------------------------|
|                   | some channels are checked, the designated channel is             |
|                   | scanned first, and if no stable signal can be scanned in the     |
|                   | designated channel, other channels will be scanned.              |
|                   | Note:                                                            |
|                   | This item is displayed only when "efficient roaming" is enabled. |

### Interface Description 2: Authentication Method of Enterprise Edition

| Wireless settings - client | RF       |          |                    |      |            |
|----------------------------|----------|----------|--------------------|------|------------|
|                            |          |          | -                  |      |            |
| Connection mode            |          |          | Point to point     | ~    |            |
| Frequency                  |          |          | 2.4GHz             | ~    |            |
| SSID                       |          |          | WiFitest_2G-1      | Scan |            |
| Authentication             |          |          | Enterprise Edition | ~    |            |
| Encryption                 |          |          | WPA2               | ~    |            |
| Eapol Version              |          |          | 1                  | ~    |            |
| Eap-Method                 |          |          | PEAP               | ~    |            |
| Ca Certificate             |          |          | Choose             |      | Clear      |
| Username                   |          |          |                    |      |            |
| Password                   |          |          |                    |      |            |
| Anonymous Identity         |          |          |                    |      |            |
| 802.11w Managment F        | rame Pro | otection | Optional           | ~    |            |
| BSSID                      |          |          | 00:22:6F:4E:A7:B8  |      |            |
| Power                      |          |          | 20                 |      | Range 1~27 |
| Country                    |          |          | China              | ~    |            |
| Apply                      |          |          |                    |      |            |

The RF1-Enterprise Edition authentication method interface as follows:

The main element configuration description of RF1-Enterprise Edition authentication method interface:

| Interface Element | Description                                                               |
|-------------------|---------------------------------------------------------------------------|
| Connection mode   | Connection mode of the device and opposite terminal wireless              |
|                   | device, options as follows:                                               |
|                   | • Point to point: it's used for connecting the appointed wireless device; |
|                   | • Roam: Switching among wireless devices with the same                    |

| Interface Element | Description                                                                                                    |
|-------------------|----------------------------------------------------------------------------------------------------|
|                   | SSID.                                                                                                    |
|                   | Note:<br>In the bridge mode, it supports the switching between point-to-point<br>and roaming modes.                                                                                                    |
| Roaming signal    | Textbox of roaming signal threshold.                                                                                                    |
| threshold         | • When the signal strength RSSI falls below this threshold, roaming will be triggered.                                                                                                    |
|                   | • When the signal strength RSSI is higher than this                                                                                                    |
|                   | threshold, roaming will not be triggered.                                                                                                    |
|                   | Note:<br>This input box is displayed only when connection mode is selected<br>as roaming.                                                                                                    |
| Frequency         | Scanning frequency band. Options are as follows:                                                                                                    |
|                   | • 2.4GHz                                                                                                    |
|                   | • 5GHz                                                                                                    |
| SSID              | SSID name of the opposite device wireless network.                                                                                                    |
|                   | Note:<br>User can add the wireless device for bridge via scan button                                                                                                    |
| Authentication    | Authentication mode of the wireless network at the opposite                                                                                                    |
| Addionalogia      | end.                                                                                                    |
|                   | Personal version: Wireless network W/PA2 is WAP2-PSK                                                                                                    |
|                   | pre-shared key mode, and WPA3 provides a more secure                                                                                                    |
|                   | handshake protocol and algorithm for W/PA3-SAE                                                                                                    |
|                   | Suitable for personal or family users                                                                                                    |
|                   | Enterprise: Wireless networks WDA2 and WDA2 are                                                                                                    |
|                   | • Enterprise. Wheless networks WFA2 and WFA3 are                                                                                                    |
|                   | what what are automated by RADIUS conversion and are                                                                                                    |
|                   | authenticated by RADIUS server and extensible                                                                                                    |
|                   | Note:                                                                                                    |
|                   | When the working mode is WDS bridging, the authentication mode<br>can only be personal version; When the working mode is universal<br>bridging or NAT, the authentication mode can be selected from<br>personal version and enterprise version. |
| Encryption        | Encryption mode of opposite device wireless network, options                                                                                                    |
|                   | as follows:                                                                                                    |
|                   | WPA 2: the 2nd edition of Wi-Fi protected access                                                                                                    |
|                   | • WPA 3: the 3rd edition of Wi-Fi protected access, which                                                                                                    |
|                   | further improves security compared with WPA2.                                                                                                    |
| EAPOL version     | The extensible authentication protocol EAPOL on local area                                                                                                    |
|                   | network (LAN) is an encapsulation technology defined by                                                                                                    |
|                   | 802.1X protocol, which is mainly used to transmit EAP protocol                                                                                                    |
|                   | messages between the client and the device in LAN. EAPOL                                                                                                    |

| Interface Element | Description                                                   |  |  |  |  |
|-------------------|---------------------------------------------------------------|--|--|--|--|
|                   | protocol version, with the following options:                 |  |  |  |  |
|                   | • 1: 802.1X-2001                                              |  |  |  |  |
|                   | • 2: 802.1X-2004                                              |  |  |  |  |
| EAP method        | The 802.1X system uses EAP to realize the interaction of      |  |  |  |  |
|                   | authentication information between the client, the device and |  |  |  |  |
|                   | the authentication server, and supports a variety of          |  |  |  |  |
|                   | authentication methods. The options are as follows:           |  |  |  |  |
|                   | • PEAP: Protected Extensible Authentication Protocol.         |  |  |  |  |
|                   | EAP-PEAP and EAP-TTLS need to load certificates on            |  |  |  |  |
|                   | the server, but not on the client, so their deployment is     |  |  |  |  |
|                   | relatively flexible and their security is lower than EAP-     |  |  |  |  |
|                   | TLS.                                                          |  |  |  |  |
|                   | • TTLS: Tunneled Transport Layer Security, TTLS is an         |  |  |  |  |
|                   | extension of TLS. The first stage is to establish a TLS       |  |  |  |  |
|                   | tunnel between the user and the authentication server,        |  |  |  |  |
|                   | and the second stage is to use other authentication           |  |  |  |  |
|                   | methods to authenticate in the established tunnel.            |  |  |  |  |
|                   | • TLS: Transport Layer Security. EAP-TLS requires             |  |  |  |  |
|                   | certificates to be loaded on the client and server, which is  |  |  |  |  |
|                   | the most secure.                                              |  |  |  |  |
| CA certificate    | If the file is in pem format, you can choose no certificate.  |  |  |  |  |
| User certificate  | The file is in p12 format.                                    |  |  |  |  |
|                   | Note:<br>This item is displayed when EAP type is "TLS"        |  |  |  |  |
| User certificate  | User certificate password, which can be letters, numbers and  |  |  |  |  |
| password          | other characters, with a maximum length of 64 bytes.          |  |  |  |  |
| •                 | Note:                                                         |  |  |  |  |
|                   | This item is displayed when EAP type is "TLS".                |  |  |  |  |
| Stage 2           | EAP-TILS authentication mode. The authentication mode of      |  |  |  |  |
| authentication    | Stage 2 is as follows:                                        |  |  |  |  |
|                   | PAP: Password authentication protocol, unencrypted            |  |  |  |  |
|                   | authentication.                                               |  |  |  |  |
|                   | CHAP: Challenge handshake authentication protocol,            |  |  |  |  |
|                   | encrypted authentication.                                     |  |  |  |  |
|                   | MSCHAP: Microsoft version of challenge handshake              |  |  |  |  |
|                   | authentication protocol, Microsoft encrypted                  |  |  |  |  |
|                   | authentication.                                               |  |  |  |  |

| Interface Element | Description                                                                                                    |  |
|-------------------|----------------------------------------------------------------------------------------------------|--|
|                   | • MSCHAP2: Microsoft version of challenge handshake                                                                                |  |
|                   | authentication protocol version 2, Microsoft encrypted                                                                             |  |
|                   | authentication version 2.                                                                                                    |  |
|                   | Note:                                                                                                    |  |
| Lloornomo         | This item is displayed when EAP type is "TILS".                                                                                    |  |
| Osemane           | Authentication username, which can be letters, humbers and                                                                         |  |
|                   | other characters, with a maximum length of 64 bytes. The                                                                           |  |
|                   | configured user name and password are consistent with those                                                                        |  |
|                   | configured on the authentication server.                                                                                           |  |
|                   | This item is displayed when EAP type is "PEAP" or "TTLS".                                                                          |  |
| Password          | Authentication password, which can be letters, numbers and                                                                         |  |
|                   | other characters, with a maximum length of 64 bytes.                                                                               |  |
|                   | Note:                                                                                                    |  |
| A                 | This item is displayed when EAP type is "PEAP" or "TTLS".                                                                          |  |
| Anonymous         | Anonymous authentication username, which can be letters or                                                                         |  |
| identity          | Note:                                                                                                    |  |
|                   | For some authentication methods, anonymous authentication user                                                                     |  |
|                   | names need to be configured. Configuring the anonymous authentication username of 802 1X Client can effectively protect the        |  |
|                   | authentication username from being revealed in the first stage of                                                                  |  |
|                   | authentication.                                                                                                    |  |
| 802.11w           | PMF (Protected Management Frame) is a specification based                                                                          |  |
| management        | on IEEE 802.11w standard issued by WFA. Its purpose is to                                                                          |  |
| frame protection  | extend the security measures for data frames in WPA2 to                                                                            |  |
|                   | unicast and multicast management action frames, so as to                                                                           |  |
|                   | improve the credibility of the network.                                                                                            |  |
|                   | Disabled                                                                                                    |  |
|                   | • Optional: No matter whether the terminal supports PMF                                                                            |  |
|                   | or not, it can access, and only the management frame of                                                                            |  |
|                   | the terminal that supports PMF is encrypted and                                                                                    |  |
|                   | protected.                                                                                                    |  |
|                   | • Mandatory: after this function is turned on, only terminals                                                                      |  |
|                   | that support PMF are allowed to access.                                                                                            |  |
|                   | Note:                                                                                                    |  |
|                   | This function is forced on during WPA3 authentication, and configuration is not supported. If the management frame of WLAN         |  |
|                   | network is not encrypted, it may cause security problems. In order to                                                              |  |
|                   | rurtner protect the security of WLAN network, the W1-F1 Alliance<br>stipulates that WPA3 must protect the management frame. If the |  |
|                   | terminal does not support PMF function, it is not allowed to access                                                                |  |
|                   | the terminal.                                                                                                    |  |

| Interface Element | Description                                                                                                    |  |
|-------------------|----------------------------------------------------------------------------------------------------|--|
| Password          | Password of opposite device wireless network.                                                                                                    |  |
| BSSID             | MAC address of opposite device wireless network.<br>Note:<br>This input box is displayed only when "connection mode" is selected<br>as "point to point".                                                                                                    |  |
| Power             | <ul> <li>Transmission power of device wireless signal.</li> <li>Note:</li> <li>Greater the transmitted power, better the transmittability, longer the transmission range, but stronger the interference;</li> <li>Different device may has different transmitted power range.</li> </ul> |  |
| Country           | <ul> <li>Applied countries and regions. Options are as follows:</li> <li>China</li> <li>USA</li> <li>Note:</li> <li>Different country opens different channels.</li> </ul>                                                                                                    |  |

## 5.5 Ring Configuration

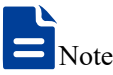

Ring configuration is only effective for devices with more than two fiber ports, and a single fiber port cannot be configured with a ring network.

#### **Function Description**

On the "Ring Configuration" page, user can enable the private ring network protocol to start link backup, thus improving network reliability.

Ring is an Ethernet Ring network algorithm developed and designed for highly reliable industrial control network applications that require link redundancy backup. Ring adopts the design of no master station. The devices running the Ring protocol discover the loop in the network by exchanging information with each other, and block a certain port. Finally, the ring network structure is trimmed into a tree network structure without loop, thus preventing messages from circulating continuously in the ring network, and avoiding the reduction of processing capacity caused by repeated reception of the same message. In a multi-ring network composed of 250 devices, when the network is interrupted or fails, the Ring can ensure that the user network automatically resumes link communication within 20 ms. Ring needs to manually divide the ring network ports

in advance, support multiple ring network types such as single ring, coupled ring, chain and Dual Homing. In a single Ring, Ring supports master/slave and no master configuration to meet various network environment requirements.

#### **Operation Path**

Please open in order: "Network Settings > Ring Configuration".

#### **Interface Description**

Ring configuration interface as follow:

| Ring Configuratior |        |      |             |             |             |             |           |           |              |           |
|--------------------|--------|------|-------------|-------------|-------------|-------------|-----------|-----------|--------------|-----------|
| Ring group         | Enable | Mark | Ring port 1 | Port1 State | Ring port 2 | Port2 State | Ring type | HelloTime | Master-slave | Operation |
| 1                  | close  | 1    | GS1         | block       | GS2         | block       | single    | 0         | slave        | Edit      |

| Interface Element                                                                   | Description                                                      |  |
|-------------------------------------------------------------------------------------|------------------------------------------------------------------|--|
| Ring group                                                                          | Ring group serial number.                                        |  |
| Enable                                                                              | The current enable state of ring group.                          |  |
| Mark                                                                                | When multiple devices form a ring, its current ring ID would     |  |
|                                                                                     | be the network ID. Different ring network has different          |  |
|                                                                                     | network ID.                                                      |  |
| Ring Port 1                                                                         | Port 1 can be used for the formation of ring network in device.  |  |
| Port1 State                                                                         | Forwarding state of Ring Port 1.                                 |  |
| Ring Port 2                                                                         | Port 2 can be used for the formation of ring network in device.  |  |
| Port2 State                                                                         | Forwarding state of Ring Port 2.                                 |  |
| Ring Type                                                                           | According to the requirement in the scene, user can choose       |  |
|                                                                                     | different ring type.                                             |  |
|                                                                                     | • Single: single ring, using a continuous ring to connect all    |  |
|                                                                                     | device together.                                                 |  |
|                                                                                     | • Couple: couple ring is a redundant structure used for          |  |
|                                                                                     | connecting two independent networks.                             |  |
|                                                                                     | Chain: chain can enhance user's flexibility in                   |  |
| constructing all types of redundant network top<br>an advanced software technology. |                                                                  |  |
|                                                                                     |                                                                  |  |
|                                                                                     | different switching equipments in one network.                   |  |
| HelloTime                                                                           | Hello_time is the sending time interval of Hello packet; via the |  |
|                                                                                     | ring port, CPU sends query packet to adjacent device for         |  |
|                                                                                     | confirming the connection is normal or not.                      |  |
| Master-slave                                                                        | The single ring type supports master and slave device            |  |
|                                                                                     | selection, and a single ring can be configured as one-master     |  |

The main element configuration description of Ring network interface:

| Interface Element | Description                                                   |
|-------------------|---------------------------------------------------------------|
|                   | multi-slave mode or no -master mode. When the device is set   |
|                   | as master device, one end of it is backup link, it can enable |
|                   | backup link in master station to ensure the normal operation  |
|                   | of the network when failure occurs in ring network.           |
| Operation         | Click "Edit" button to modify the information of current ring |
|                   | group.                                                        |

Click "Edit" button to modify the information of current ring.

|              |        | Х     |
|--------------|--------|-------|
| Ring group   | 1      |       |
| Enable       | Close  | ~     |
| Mark         | 1      | 0-255 |
| Ring port 1  | GS1    |       |
| Ring port 2  | GS2    |       |
| Ring type    | single | ~     |
| HelloTime    | 0      | 0-300 |
| Master-slave | slave  | ~     |
|              | Apply  |       |

Configuration description of main elements of the Edit interface:

| Interface Element | Description                                                 |  |  |
|-------------------|-------------------------------------------------------------|--|--|
| Ring group        | Ring group serial number.                                   |  |  |
| Enable            | The drop-down list of enabling ring network, options are as |  |  |
|                   | follows:                                                    |  |  |
|                   | • Disable;                                                  |  |  |
|                   | Enable.                                                     |  |  |
| Mark              | The ID of ring network, its value range is 0-255.           |  |  |
| Ring Port 1       | Port 1 can be used for the formation of ring network in     |  |  |
|                   | device.                                                     |  |  |
| Ring Port 2       | Port 2 can be used for the formation of ring network in     |  |  |
|                   | device.                                                     |  |  |
| Ring Type         | The drop-down list of ring network type, options are as     |  |  |
|                   | follows:                                                    |  |  |
|                   | Single                                                      |  |  |
|                   | Couple                                                      |  |  |

| Interface Element | Description                                                 |
|-------------------|-------------------------------------------------------------|
|                   | Chain                                                       |
|                   | Dual-homing                                                 |
| HelloTime         | The sending cycle of hello-time packet, ranging from 0-     |
|                   | 300(*100ms), and 0 means not to send.                       |
| Master-slave      | The drop-down list of master-slave mode selection of single |
|                   | ring, the options are as follows:                           |
|                   | Master                                                      |
|                   | Slave                                                       |

## 5.6 Optical VLAN

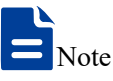

Optical VLAN is only effective for devices with more than two fiber ports, and a single fiber port cannot be configured with fiber port VLAN.

#### **Function Description**

On the "Optical VLAN" page, you can configure the fiber port VLAN ID to transmit data frames of multiple different VLANs.

VLAN (Virtual Local Area Network) is a communication technology that logically divides a physical LAN into multiple broadcast domains.

#### **Operation Path**

Please open in order: "Network Settings > Optical VLAN".

#### **Interface Description**

Optical VLAN interface is as follows:

| VLAN name | VLAN ID(1 | -4090) VLAN taggin | g PVID   | + |
|-----------|-----------|--------------------|----------|---|
| VLAN1     | 1         | untag              | <b>~</b> | - |

Main elements configuration descriptions of optical VLAN interface:

| Interface Element | Description                                           |
|-------------------|-------------------------------------------------------|
| VLAN name         | VLAN interface name, supporting 32 valid characters.  |
| VLAN ID (1-4090)  | VLAN ID of the fiber port. Its value range is 1-4090. |

| Interface Element | Description                                                                                                    |
|-------------------|----------------------------------------------------------------------------------------------------|
|                   | Note:<br>The fiber port VLAN configures the two fiber ports in a unified way<br>and cannot be configured separately. |
| VLAN tagging      | When sending a message, the VLAN ID tag is grayed out and                                                            |
|                   | cannot be edited:                                                                                                    |
|                   | • Untag: VLAN ID is PVID, and forwarding without tag;                                                                |
|                   | • Tag: VLAN ID is not PVID, and forwarding with tag.                                                                 |
| PVID              | When checked, the VLAN ID of the VLAN entry is the default                                                           |
|                   | VLAN, that is, PVID (Port Default VLAN ID). Tag the message                                                          |
|                   | with corresponding VLAN Tag of port default VLAN ID when                                                             |
|                   | receiving the untagged message.                                                                                      |
| +                 | Click to add VLAN entry.                                                                                             |
| •                 | Click to delete VLAN entries, and PVID cannot be deleted.                                                            |

## 5.7 Wireless Probe

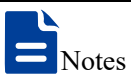

This page is displayed when the device works in AP mode and bridge mode.

#### **Function Description**

On the "Wireless probe" page of network, user can send detected information of wireless terminal device to appointed server.

#### **Operation Path**

Please open in order: "Network > Wireless probe".

#### **Interface Description**

Wireless probe interface as follows:

| Wireless probe                     |            |                         |
|------------------------------------|------------|-------------------------|
| Frequency band                     | □2.4G □ 5G |                         |
| Server address                     |            | Example:xxx.xxx.xxx.xxx |
| UDP port number                    |            | Range 1~65535           |
| Max PDU                            | 16         | Range 1~16              |
| Message upload interval            | 5          | unit(s)                 |
| Upload interval of the same device | 5          | unit(s)                 |
| Effective signal threshold         | -85        | Range-95~-45(dBm)       |
| Apply                              |            |                         |

The main element configuration description of wireless probe interface:

| Interface Element      | Description                                                                                              |
|------------------------|----------------------------------------------------------------------------------------------------|
| Frequency band         | Frequency band used by wireless probe:                                                                   |
|                        | • 2.4GHz                                                                                                 |
|                        | • 5GHz                                                                                                   |
| Server Address         | The address of the server that receives the wireless device                                              |
|                        | information detected by the wireless probe.                                                              |
| UDP port number        | The port number of the server that receives the wireless                                                 |
|                        | device information detected by the wireless probe.                                                       |
| Max PDU                | Maximum device number that data transmission unit                                                        |
|                        | contains, valid value range 1-16.                                                                        |
| Message upload         | The time interval between wireless probes uploading data                                                 |
| interval               | messages to the server. The unit is in seconds A data                                                    |
|                        | message can contain data information of multiple devices.                                                |
| Upload interval of the | Time interval of the same device data upload, unit is                                                    |
| same device            | second.                                                                                                  |
| Effective signal       | Effective wireless signals threshold, unit dBm.                                                          |
| threshold              | Note:                                                                                                    |
|                        | if the signal strength of wireless client is less than threshold, it will be regarded as invalid signal. |

### 5.8 AC Management

#### **Function Description**

In the "AC Config" page, user can enable AC management, and set AC address, AC port number and AP port number.
#### **Operation Path**

Click "Network > AC Config ".

#### **Interface Description**

#### The AC management interface is as follows:

| AC config                   |                                                                                   |
|-----------------------------|-----------------------------------------------------------------------------------|
| Switch                      |                                                                                   |
| AC address acquisition mode |                                                                                   |
| Ac address acquisition mode |                                                                                   |
| IP address                  |                                                                                   |
| AC port number              | Range 50000~65535. No input is recommended. Use the default values of the system! |
| AP port number              | Range 50000~65535. No input is recommended. Use the default values of the system! |
| Apply                       |                                                                                   |

The main element configuration description of AC management interface:

| Interface Element | Description                                                    |  |
|-------------------|----------------------------------------------------------------|--|
| Switch            | Enable AC check box, check it to enable the AC management      |  |
|                   | function.                                                      |  |
| AC address        | AC address acquisition mode, options:                          |  |
| acquisition mode  | AC/AP automatic discovery                                      |  |
|                   | DHCP automatic acquisition                                     |  |
|                   | Manual configuration                                           |  |
| IP Address        | AC IP address information. This parameter needs to be set      |  |
|                   | when the AC address acquisition mode is set manually.          |  |
| AC port number    | AC port number, value range: 50000-65535.                      |  |
|                   | Note:                                                          |  |
|                   | • The AC port number is not modified by default, and is only   |  |
|                   | modified when the port number conflicts.                       |  |
|                   | • If the AC port number is empty, it indicates that the system |  |
|                   | default is used.                                               |  |
| AP port number    | AP port number, value range: 50000-65535.                      |  |
|                   | Note:                                                          |  |
|                   | • The AP port number is not modified by default, and is only   |  |
|                   | modified when the port number conflicts.                       |  |
|                   | • If the AP port number is empty, it indicates that the system |  |
|                   | default is used.                                               |  |

## 5.9 QoS Config

## 5.9.1 QoS Strategy

#### **Function Description**

On the "QoS Strategy" page, you can limit the average rate and maximum rate of data transmission for IP or MAC addresses within the policy range.

#### **Operation Path**

Click: "Network Settings > QoS Config > QoS Strategy ".

#### **Interface Description**

The QoS management interface is as follows:

| Qos | > 0       | os strategy | Qos whiteli       | st                       |                             |                    |           |
|-----|-----------|-------------|-------------------|--------------------------|-----------------------------|--------------------|-----------|
|     | Add       | Dele        | te                |                          |                             |                    |           |
|     |           | Enable      | Qos method        | Start IP - End IP        | Rate limiting               | Limit maximum rate | Operation |
| N   | ote: If t | here are mu | Itiple rules mate | ching the same device, t | he last one shall prevail ! |                    |           |

The main element configuration description of QoS strategy interface:

| Interface Element     | Description                                                                 |
|-----------------------|-----------------------------------------------------------------------------|
| Enable                | Enable QoS strategy or not                                                  |
| QoS method            | The method of enabling QoS strategy, available values:                      |
|                       | IP-based speed limit                                                        |
|                       | MAC-based speed limit.                                                      |
| Start MAC-End MAC     | The range of the speed limit from the start MAC address                     |
|                       | to the end MAC address                                                      |
| Start IP-End IP       | The range of the speed limit from the start IP address to                   |
|                       | the end IP address                                                          |
| Speed limit           | The average value of limited rate.                                          |
| Limiting maximum rate | The maximum value of limited rate.                                          |
| Operation             | Click "Edit" button to modify this QoS strategy                             |
| Add                   | Click "Add" button to add QoS strategy                                      |
|                       | Note:<br>If there are multiple reported rules for the same device, the last |
|                       | rule shall prevail.                                                         |
| Delete                | Check the QoS strategy to be deleted, and click the                         |
|                       | "Delete" button to delete QoS strategy                                      |

## 5.9.2 QoS Whitelist

#### **Function Description**

On the "QoS White List" page, you can set the white list of IP or MAC address. The data transmission rate in the list is not limited by the QoS policy.

#### **Operation Path**

Click: "Network Settings > QoS Whitelist".

#### **Interface Description**

QoS Whitelist interface as follows:

| Qos | os > Qos strategy |        | Qos whitelis | t                 |           |
|-----|-------------------|--------|--------------|-------------------|-----------|
|     | Ad                | d Dele | te           |                   |           |
|     |                   | Enable | Qos method   | Start IP - End IP | Operation |

The main element configuration description of QoS white list interface:

| Interface Element | Description                                                                               |
|-------------------|-------------------------------------------------------------------------------------------|
| Enable            | Enable QoS whitelist or not                                                               |
| QoS method        | The method of enabling QoS strategy, available values:                                    |
|                   | IP white list;                                                                            |
|                   | MAC whitelist.                                                                            |
| Start MAC-End MAC | The range of starting and ending MAC addresses whose                                      |
|                   | rate is not affected by QoS strategy.                                                     |
| Start IP-End IP   | The range of starting and ending IP addresses whose rate                                  |
|                   | is not affected by QoS strategy.                                                          |
| Operation         | Click "Edit" button to modify this QoS whitelist                                          |
| Add               | Click "Add" button to add QoS whitelist.                                                  |
|                   | Note:                                                                                     |
|                   | If there are multiple repeated rules for the same device, the last<br>rule shall prevail. |
| Delete            | Check the QoS whitelist entry to be deleted, and click                                    |
|                   | "Delete" button to delete QoS whitelist                                                   |

## 5.10 SNMP Management

#### **Function Description**

On the "SNMP Management" page, SNMP management can be enabled, and Trap can be enabled.

#### **Operation Path**

Click: "Network Settings > SNMP Management".

#### **Interface Description**

The SNMP management interface is as follows:

| SNMP config          |                 |
|----------------------|-----------------|
| Switch               |                 |
| Тгар                 |                 |
| Trap IP              |                 |
| Retransmission times | Range 0~100     |
| Time interval        | Range 0~2100(s) |
| Apply                |                 |

The main element configuration description of SNMP management interface:

| Interface Element | Description                                                                                                    |  |
|-------------------|----------------------------------------------------------------------------------------------------|--|
| Switch            | The check box of the switch, check it to enable SNMP                                                               |  |
|                   | management.                                                                                                    |  |
| Trap              | Trap check box, check it to enable Trap information, and the                                                       |  |
|                   | device actively sends the abnormal situation of the device to                                                      |  |
|                   | the management server.                                                                                             |  |
|                   | Note:<br>Trap anomaly mainly include wireless client online and offline,<br>hardware and software restarting, etc. |  |
| Trap IP           | The IP address of the server receiving Trap information.                                                           |  |
| Retransmission    | Time of resending Trap information.                                                                                |  |
| times             |                                                                                                    |  |
| Time interval     | Time interval of device sending Trap information, the unit is                                                      |  |
|                   | second.                                                                                                    |  |
| Allow multicast   | Allow multicast passthrough check box. When checked,                                                               |  |
| transparent       | multicast data is allowed to passthrough in intranet. After                                                        |  |
| transmission      | SNMP management is enabled, multicast passthrough is not                                                           |  |

Interface Element Description allowed by default.

## 5.11 QoS Management

#### **Function Description**

On the "QoS Policy" page, you can limit the average rate and maximum rate of data transmission for IP addresses within the policy range.

#### **Operation Path**

Click: "Network Settings > QoS Management".

#### **Interface Description**

The QoS management interface is as follows:

| Qos | ><br>Ada | Qos strategy | Qos whitel | ist               |               |                    |           |
|-----|----------|--------------|------------|-------------------|---------------|--------------------|-----------|
|     |          | Enable       | Oos method | Start IP - End IP | Rate limiting | Limit maximum rate | Operation |

The main element configuration description of QoS strategy interface:

| Interface Element | Description                                                          |
|-------------------|----------------------------------------------------------------------|
| Enable            | Enable QoS strategy or not                                           |
| QoS method        | The method of enabling QoS strategy, available values:               |
|                   | IP-based speed limit                                                 |
|                   | MAC-based speed limit.                                               |
| Start IP-End IP   | The range of the speed limit from the start IP address to the        |
|                   | end IP address                                                       |
| Rate Limiting     | The average value of limited rate.                                   |
| Limit maximum     | The maximum value of limited rate.                                   |
| rate              |                                                                      |
| Operation         | Click "Edit" button to modify this QoS strategy                      |
| Add               | Click "Add" button to add QoS strategy                               |
|                   | Note:                                                                |
|                   | • A maximum of 3 policies is supported.                              |
|                   | • If there are multiple repeated rules for the same device, the last |
|                   | rule shall prevail.                                                  |
| Delete            | Check the QoS strategy to be deleted, and click the "Delete"         |

| Interface Element | Description                   |
|-------------------|-------------------------------|
|                   | button to delete QoS strategy |

## 5.11.1 QoS Whitelist

#### **Function Description**

On the "QoS White List" page, you can set the white list of IP or MAC address. The data transmission rate in the list is not limited by the QoS policy.

#### **Operation Path**

Click: "Network Settings > QoS Whitelist".

#### **Interface Description**

QoS Whitelist interface as follows:

| Qos                                               | > | Qos strategy | Qos whiteli | ist |  |
|---------------------------------------------------|---|--------------|-------------|-----|--|
| Add Delete                                        |   |              |             |     |  |
| Enable Qos method Start IP - End IP     Operation |   |              |             |     |  |

The main element configuration description of QoS white list interface:

| Interface Element | Description                                                                                        |
|-------------------|----------------------------------------------------------------------------------------------------|
| Enable            | Enable QoS whitelist or not                                                                        |
| QoS method        | The method of enabling QoS strategy, available values:                                             |
|                   | IP white list;                                                                                     |
|                   | MAC whitelist.                                                                                     |
| Start IP-End IP   | The range of starting and ending IP addresses whose rate is                                        |
|                   | not affected by QoS strategy.                                                                      |
| Operation         | Click "Edit" button to modify this QoS whitelist                                                   |
| Add               | Click "Add" button to add QoS whitelist.                                                           |
|                   | Note:<br>If there are multiple repeated rules for the same device, the last rule<br>shall prevail. |
| Delete            | Check the QoS whitelist entry to be deleted, and click "Delete"                                    |
|                   | button to delete QoS whitelist                                                                     |

## 5.12 AP Roaming Control

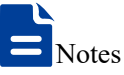

When the connection method is "Roaming", the "Roaming Agent" page is displayed.

#### **Function Description**

On the "AP Roaming Control" page, you can configure roaming switches and thresholds, which have controlled the connection and disconnection of roaming.

#### **Operation Path**

Open in order: "Network Settings > AP Roaming Control".

#### **Interface Description**

The AP roaming control interface is as follows:

| AP roaming control         |      |                              |
|----------------------------|------|------------------------------|
|                            |      |                              |
| Switch                     | 2.4G |                              |
| Roaming signal threshold   | -70  | Range -50~-100(dBm)          |
| Detection interval         | 1000 | Range 500~15000(millisecond) |
| Continuous detection times | 3    | Range 1~3                    |
|                            |      |                              |
| Switch                     | □5G  |                              |
| Roaming signal threshold   | -80  | Range -50~-100(dBm)          |
| Detection interval         | 1000 | Range 500~15000(millisecond) |
| Continuous detection times | 3    | Range 1~3                    |
| Apply                      |      |                              |

Main elements configuration descriptions of AP roaming control interface:

| Interface Element  | Description                                                                                                    |
|--------------------|----------------------------------------------------------------------------------------------------|
| Switch             | 2.4G or 5G roaming control switch, Check to enable roaming.                                                                                                    |
| Roaming signal     | Input box of roaming signal threshold, you can input -                                                                                                    |
| threshold          | 50~100dBm.                                                                                                    |
|                    | • When the signal strength RSSI falls below this threshold, roaming will be triggered.                                                                                                    |
|                    | <ul> <li>When the signal strength RSSI is higher than this<br/>threshold, roaming will not be triggered.</li> <li>Note:<br/>This input box is displayed only when connection mode is selected<br/>as roaming.</li> </ul> |
| Detection interval | Time interval of roaming signal detection                                                                                                    |
| Continuous         | If no roaming signal is detected, the number of times it will be                                                                                                    |

| Interface Element | Description                                 |
|-------------------|---------------------------------------------|
| detection times   | continuously detected before disconnecting. |

## 5.13 Roaming Agent

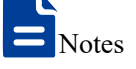

When the connection method is "Roaming", the "Roaming Agent" page is displayed.

#### **Function Description**

On the roaming agent page, users can configure the network address information of roaming agent host.

#### **Operation Path**

Open in order: "Network Settings > Roaming Agency".

#### **Interface Description**

Roaming agency interface as follows:

| Roamir | ng agent |         |        |          |              |           |
|--------|----------|---------|--------|----------|--------------|-----------|
|        | Enable   | Host IP |        | Host MAC | Host Gateway | Operation |
|        | Add      |         | Delete |          |              |           |

The main element configuration description of roaming agency interface:

| Interface Element | Description                                                     |  |
|-------------------|-----------------------------------------------------------------|--|
| Enable            | Enable status of roaming agency.                                |  |
| Host IP           | IP address of roaming agency device.                            |  |
| Host MAC          | MAC address of roaming agency device.                           |  |
| Host gateway      | Gateway address of roaming agency device.                       |  |
|                   | • If the gateway address is specified, the device will send     |  |
|                   | free ARP packets by unicast;                                    |  |
|                   | • If the gateway address is not filled in, the device will send |  |
|                   | free ARP packets by broadcast.                                  |  |
| Operation         | Click the "Edit" button to modify the roaming agency network    |  |
|                   | address information.                                            |  |

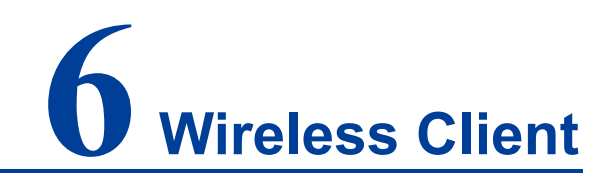

Notes

This page is displayed when the device works in routing mode, AP mode and bridge mode.

## 6.1 Users

#### **Function Description**

On the page of "User List", user can:

- View the wireless devices currently accessed.
- Set filtering rules for black-and-white list to filter the access of wireless devices.

#### **Operation Path**

Please open: "Wireless User > User List".

#### **Interface Description 1: Current Connected**

The interface of the current connected device is as follows:

| User list > | Current connected    | d Undecided list             |                  |                |        |      |
|-------------|----------------------|------------------------------|------------------|----------------|--------|------|
| Refresh     | Join choice          | e                            |                  |                |        |      |
|             | onnection Type       | Device name                  | IP               | MAC            | Signal | Time |
|             |                      |                              |                  |                |        |      |
| The check   | box is disabled, ind | licating that the device has | been added to th | ne filter rule |        |      |
|             |                      |                              |                  |                |        |      |

Configuration of the main elements of the current connected device interface:

| Interface Element | Description                                              |
|-------------------|----------------------------------------------------------|
| Connection type   | The frequency band accessed by the wireless user and the |
|                   | wireless interface RF1 or RF2.                           |
| Device name       | The device name of the accessed wireless user.           |

| Interface Element | Description                                                 |
|-------------------|-------------------------------------------------------------|
| IP                | The IP address of the accessed wireless user.               |
| MAC               | The MAC address of the accessed wireless user.              |
| Signal            | The signal strength of the accessed wireless user. The unit |
|                   | is dBm, the larger the value, the stronger the signal.      |
| Time              | Online time of accessed wireless users.                     |
| Refresh           | Refresh the current page display.                           |
| Add selected      | Add the selected wireless users to the current list.        |

#### **Interface Description 2: Undecided List**

Undecided list interface as follows:

| r list > | Current connected | Undecided list |           |
|----------|-------------------|----------------|-----------|
| Filter r | ules Add          | Delete         |           |
|          | Device name       | ΜΔΟ            | Operation |

The main element configuration description of Undecided List interface:

| Interface Element | Description                                  |
|-------------------|----------------------------------------------|
| Device name       | Device name of wireless user.                |
| MAC               | The MAC address of the wireless user.        |
| Operation         | Edit the selected wireless user information. |

#### **Interface Description 3: Filter Rules**

Click "Filter Rules" button to switch between pending list, blacklist and whitelist. The filter rule interface as follows:

|             | Х |
|-------------|---|
|             |   |
| Black list  |   |
| White list  |   |
|             |   |
|             |   |
| Stop filter |   |
| Stop filter |   |
| Stop filter |   |

The main element configuration description of filter rules:

| Interface Element | Description                                                    |  |
|-------------------|----------------------------------------------------------------|--|
| Black list        | Add the wireless users on current page to the blacklist. After |  |
|                   | adding, the users of this page are prohibited from accessing   |  |
|                   | the device.                                                    |  |
| White list        | Add the wireless users on current page to the whitelist. After |  |
|                   | adding, only the users of this page are allowed to access the  |  |
|                   | device.                                                        |  |
| Stop filter       | Disable filtering the wireless users of the current page.      |  |

## Note

When switching lists through filtering rules, it is only effective for the currently selected list.

## 6.2 User Event

#### **Function Description**

On the "User Event" page, you can transmit online/offline event of wireless users to designated server.

#### **Operation Path**

Please open: "Wireless Users > User Event".

#### **Interface Description**

The user event interface as follows:

| Switch             |       |               |
|--------------------|-------|---------------|
| Agreement type     | TCP ~ |               |
| Server address     |       | IP/URL        |
| Server Port number |       | Range 1~65535 |
| Apply              |       |               |

The main element configuration description of user event interface:

| Interface Element | Description                                           |
|-------------------|-------------------------------------------------------|
| Switch            | Enable "User Events".                                 |
| Agreement type    | Select the communication protocol that transmits user |
|                   | events.                                               |

| Interface Element  | Description                                                 |  |
|--------------------|-------------------------------------------------------------|--|
|                    | TCP Protocol                                                |  |
|                    | UDP Protocol                                                |  |
|                    | HTTP Protocol                                               |  |
| Server Address     | The address of the server that receives the wireless user's |  |
|                    | online and offline events.                                  |  |
| Server port number | The port number of the server that receives the wireless    |  |
|                    | user's online and offline events.                           |  |
| Apply              | Click "Apply" to save the configuration.                    |  |

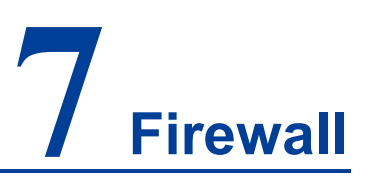

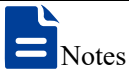

Firewall only displays and takes effect when the device is in routing mode or wireless NAT mode. This function is not available in other modes.

## 7.1 IP Filter

#### **Function Description**

On the "IP filter" page of firewall, user can check or add IP filter to forbid the communication between the clients in LAN and WAN.

#### **Operation Path**

Please open in order: "Firewall > IP filter".

#### **Interface Description**

IP filter interface as follows:

| IP filter  |                  |                |         |           |
|------------|------------------|----------------|---------|-----------|
| Add Delete |                  |                |         |           |
| Protocol   | Start IP address | End IP address | Remarks | Operation |

The main element configuration description of IP filter interface:

| Interface Element | Description                                                      |  |
|-------------------|------------------------------------------------------------------|--|
|                   | Check box of IP address filtering entries, click to check all IP |  |
|                   | filter entries.                                                  |  |
| Protocol          | Protocols used by data packets.                                  |  |
| Start IP address  | Start IP address of LAN IP address range filtered by the         |  |
|                   | device.                                                          |  |
| End IP address    | End IP address of LAN IP address range filtered by the device.   |  |

| Interface Element | Description                                     |  |
|-------------------|-------------------------------------------------|--|
| Remarks           | Remarks of IP filter entries.                   |  |
| Operation         | Edit: Modify the filtering entries information. |  |

#### Interface Description: Add IP Filter Entry

Click "Add" to increase IP filter entry.

IP filter interface as follows:

|                  |     |       |   | >                       | < |
|------------------|-----|-------|---|-------------------------|---|
| Protocol         | TCP |       | ~ |                         |   |
| Start IP address |     |       |   | Example:xxx.xxx.xxx.xxx |   |
| End IP address   |     |       |   | Example:xxx.xxx.xxx.xxx |   |
| Remarks          |     |       |   |                         |   |
|                  |     | Apply |   |                         |   |

The main element configuration description of IP filter interface:

| Interface Element | Description                                                    |  |
|-------------------|----------------------------------------------------------------|--|
| Protocol          | Drop-down list of data packet protocol, options as follows:    |  |
|                   | • TCP/UDP;                                                     |  |
|                   | • TCP;                                                         |  |
|                   | • UDP.                                                         |  |
| Start IP address  | Start IP address of LAN IP address range filtered by the       |  |
|                   | device, such as: 192.168.1.123.                                |  |
| End IP address    | End IP address of LAN IP address range filtered by the device, |  |
|                   | such as: 192.168.1.123.                                        |  |
| Remarks           | Remarks of IP filter list support 10 Chinese characters or 32  |  |
|                   | valid characters, optional.                                    |  |

## 7.2 MAC Filter

#### **Function Description**

On the "MAC filter" page of firewall, user can check or add MAC filter to forbid the communication between the clients in LAN and WAN; it can effectively control the WAN access rights of user in LAN.

#### **Operation Path**

Open in order: "Firewall > MAC filter".

#### **Interface Description**

MAC filter interface as follows:

| MAC filter |         |           |
|------------|---------|-----------|
| Add Delete |         |           |
| MAC        | Remarks | Operation |

The main element configuration description of MAC filter interface:

| Interface Element | Description                                                    |  |
|-------------------|----------------------------------------------------------------|--|
|                   | Check box of MAC address filtering entries, click to check all |  |
|                   | MAC filter entries.                                            |  |
| MAC               | MAC address of LAN client filtered by the device.              |  |
| Remark            | Remarks of MAC filter entries.                                 |  |
| Operation         | Edit: Modify the filtering entries information.                |  |

#### Interface Description: Add MAC Filter Entry

Click "Add" to increase MAC filter entry.

MAC filter interface as follows:

|                |       | Х                       |
|----------------|-------|-------------------------|
| MAC<br>Remarks |       | Example:XXXXXXXXXXXXXXX |
|                | Apply |                         |

The main element configuration description of MAC filter interface:

| Interface Element | Description                                                  |
|-------------------|--------------------------------------------------------------|
| MAC               | MAC address of LAN client filtered by the device, such as:   |
|                   | XX:XX:XX:XX:XX:XX.                                           |
| Remarks           | Remarks of MAC filter entries support 32 valid characters or |
|                   | 10 Chinese characters, optional.                             |

## 7.3 URL Filter

URL (Uniform Resource Locator) is the brief expression of access method and location of resources gained from Internet; it's the address of standard Internet resources. Each Internet file has a unique URL, which refers to the network address.

#### **Function Description**

On the "URL filter" page of firewall, user can check or add URL filter to prohibit the client in LAN from accessing URL address in WAN and prevent user from accessing some of the websites.

#### **Operation Path**

Please open in order: "Firewall > URL filter".

#### **Interface Description**

URL filter interface as follows:

| URL filter |         |           |  |  |
|------------|---------|-----------|--|--|
| Add Delete |         |           |  |  |
|            | Remarks | Operation |  |  |
|            |         |           |  |  |

The main element configuration description of URL filter interface:

| Interface Element | Description                                                    |
|-------------------|----------------------------------------------------------------|
|                   | Check box of URL address filtering entries, click to check all |
|                   | URL filter entries.                                            |
| URL               | URL address in LAN filtered by the device.                     |
| Remarks           | Remarks for URL addresses filtering entries.                   |
| Operation         | Edit: modify the filter list.                                  |

#### Interface Description: Add URL Filter List

Click "Add" to increase URL filter list.

URL filter interface as follows:

|         |       | Х                      |
|---------|-------|------------------------|
| URL     |       | Please fill in the URL |
| Remarks |       |                        |
|         | Apply |                        |

3onedata proprietary and confidential Copyright © 3onedata Co., Ltd.

The main element configuration description of URL filter interface:

| Interface Element | Description                                            |
|-------------------|--------------------------------------------------------|
| URL               | URL address in WAN filtered by the device, ending with |
|                   | ".com", ".cn" and so on. Such as: http://www.123.cn.   |
| Remarks           | Remarks of URL address filtering entry, optional.      |

## 7.4 Port Forward

#### **Function Description**

On the "Port forward" page of firewall, user can check or add port forward entry to allow the WAN client to access appointed device in LAN.

#### **Operation Path**

Please open in order: "Firewall > Port forward".

#### **Interface Description**

The port forward interface as follows:

| P | Port forward |     |        |          |               |               |                     |          |           |
|---|--------------|-----|--------|----------|---------------|---------------|---------------------|----------|-----------|
|   |              | Add | Delet  | e        |               |               |                     |          |           |
|   |              |     | Enable | Protocol | External port | Internal port | Internal IP address | Describe | Operation |

The main element configuration description of port forward interface:

| Interface Element   | Description                                                     |
|---------------------|-----------------------------------------------------------------|
|                     | The port forwarding entry checkbox, click to check all the port |
|                     | forwarding entries.                                             |
| Enable              | The enabled state of the current forwarding entry.              |
| Protocol            | The protocol type used by port forward data package, like:      |
|                     | TCP, UDP.                                                       |
| External port       | The port used by the application of internal server.            |
| Internal port       | The port used by the external network to access the server      |
|                     | application.                                                    |
| Internal IP address | IP address of appointed device in LAN.                          |
| Describe            | Remarks of port forward entries.                                |
| Operation           | Edit: modify the port forward entries.                          |

## 7.5 Port Redirection

#### **Function Description**

On the "Port Redirection" page, user can check or add port redirection entry, which allows client in LAN to visit the specified port of device with IP address specified by external network via specified port.

#### **Operation Path**

Please open in order: "Advanced Network > Port Redirection".

#### **Interface Description**

The port redirection interface as follows:

| Port redirect |          |               |               |                     |          |           |
|---------------|----------|---------------|---------------|---------------------|----------|-----------|
| Add Del       | ete      |               |               |                     |          |           |
| Enable        | Protocol | Internal port | External port | External IP address | Describe | Operation |

| Interface Element | Description                                                     |  |  |  |
|-------------------|-----------------------------------------------------------------|--|--|--|
|                   | The checkbox of port redirection entry. Click to check all port |  |  |  |
|                   | redirection entries.                                            |  |  |  |
| Enable            | Enable port redirection or not:                                 |  |  |  |
|                   | • ON                                                            |  |  |  |
|                   | • OFF                                                           |  |  |  |
| Protocol          | The protocol type used by port redirection data package:        |  |  |  |
|                   | • TCP                                                           |  |  |  |
|                   | • UDP.                                                          |  |  |  |
|                   | • TCP/UDP                                                       |  |  |  |
| Internal port     | The port used by the application of internal server.            |  |  |  |
| External port     | The port used by the external network to access the server      |  |  |  |
|                   | application.                                                    |  |  |  |
| External IP       | The device IP address specified by external network             |  |  |  |
| address           |                                                                 |  |  |  |
| Describe          | The remark information of port redirection entry                |  |  |  |
| Operation         | Edit: modify port redirection entry information                 |  |  |  |
| Add               | Click the "add" button to add new port redirection in the pop-  |  |  |  |
|                   | up window of "Port Redirection"                                 |  |  |  |
| Delete            | Check the port redirection information that needs to be         |  |  |  |

The main element configuration description of port redirection interface:

| Interface Element | Description                                                         |
|-------------------|---------------------------------------------------------------------|
|                   | deleted, then click "delete" button to delete the port redirection. |

## 7.6 ARP Binding

ARP (Address Resolution Protocol) is a TCP/IP protocol that gains the physical address according to IP address.

#### **Function Description**

On the "ARP binding" page of firewall, user can check or add ARP binding entry. Binding the client IP address to corresponding MAC address to avoid ARP spoofing. When the client sends ARP request to the device, the device will check ARP binding list according to client IP address; if the MAC address in list is same to the one of client, the device will allow the ARP request; otherwise the request won't be allowed, that is the client can't access the device.

#### **Operation Path**

Please open in order: "Firewall > ARP binding".

#### **Interface Description**

ARP binding interface as follows:

| ARP binding |     |              |                   |         |        |         |           |
|-------------|-----|--------------|-------------------|---------|--------|---------|-----------|
| [           | Add | Delete       |                   |         |        |         |           |
|             |     | IP address   | MAC               | Network | State  | Remarks | Operation |
|             |     | 192.168.1.23 | 40:8D:5C:8A:7F:41 | LAN     | Unbind |         | Edit Bind |

The main element configuration description of ARP binding interface:

| Interface Element | Description                                                 |  |  |
|-------------------|-------------------------------------------------------------|--|--|
|                   | ARP binding entry check box, click to check all ARP binding |  |  |
|                   | entries.                                                    |  |  |
| IP Address        | IP address of client.                                       |  |  |
| MAC               | MAC address of client.                                      |  |  |
| Network           | Network properties of client connection.                    |  |  |
| State             | ARP binding status.                                         |  |  |
| Remarks           | Remarks of ARP binding entry.                               |  |  |
| Operation         | Edit: modify ARP binding entry.                             |  |  |
|                   | Binding: bind the IP and MAC address of this entry.         |  |  |

#### Interface Description: Add ARP Binding Entry

Click "Add" to increase ARP binding entry.

ARP binding settings interface as follows:

|            |       | Х      |  |
|------------|-------|--------|--|
|            |       |        |  |
| IP address |       |        |  |
| MAC        |       |        |  |
| Network    | LAN   | ~      |  |
| Remarks    |       |        |  |
| Operation  | Bind  | $\sim$ |  |
|            | Apply |        |  |

The main element configuration description of ARP binding settings interface:

| Interface Element | Description                                                  |
|-------------------|--------------------------------------------------------------|
| IP Address        | IP address of client, such as: 192.168.1.123.                |
| MAC               | MAC address of client, such as: 00:22:6F:00:00:01.           |
| Network           | Network properties of client connection, options as follows: |
|                   | • LAN;                                                       |
|                   | • WAN.                                                       |
| Remarks           | Remarks of ARP binding entry, support 32 valid characters or |
|                   | 10 Chinese characters, optional.                             |
| Operation         | ARP binding.                                                 |

## 7.7 DMZ Settings

DMZ (Demilitarized Zone) is a buffer zone built between non-safety system and safety system for solving the problem that visitor from external network cannot visit internal network server after the firewall is installed.

#### **Function Description**

On the page of firewall "DMZ Settings", user can enable or disable DMZ function. The client can visit the specified LAN client via WAN.

#### **Operation Path**

Please open in order: "Firewall > DMZ filter".

#### **Interface Description**

The DMZ setting interface as follows:

| DMZ setting         |  |
|---------------------|--|
| Switch              |  |
| Internal IP address |  |
| Apply               |  |

The main element configuration description of DMZ setting interface:

| Interface Element   | Description                                               |
|---------------------|-----------------------------------------------------------|
| Switch              | Enable DMZ.                                               |
| Internal IP address | The IP address of LAN client, for example: 192.168.1.123. |

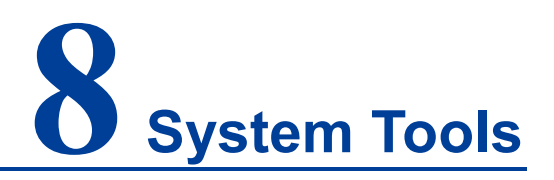

## 8.1 Network Detection

#### **Function Description**

On the "Network Detection" page, users can detect the connection status of the specified IP address to estimate the connection status of network. Enable the network detection function, and the device will continuously detect the connectivity of the specified IP address in the network according to a specified interval time. When abnormal network communication is found and the number of detection retries is reached, the device will restart automatically.

#### **Operation Path**

Open in order: "System Manage > Network Detection".

#### **Interface Description**

Network detection **Detection switch** IP Address for detection The number of retries Range 100~86400 **Background printing** Close Apply Network detection is used to detect the connectivity of specified IP. If there is no connection after reaching the number of retries, the device will be restarted. It is not recommended to enable this function in the following two situations: 1. The specified IP address is not static address 2. The device with the specified IP address is not a long-time online device

The network detection interface as follows:

3onedata proprietary and confidential Copyright © 3onedata Co., Ltd.

| Interface Element | Description                                                                                                    |
|-------------------|----------------------------------------------------------------------------------------------------|
| Detection switch  | Checkbox, check it to enable the network diagnosis function.                                                                                             |
| IP Address for    | The destination IP address of the wireless network detection                                                                                             |
| detection         | packet sent by the device.                                                                                                    |
|                   | Please do not use the automatically acquired network address or IP address of the device that is not online for a long time as the detection IP address. |
| The number of     | The device will send network detection package for 100 times                                                                                             |
| retries           | at least when the detected IP address makes no response.                                                                                                 |
| Background        | Background printing drop-down list, options as follows:                                                                                                  |
| printing          | • Disable;                                                                                                    |
|                   | Enable: Enabling the background printing function, the                                                                                                   |
|                   | result of network detection will be displayed in system                                                                                                  |
|                   | log.                                                                                                    |

The main element configuration description of network detection interface:

## 8.2 User Settings

#### **Function Description**

On the "User settings" page of system tools, user can modify the access password of the device.

Note Please log in again after modifying the user name and password.

#### **Operation Path**

Please open in order: "System Tools > User settings".

#### **Interface Description**

User settings interface as follows:

| User settings      |                                                 |                                |
|--------------------|-------------------------------------------------|--------------------------------|
|                    | ]                                               |                                |
| New username       |                                                 |                                |
| Old password       |                                                 |                                |
| New password       |                                                 |                                |
| Apply              |                                                 |                                |
| User name and pass | word support large and small English letters, n | umbers and special characters. |

The main element configuration description of user settings interface:

| Interface Element | Description                                                                                                    |
|-------------------|----------------------------------------------------------------------------------------------------|
| New username      | New username settings of the device.<br>Note:<br>Both the username and password consist of uppercase and lowercase<br>letters, as well as numbers and underline; |
| Old password      | Login password used by current device.                                                                                                    |
| New password      | New password settings of the device.<br>Note:<br>Both the username and password consist of uppercase and lowercase<br>letters, as well as numbers and underline; |

## 8.3 Device Alias

#### **Function Description**

On the "Device Alias" page of system tool, user can set the device alias.

#### **Operation Path**

Please open in order: "System Tools > Device Alias".

#### **Interface Description**

The Device Alias interface is as follows:

| Device alias     |                                                       |
|------------------|-------------------------------------------------------|
| Device alias     |                                                       |
| Apply            |                                                       |
| The device alias | is used to facilitate the user to identify the device |

Configuration of the main elements of the device alias interface:

| Interface Element | Description                                             |  |  |  |
|-------------------|---------------------------------------------------------|--|--|--|
| Device Alias      | Set the name of the device. The device alias is used to |  |  |  |
|                   | facilitate user identification of the device.           |  |  |  |
| Apply             | Click "Apply" button to save device alias.              |  |  |  |

## 8.4 Time Settings

#### **Function Description**

On the "Time Setting" page of the system tool, you can obtain the local time or NTP server time.

#### **Operation Path**

Open in order: "System Tools > Time Settings".

#### **Interface Description**

Time setting interface as follows:

| Time settings     |                     |             |
|-------------------|---------------------|-------------|
| System time       | 2022-05-31 16:28:27 | Update time |
| Time zone         | UTC+08 ~            |             |
| Enable NTP client |                     |             |
| NTP server        | ntp1.aliyun.com     |             |
|                   | ntp2.aliyun.com     |             |
|                   | ntp3.aliyun.com     |             |
| Apply             |                     |             |

The main elements configuration description of time settings interface:

| Interface Element | Description                                                  |
|-------------------|--------------------------------------------------------------|
| System Time       | Program version used by current device.                      |
| Time Zone         | Select the current time zone.                                |
| Enable NTP Client | When the NTP client is enabled, you can synchronize the time |
|                   | of the NTP server.                                           |
| NTP Server        | NTP server address, 3 addresses can be provided.             |

## 8.5 Timed Restart

#### **Function Description**

On the "Timed Restart" page of the system tool, you can set the periodic and timed restart of the device in weeks.

#### **Operation Path**

Open in order: "System Tools > Timed Restart".

#### **Interface Description**

The timed restart interface as follows:

| Timed restart |                                                                            |      |    |        |
|---------------|----------------------------------------------------------------------------|------|----|--------|
|               |                                                                            |      |    |        |
| Switch        |                                                                            |      |    |        |
| Time settings | 03                                                                         | Hour | 00 | Minute |
| Week setting  | Sunday<br>Monday<br>Tuesday<br>Wednesday<br>Thursday<br>Friday<br>Saturday |      |    |        |
| Apply         | ]                                                                          |      |    |        |

The main elements configuration description of timed restart interface:

| Interface Element | Description                                                    |
|-------------------|----------------------------------------------------------------|
| Switch            | Program version used by current device.                        |
| Time Settings     | Set the time of timed restart.                                 |
| Week Setting      | Check the restart date to set periodic timed restart in weeks. |

## 8.6 Access Settings

Notes It displays and takes effect when the device is in routing mode or wireless NAT mode.

#### **Function Description**

On the "Access Settings" page of the system tool, you can set the switch and port for remote access. The remote access function of Port 8080 (WWW service) is enabled by default. The WEB page of the device can be accessed through the extranet.

#### **Operation Path**

Open in order: "System Tools > Access Settings".

#### **Interface Description**

Access settings interface as follows:

| Access settings  |        |                  |
|------------------|--------|------------------|
| Switch remote ad | cess 🗸 |                  |
| Access port      | 8080   | Range 1024~65535 |
| Apply            |        |                  |

The main elements configuration description of access settings interface:

| Interface Element | Description                      |
|-------------------|----------------------------------|
| Switch remote     | Enable or disable remote access. |
| access            |                                  |
| Access port       | Remote access port.              |
| Apply             | Save the settings.               |

## 8.7 System Upgrading

#### **Function Description**

On the "System upgrade" page of system tools, user can update the device system program via firmware upgrade.

#### **Operation Path**

Please open in order: "System Tools > System upgrade".

#### **Interface Description**

System upgrade interface as follows:

| System upgrade   |                                               |
|------------------|-----------------------------------------------|
| Firmware version | IAP3600S-2225-V3.1500.0B2022053138R2919H00000 |
| Select file      | Choose File No file chosen                    |
| Restore factory  |                                               |
| Update           |                                               |

The main element configuration description of system upgrade interface:

| Interface Element | Description                                                                                                    |
|-------------------|----------------------------------------------------------------------------------------------------|
| Firmware version  | Program version used by current device.                                                                                                    |
| Select file       | Click "Select file" to select local upgrade file of the host.<br>Note:<br>Please select the program version that is compatible with the current<br>hardware during upgrading.                                                                                                    |
| Update            | The button of "Update" to upgrade the device program.<br>Notice:<br>It takes a while during the upgrade process. Do not power off the<br>device.                                                                                                    |
| Restore Factory   | Restore factory settings check box, if checked, the system will<br>be restored to factory configuration after successful upgrade;<br>If unchecked, the configuration of the device will remain<br>unchanged and the firmware version information will change<br>after the system upgrade succeeds. |

## 8.8 Config Update

#### **Function Description**

On the "Config update" page of system tools, user can conduct download, upload configuration for the device.

#### **Operation Path**

Please open in order: "System Tools > Config Update".

#### **Interface Description**

Configuration update interface is as follows:

| Config update |                                                                                       |
|---------------|---------------------------------------------------------------------------------------|
| Upload        |                                                                                       |
| Select file   | Choose File No file chosen                                                            |
| Uploa         | ad                                                                                    |
| Press the "U  | pload" button, the system will restore the configuration of the uploaded backup file. |
| Download      |                                                                                       |
| Downle        | oad                                                                                   |
| Press the "D  | ownload Configuration <sup>®</sup> button to download the configuration file locally. |

The main element configuration description of config update interface:

| Interface Element | Description                                                         |  |  |
|-------------------|---------------------------------------------------------------------|--|--|
| Select file       | The "Select file" button allows user to select the backup           |  |  |
|                   | configuration file for the host.                                    |  |  |
| Upload            | The "Upload" button to upload the backup configuration file to      |  |  |
|                   | the current device, so that the device can restore the              |  |  |
|                   | configuration in the backup file.                                   |  |  |
| Download          | Click the "Download" button to download the configuration file      |  |  |
|                   | of the current device locally and save it in the format of ".file". |  |  |

## 8.9 System Management

#### **Function Description**

On the system tool "System Management" page, you can restart the device online and restore the factory settings.

#### **Operation Path**

Open in order: "System Tools > System Management".

#### **Interface Description**

The system management interface is as follows:

| System Management          |                                                              |
|----------------------------|--------------------------------------------------------------|
| ,                          |                                                              |
| Reboot                     |                                                              |
| Press the reboot button to | restart the device.                                          |
| Restore factory            |                                                              |
| Press "Restore Factory Set | ings", the system will restore to the factory default state. |

The main element configuration description of system management interface:

| Interface Element | Description                                                     |  |
|-------------------|-----------------------------------------------------------------|--|
| Reboot            | Click "Reboot" to restart the device.                           |  |
| Restore Factory   | Click the "Restore factory" button, the device will be restored |  |
|                   | to the default state of factory defaults.                       |  |

## 8.10 System Log

#### **Function Description**

On the "System Log" page of system tools, user can check the device system log message.

#### **Operation Path**

Please open in order: "System Tools > System Log".

#### **Interface Description**

The system log interface is as follows:

|      | Name of |                        |                                                                                                    |
|------|---------|------------------------|----------------------------------------------------------------------------------------------------|
| inum | NOTE Y  | Time *                 | Lontent                                                                                                    |
| 1    | Info    | Tue 5 31 16:16:00 2022 | web-management[5841]: User 192.168.1.23/1660038071384 authorized OK                                                                   |
| 2    | Error   | Tue 5 31 16:15:58 2022 | web-management(5841); CGI error: -32002/Access denied                                                                                 |
| 3    | Error   | Tue 5 31 16:15:24 2022 | web-management[5841]: CGI error: -32002/Access denied                                                                                 |
| 4    | Error   | Tue 5 31 15:50:25 2022 | kernel: [125.188936] wlan: [0:I:ANY] ieee80211_dfs_deliver_event: dfs CAC_COMPLETED event delivered on chan freq 5320.                |
| 5    | Error   | Tue 5 31 15:50:25 2022 | kernel: [ 125.179040] wlan: [0:I:ANY] ieee80211_dfs_deliver_event: dfs CAC_COMPLETED event delivered on chan freq 5300.               |
| 6    | Error   | Tue 5 31 15:50:25 2022 | kernel: [ 125.169238] wlan: [0:IANY] ieee80211_dfs_deliver_event: dfs CAC_COMPLETED event delivered on chan freq 5280.                |
| 7    | Error   | Tue 5 31 15:50:25 2022 | kernel: [ 125.163971] wlan: [0:I:ANY] ieee80211_dfs_deliver_event: dfs CAC_COMPLETED event delivered on chan freq 5260.               |
| 8    | Error   | Tue 5 31 15:50:25 2022 | kernel: [ 125.154067] wlan: [0:l:ANY] vdev[0]: Mgt Rate:6000(kbps)                                                                    |
| 9    | Error   | Tue 5 31 15:50:25 2022 | kernel: (125:153634) wlan: (0:lidfg) WLAN_DEBUG_DFS_ALWAVS : dfs_process_cac_completion: 136: cac expired, chan 5320 cur t<br>4294792 |
| 10   | Info    | Tue 5 31 15:50:06 2022 | web-management[5841]: User 192.168.1.23/1660036516199 authorized OK                                                                   |
| 11   | Info    | Tue 5 31 15:49:48 2022 | procd: Instance roam_single_sh:instance1 s in a crash loop 6 crashes, 0 seconds since last crash                                      |
| 12   | Info    | Tue 5 31 15:49:34 2022 | sta_log[9074]: Server started                                                                                                    |
| 13   | Info    | Tue 5 31 15:49:33 2022 | procd: - init complete -                                                                                                    |
| 14   | Info    | Tue 5 31 15:49:33 2022 | : cat: can't open '/tmp/sysinfo/oem_boardname': No such file or directory                                                             |
| 15   | Info    | Tue 5 31 15:49:33 2022 | : conntrack v1.4.2 (conntrack-tools): connection tracking table has been emptied.                                                     |
| 16   | Info    | Tue 5 31 15:49:33 2022 | : iptables: No chain/target/match by that name.                                                                                       |
| 17   | Info    | Tue 5 31 15:49:33 2022 | : iptables: No chain/target/match by that name.                                                                                       |
| 18   | Info    | Tue 5 31 15:49:33 2022 | : sh: router: unknown operand                                                                                                    |
| 19   | Info    | Tue 5 31 15:49:33 2022 | : ping: bad address 'ntp3.aliyun.com'                                                                                                 |
| 20   | Info    | Tue 5 31 15:49:28 2022 | : ping: bad address 'ntp2.aliyun.com'                                                                                                 |

#### The main element configuration description of system log interface:

| Interface Element | Description                                                                              |  |
|-------------------|------------------------------------------------------------------------------------------|--|
| Num               | Log messages display sequence.                                                           |  |
| None              | Log message type, options as follows:                                                    |  |
|                   | NONE: display all information;                                                           |  |
|                   | Warning: alarm information;                                                              |  |
|                   | Error: error information.                                                                |  |
| Time              | The date and time filter button for log information.                                     |  |
|                   | Note:                                                                                    |  |
|                   | Click the "Time" button to filter the start date and end date.                           |  |
| Content           | A detailed description of the log contents.                                              |  |
| Refresh           | Click "Refresh" to regain the newest log messages of the                                 |  |
|                   | device.                                                                                  |  |
|                   | Note:                                                                                    |  |
|                   | System log can store maximum 256KB log messages of the device in the most recent period. |  |
| Export            | Click "Export" to save the log messages to the local host in                             |  |
|                   | the form of ".txt".                                                                      |  |
| Items display     | "Items display" button, log information display mode, options                            |  |
|                   | as follows:                                                                              |  |
|                   | 20: Display 20 log messages per page;                                                    |  |
|                   | All: Single page displays all log information.                                           |  |

## 8.11 Log Manage

#### **Function Description**

On the "Log Management" page of the system tool, you can synchronize the device system log information to the remote log server.

#### **Operation Path**

Open in order: "System manage > Log manage".

#### **Interface Description**

The log management interface as follows:

| Log Manage                                       |          |              |
|--------------------------------------------------|----------|--------------|
| Logs are not lost after restart<br>Log file size | □<br>256 | 128-1024(KB) |
| Protocol type                                    | ТСР      | <b>~</b>     |
| Server Port                                      |          | 1 - 65535    |

The main elements configuration description of log management interface:

| Interface Element | Description                                                    |  |
|-------------------|----------------------------------------------------------------|--|
| Log are not lost  | When checked, the log will not be lost after the device is     |  |
| after restart     | restarted.                                                     |  |
| Log file size     | The storage size of system log files is limited, and the value |  |
|                   | range is 128-1024KB.                                           |  |
| Record to remote  | When checked, the system log information can be                |  |
| server            | synchronized to the specified log server.                      |  |
| Protocol type     | The protocol type used to record log information to the remote |  |
|                   | server is as follows:                                          |  |
|                   | • TCP                                                          |  |
|                   | • UDP.                                                         |  |
| Server Address    | IP address of the syslog server.                               |  |
| Server Port       | The port number of the syslog server, value range is 0-65535.  |  |

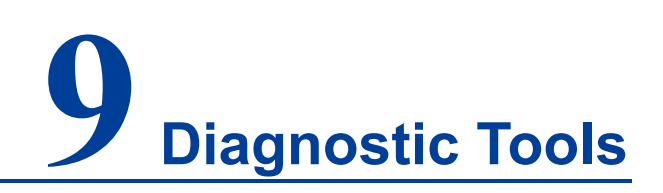

## 9.1 Ping Test

Ping belongs to a communication protocol and is part of the TCP/IP protocol. User can adopt the ping command to check whether the network is connected, which can help us analyze and determine network faults.

#### **Function Description**

On the page of "Ping test", user can detect whether the target host can be connected.

#### **Operation Path**

Open in order: "Diagnostic tools > Ping test".

#### **Interface Description**

The Ping test interface as follows:

| Ping Test |      |  |
|-----------|------|--|
| IP/URL    | Ping |  |
|           |      |  |

The main elements configuration description of Ping test interface:

| Interface Element | Description                                                       |
|-------------------|-------------------------------------------------------------------|
| IP/URL            | Target IP/URL address information to be detected.                 |
| Ping              | Click the "Ping" button to start the test, and the test result is |
|                   | displayed below.                                                  |

## 9.2 Route Tracking

Route Tracking is a route-tracking utility that determines the path taken by an IP datagram to access a destination. The Route Tracking command uses the IP Time to Live (TTL) field and ICMP error messages to determine the route from one host to other hosts on the network.

#### **Function Description**

On the page of "Route Tracking", user can perform route tracking for the target host.

#### **Operation Path**

Open in order: "Diagnostic tools > Route tracking".

#### **Interface Description**

The route tracking interface is as follows:

| Route Tracking |             |  |
|----------------|-------------|--|
| IP/URL         | Route Trace |  |
|                |             |  |

The main elements configuration description of route tracking interface:

| Interface Element | Description                                                    |
|-------------------|----------------------------------------------------------------|
| IP/URL            | Destination IP/URL address that requires route tracking.       |
| Route Trace       | Click the "Route Trace" button to start tracking, and the test |
|                   | results are displayed below.                                   |

# **10** FAQ

#### 1. Why is the signal strength very good, but the throughput is very low?

Sometimes, during the throughput test, it is found that the signal strength of connection is very strong (> 30dbm), but the tested throughput is very low, and even disconnection occurs. A common misconception is that the stronger the signal, the better the quality. This is not true. Signal quality and signal strength are not positively correlated. The signal strength has a saturation RSSI. When the signal strength is above this threshold, the received signal is excessively saturated and the receiver is unable to demodulate, leading to a significant decrease of throughput and even disconnection. This problem can be solved by reducing the AP power or increasing the attenuation between the AP and the client.

#### 2. Why do some 5G client devices fail to scan the 5G SSID of AP?

5G has three frequency bands: high, medium and low. Different countries support different frequency bands. Some support two of them and some only support one of them. Therefore, when AP works in the frequency band that the client does not support, the client cannot scan the SSID of AP, and another client that supports this frequency band can scan it. Another possible reason is the problem mentioned in FAQ 1, that is, the signal is too strong, which will also lead to the failure to scan the SSID. This situation usually occurs when the feeder directly connects the AP to the client without adding an appropriate attenuator.

#### 3. Why is the near throughput of an outdoor AP worse than an indoor AP?

This is determined by the nature of the outdoor AP antenna. The antenna of outdoor AP is different from that of indoor AP. Its advantage lies in long-distance transmission. It is a normal phenomenon that the throughput of an outdoor AP is slightly worse than an indoor AP in the short distance transmission (within 50 meters).

#### 4. What is a universal bridging?

Universal bridging is a way to bridge an AP and a client by creating a proxy forwarding mechanism. Instead of putting the wired network port and the wireless network port in the same bridge, it modifies the policy routing table to make all the host devices connected establish forwarding relationship with the wireless network port, and let the wireless port agent forward data packets, ARP and DHCP packets. In other words, it realizes the soft bridging between wireless port and wired port.

#### 5. When should universal bridging and WDS be used?

General bridge and client mode use WDS to bridge with AP, but WDS does not have a standard protocol, different wireless chip manufacturers implement WDS in different ways, resulting in the WDS bridge of different manufacturers have serious compatibility problems, the phenomenon is unable to bridge or bridge can not communicate. Universal bridging has no compatibility issues, but due to its nature, is not suitable for networks involving routing learning (such as OSPF networks) and is only suitable for simple application scenarios. Therefore, WDS is preferred if WDS is compatible and universal bridging is preferred if WDS is not compatible. At present, the company's self-developed wireless products are all Qualcomm solutions. They have no compatibility problems. Therefore, if both the AP end and the client are our self-developed products, WDS can be used.

6. Why does throughput not improve after 2.4G is changed from 20M to 40M? In an environment with severe interference, if 2.4G is changed from 20M to 40M, the throughput may not improve, or even get worse. Because there are only 13 channels in 2.4G, each channel is 5M, and all the channels add up to 65M, while a signal of 40M occupies 40M. Therefore, if there are 2.4G signals of similar channels nearby, serious interference problems will inevitably occur due to channel overlap, leading to the throughput failure. Therefore, in the environment with severe interference, 20M is recommended for 2.4G.

## 7. How do I access a device when an Intranet IP is acquired dynamically but not connected to a DHCP server?

When the self-developed product fails to obtain the address allocated by the DHCP server within 1 minute, a default IP address will be set automatically. The IP address is 192.168.1.254, and you can use this address to access the device. When the device obtains the address allocated by the DHCP server, the default
IP would be automatically overwritten.

# **11** Maintenance and Service

Since the date of product delivery, our company provides five-year product warranty. According to our company's product specification, during the warranty period, if the product exists any failure or functional operation fails, our company will repair or replace the product for users free of charge. However, the commitments above do not cover damage caused by improper usage, accident, natural disaster, incorrect operation or improper installation.

In order to ensure that consumers benefit from our company's wireless AP, consumers can get help and solutions in the following ways:

- Internet Service;
- Service Hotline;
- Product repair or replacement;

#### **11.1 Internet Service**

More useful information and tips are available via our company website. Website: http://www.3onedata.com

#### **11.2 Service Hotline**

Users of our company's products could call technical support office for help. Our company has professional technical engineers to answer your questions and help you solve the product or usage problems ASAP. Free service hotline: +86-4008804496

### **11.3 Product Repair or Replacement**

As for the product repair, replacement or return, customers should firstly confirm with the company's technical staff, and then contact the salesmen to solve the problem. According to the company's handling procedure, customers should negotiate with our company's technical staff and salesmen to complete the product maintenance, replacement or return.

## **3onedata**

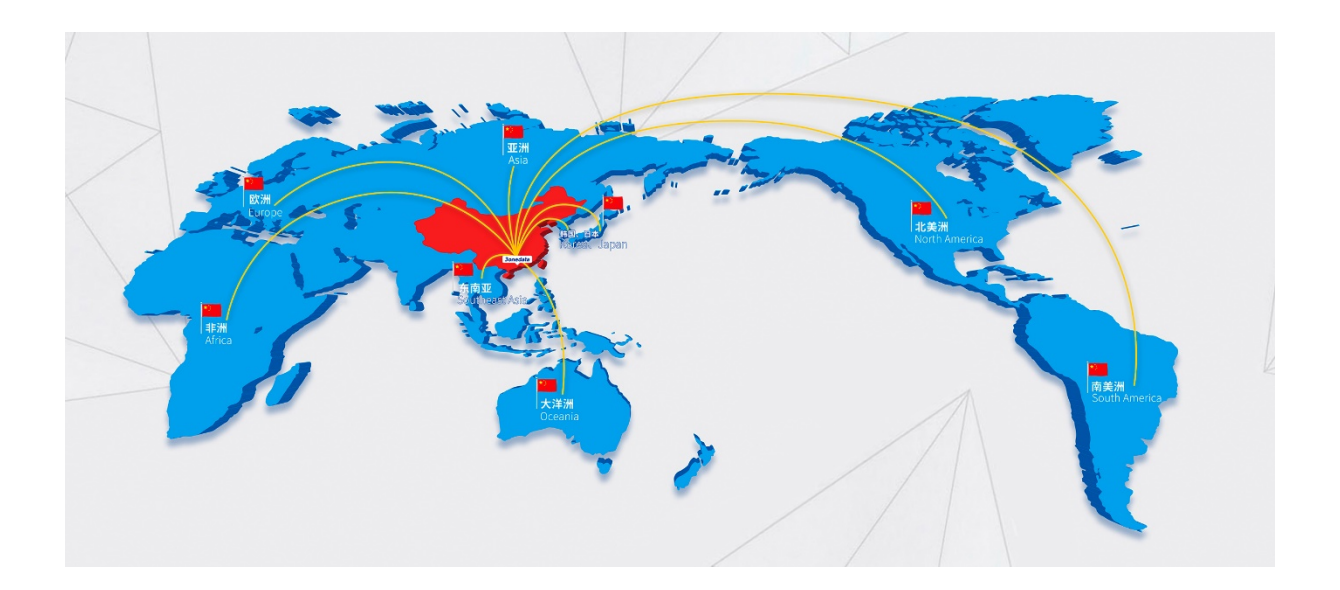

| 3onedata Co., Ltd.   |                                                                   |
|----------------------|-------------------------------------------------------------------|
| Headquarter Address: | 3/B, Zone 1, Baiwangxin High Technology Industrial Park, Song Bai |
|                      | Road, Nanshan District, Shenzhen, 518108, China                   |
| Technology Support:  | tech-support@3onedata.com                                         |
| Service Hotline:     | 4008804496                                                        |
| Official Website:    | http://www.3onedata.com                                           |